# GENERALITĂȚI DESPRE SISTEMUL DE OPERARE WINDOWS

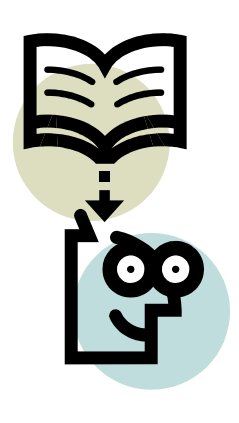

## Principalele obiective ale capitolului sunt:

Sisteme de operare Funcțiile sistemului WINDOWS Suprafața de lucru a sistemului Windows Pictogramele de pe suprafața de lucru Închiderea calculatorului Utilizarea ferestrelor Utilizarea aplicațiilor Windows Plasarea unei comenzi rapide pe suprafața de lucru Lucrul cu ferestre multiple

#### Sisteme de operare

Orice sistem de calcul putem să-l considerăm ca fiind format din patru straturi:

- hardware
- sistemul de operare
- alte produse soft
- utilizatori

Prin **SISTEM DE OPERARE** se înțelege un ansamblu de programe care gestionează activitatea calculatorului. Aceasta înseamnă că, în esență gestionează resursele calculatorului și asigură interfața cu utilizatorul.

Sistemele de operare au evoluat de-a lungul anilor în mai multe generații. Primul sistem de operare cunoscut în literatură este cel dezvoltat în primii ani de după '50 de General Motors Research Laboratory, pentru un calculator IBM 701. În anii '60, s-a pus problema dezvoltării sistemelor de operare batch cu multitaskink, în care resursele să fie partajate între mai multe procese. Anii '70 au dus la dezvoltarea sistemelor hibride de operare. Apar primele variante de operare CP/M și MS-DOS. Anii '80 au fost anii calculatoarelor personale, ai informaticii distribuite, trecându-se masiv de la calculatoare izolate, la rețele de calculatoare. După '90 se dezvoltă masiv calculul distribuit, în care problemele sunt sparte în subprobleme, rezolvate cu ajutorul unor sisteme multiprocesor cât și rețele de calculatoare.

Microsoft WINDOWS este un sistem de operare ce realizează un mediu prin intermediul căruia se poate lucra cu calculatorul, mediu bazat pe imagini (pictograme) și meniuri, organizate în casete denumite ferestre. Acest mediu este numit și interfață grafică pentru utilizator.

## Funcțiile sistemului WINDOWS:

- gestionarea fişierelor se pot afişa liste cu fişierele şi dosarele care există pe calculator, se poate efectua mutarea, copierea şi ştergerea lor
- lansarea aplicațiilor cu uşurință, folosind pictogramele şi meniurile
- detectarea erorilor din sistem

## Suprafața de lucru a sistemului Windows

- Pictogramele sunt simboluri care reprezintă programele (Word, Excel), fișiere, documente, grafice, informații despre calculator (hard-disc, dischetă)
- Suprafața de lucru zona de fundal pe care sunt plasate obiectele
- Indicatorul mouse-ului
- Butonul de Start pentru lansarea meniului Start

## Pictogramele de pe suprafața de lucru

- My Computer asigură accesul la o fereastră în care se poate vedea ce conține calculatorul, informații despre unitățile de disc, Control Panel, lucrări programate spre executare şi imprimante
- Internet Explorer lansează utilitarul Internet Explorer
- Recycle Bin coşul de gunoi, în care pot fi păstrate fișierele nedorite/ șterse
- My Briefcase pentru actualizarea copiilor (între două calculatoare)

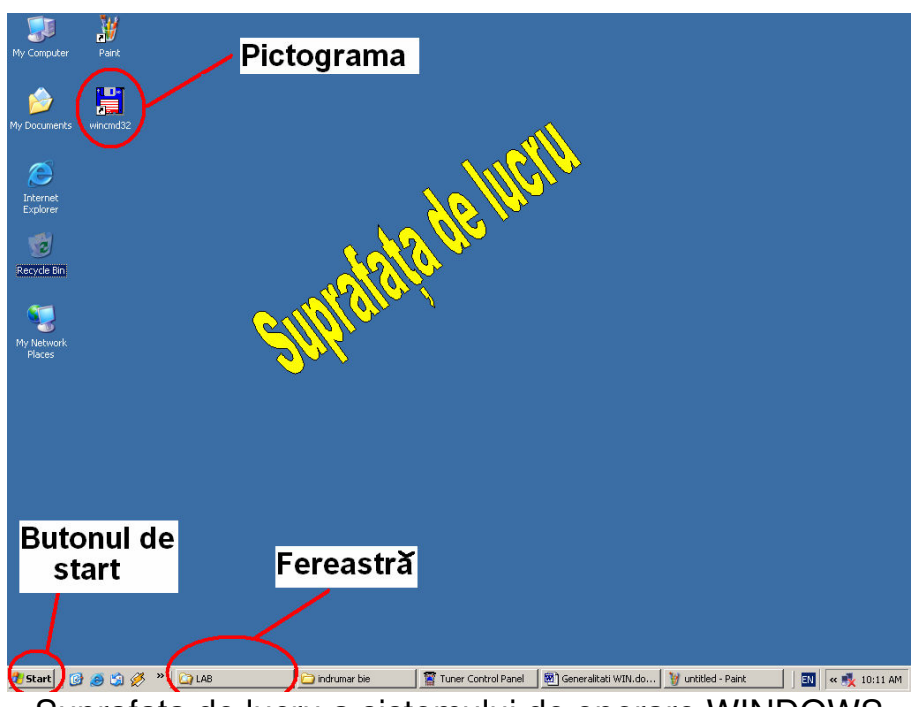

Suprafața de lucru a sistemului de operare WINDOWS

# Închiderea calculatorului

În funcție de varianta de Windows utilizată, în mijlocul ecranului apar următoarele opțiuni (exemplu pentru Windows XP):

- Stand By modul în care se face oprirea aplicațiilor, fără însă a se închide calculatorul, nefiind oprită sursa de energie. Această opțiune este folosită în cazul neutilizării calculatorului câteva minute şi nu se doreşte închiderea aplicațiilor, inclusiv a sistemului de operare.
- Turn Off modul care realizează închiderea calculatorului. În funcție de tipul sursei care se găseşte în calculator, se închide şi sursa, în celălalt caz, oprirea energiei se face din butonul ON/OFF al calculatorului
- Restart modul prin care se face repornirea calculatorului, după închiderea tuturor aplicațiilor, la fel ca la Turn Off.

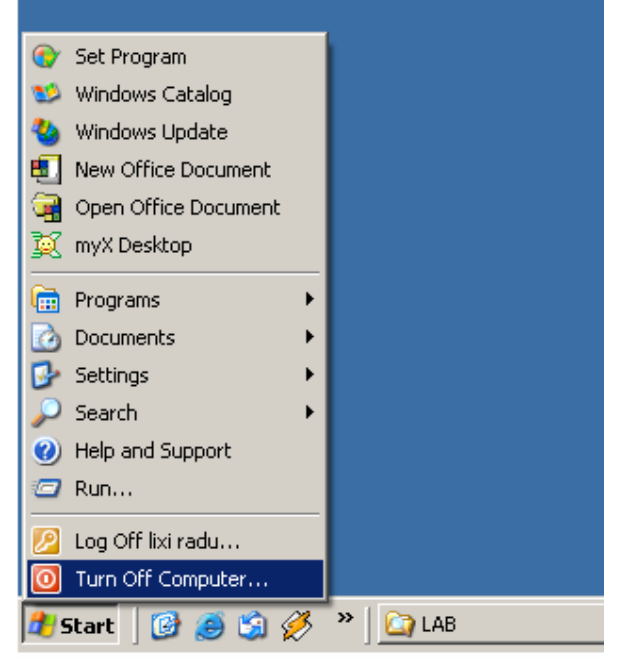

Meniul START-TURN OFF COMPUTER

| Turn off con    | nputer   | <b>//</b> |
|-----------------|----------|-----------|
| <b>Stand By</b> | Turn Off | Restart   |
|                 |          | Cancel    |

## Fereastra TURN OFF COMPUTER Utilizarea ferestrelor

O fereastră este o zonă dreptunghiulară a ecranului în care rulează o aplicație.

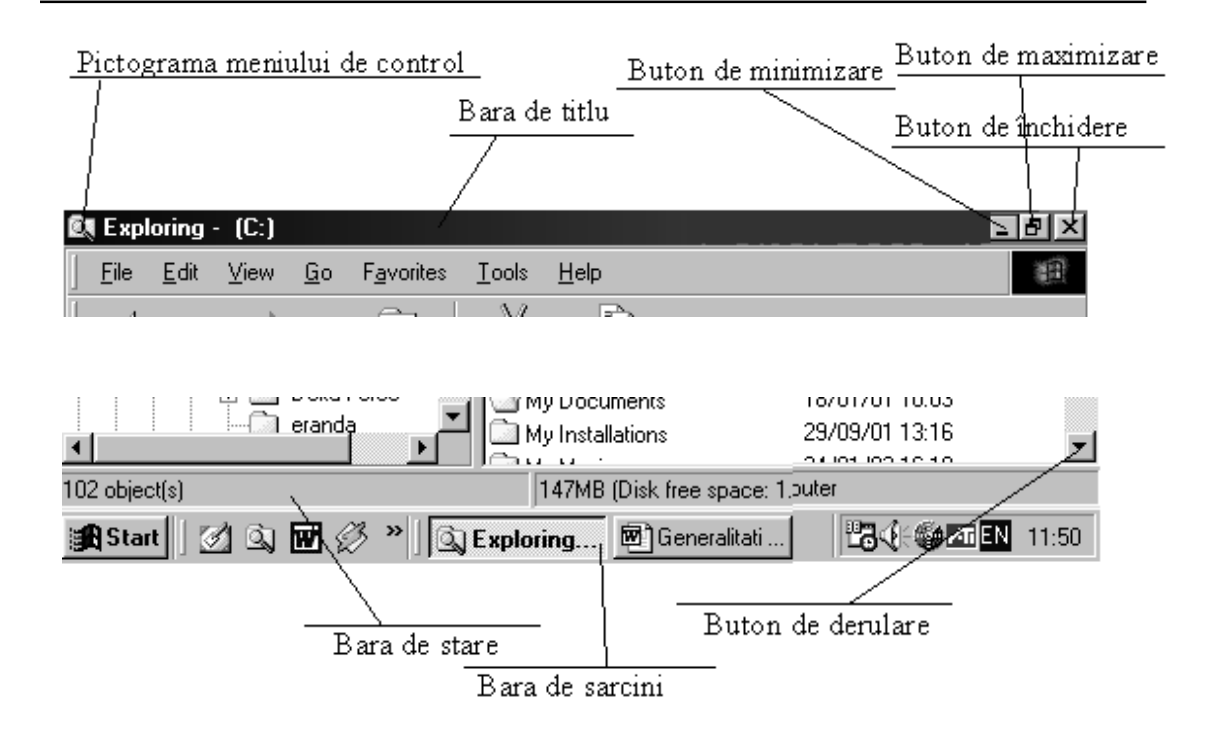

# Utilizarea aplicațiilor Windows

- 1. Clic pe Start
- 2. Activați opțiunea Programs
- 3. Clic pe dosarul ce conține pictograma aplicației pe care doriți să o folosiți

Comanda RUN din meniul Start poate fi folosită pentru lansarea în execuție a unei aplicații. Activând comanda Run se deschide o casetă de dialog în care se indică calea de acces pentru lansarea unui program sau utilizați opțiunea Browse.

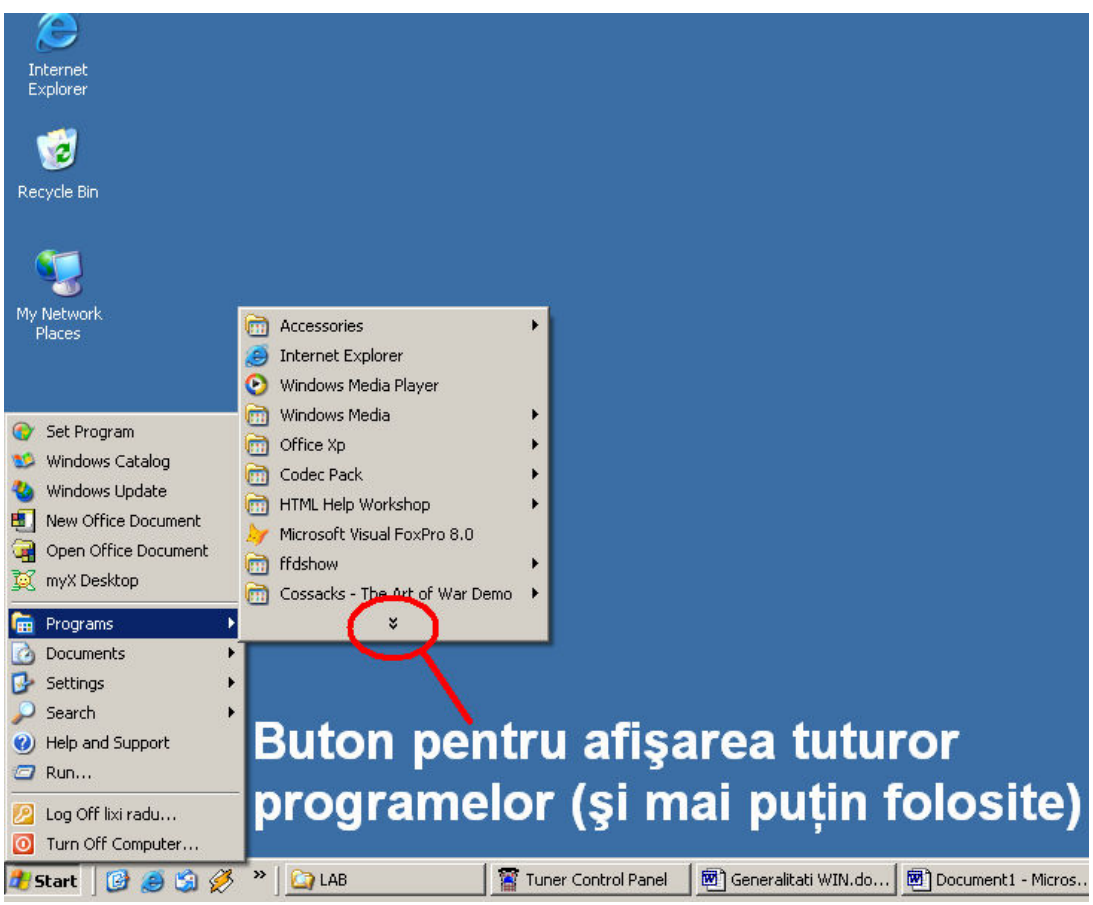

Utilizarea meniului START-PROGRAMS

## Plasarea unei comenzi rapide pe suprafața de lucru

Comanda rapidă, Shortcut este o legătură cu fişierul inițial. Realizarea unei comenzi rapide se realizează în Windows Explorer astfel:

- 1. Se selectează fișierul dorit căruia dorim să-i facem Shortcut
- 2. Buton dreapta de mouse și se alege opțiunea Create Shortcut

|              | 7  | Search            | Folders       |                 | ň       | <b>L</b> | Bache      |
|--------------|----|-------------------|---------------|-----------------|---------|----------|------------|
| op<br>pto\L( | ND | Search            | roiders       | Fropercies      |         | Сору     | Fasie      |
| ntetta       | 40 |                   |               |                 |         |          | _          |
|              | ×  |                   |               |                 |         | Size     | Туре       |
|              |    | 📃 www.li:         | ki.r.go.ro    |                 |         |          | File Folde |
|              |    | Arhitec           | tura calculat | torului.doc     |         | 39 KB    | Microsoft  |
| ze           |    | Gene              | Onen          |                 |         | 578 KB   | Microsoft  |
|              |    | mil ppc2          | New           |                 |         | 28 KB    | Microsoft  |
|              |    | 🛛 ppc3            | Dript         |                 |         | 26 KB    | Microsoft  |
|              |    | ppc.c             | Open With     | _               |         | 27 KB    | Microsoft  |
|              |    | 📲 prez            | Open wid      | i<br>-bius      | , i     | 19 KB    | Microsoft  |
| ATE          |    | progr 🖁           | B Add to art  | anavalitati WTM | العجع ا | 21 KB    | Microsoft  |
|              |    | PROI <sup>8</sup> | Add to G      | eneralitati wir | w.rar   | 104 KB   | Microsoft  |
|              |    | 💐 sem F           | Send To       |                 | •       | 47 KB    | Microsoft  |
|              |    | 🛛 📴 Subie 🗆       | <i>c</i> .    |                 |         | 30 KB    | Microsoft  |
|              | _  | 💌 tema            | Cut           |                 |         | 59 KB    | Microsoft  |
|              |    | TEST _            | Сору          |                 |         | 28 KB    | Microsoft  |
| oc -         |    | TEST 🛛            | Create Sh     | ortcut          |         | 42 KB    | Microsoft  |
|              |    | TEST 🖉            | Delete        |                 |         | 29 KB    | Microsoft  |
|              |    | 🖲 TEST            | Rename        |                 |         | 27 KB    | Microsoft  |
|              |    | 🖲 TEST –          |               |                 |         | 26 KB    | Microsoft  |
|              |    | 🛛 🖉 var0:         | Properties    | ;               |         | 26 KB    | Microsoft  |
| ſ            |    | 💌 var02.          | doc           |                 |         | 27 KB    | Microsoft  |
| F            |    | 🛛 🖉 var03.(       | doc           |                 |         | 26 KB    | Microsoft  |
| L.           |    | 🛛 🛛 verif bi      | e1.doc        |                 |         | 22 KB    | Microsoft  |
|              |    | <b>1</b>          |               |                 | •       | 20 1/2   | N.A        |
|              |    | Kealız            | area ur       | nei come        | enzi ra | pide     |            |

**Toate programele din meniul Start** sunt comenzi rapide, dar există și posibilitatea realizării unei comenzi rapide prin plasarea unei pictograme pe suprafața de lucru, astfel:

- 1. Pe Start, clic dreapta, Open
- 2. Programs
- 3. se copiază/ mută pictograma dorită (vezi copierea fișierelor din capitolul Windows Explorer)

Pentru plasarea unui **shortcut pe suprafața de lucru** se realizează shortcut-ul apoi se copiază/mută de suprafața de lucru. (vezi copierea fișierelor din capitolul Windows Explorer)

|      | Open                          |    |
|------|-------------------------------|----|
|      | Explore                       |    |
|      | Search                        |    |
|      | Add to Winamp's Bookmark list |    |
|      | Enqueue in Winamp             |    |
|      | Play in Winamp                |    |
|      | Properties                    |    |
|      | Open All Users                |    |
|      | Explore All Users             |    |
| 🐮 St | arc   🕑 🥃 🌖 🜮 👘 🛄 🖬           | AВ |

Personalizarea meniului de START-PROGRAMS

#### Lucrul cu ferestre multiple

- ferestre în cascadă (clic dreapta pe bara de stare)
- ferestre alăturate orizontale, verticale

Atunci când se lucrează cu mai multe ferestre numai una dintre ele este activă la un moment dat. În cadrul aceleași aplicații comutarea se poate face și prin meniul Windows.

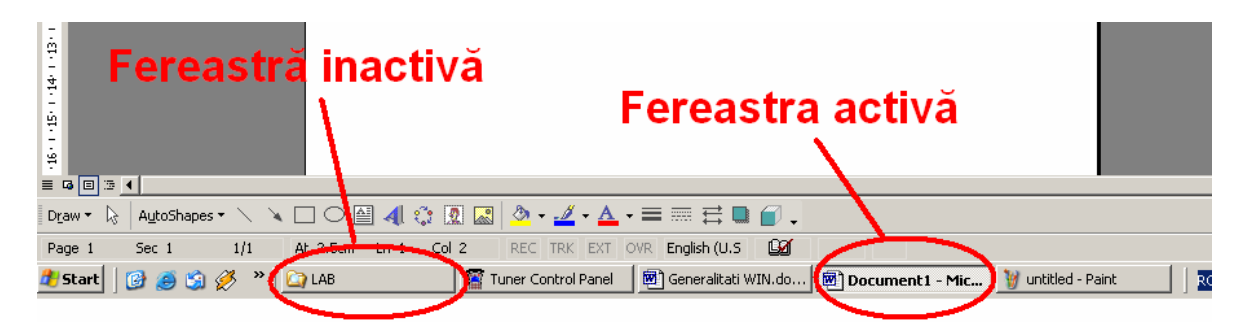

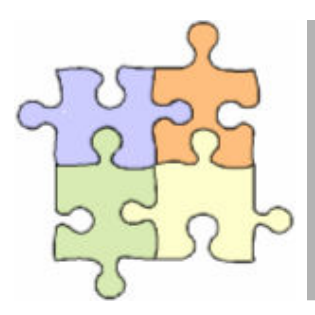

## Studiu individual

Creați o comandă rapidă pentru un program localizat în C:\PROGRAM FILES pe care apoi copiați-o pe suprafața de lucru și în meniul START-PROGRAMS.

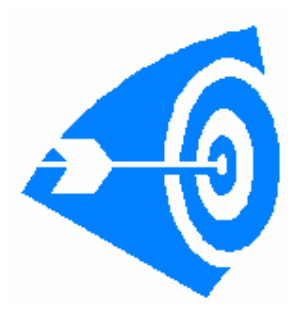

# Intrebări:

Ce este sistemul de operare?

Un calculator poate funcționa fără sistem de operare? Dar programul WORD se poate utiliza fără sistem de operare?

Dați exemple de două sistem de operare care pot fi instalate pe un PC.

Meniul START se poate modifica de utilizatori obișnuiți sau numai de programatori specializați? Cum?

# WINDOWS EXPLORER

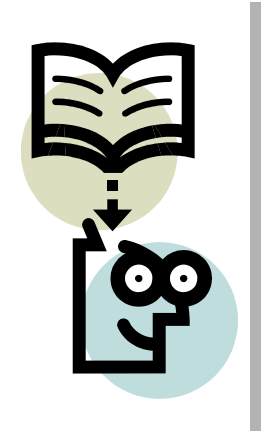

#### Principalele obiective ale capitolului sunt:

Deschiderea programului Windows Explorer Unitățile de disc, directoarele și fișierele Deschiderea și închiderea dosarelor Schimbarea aspectului listei de fișiere Închiderea sesiunii de lucru cu Windows Explorer Selectarea mai multor fișiere sau dosare simultan Mutarea și copierea fișierelor și a dosarelor Crearea unui fișier sau dosar Ștergerea unui fișier sau dosar Căutarea unui fișier

# Deschiderea programului Windows Explorer

Pentru a lansa în execuție Windows Explorer:

- 1. În meniul START-PROGRAMS
- 2. Se execută clic pe WINDOWS EXPLORER

sau:

Tasta Windows+E simultan

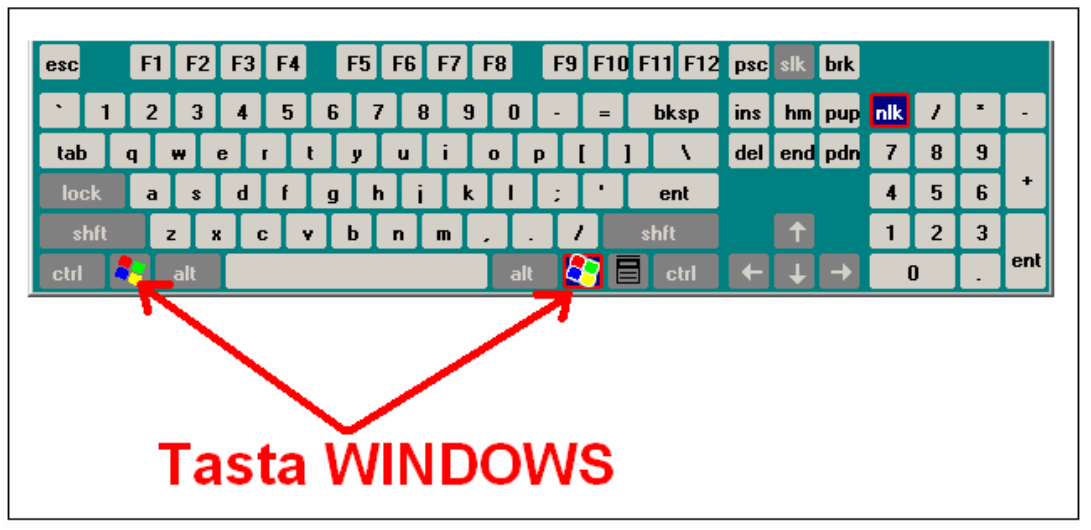

Tasta Windows pe tastatura

# Unitățile de disc, directoarele și fișierele

În continuare vom folosi și denumirea de director pentru dosar (folder).

Un calculator are cel puțin o unitate de disc. Majoritatea calculatoarelor au 3 unități de disc după cum urmează: unitatea de hard-disc (notată de regulă cu C), unitatea de floppy (notată de regulă cu A), care se mai numește și unitatea de dischetă și o unitate de CD-ROM sau DVD-ROM (notată de regulă cu D).

Windows Explorer este un program de gestionare à fişierelor și directoarelor. Este alcătuit din două panouri pentru lucru.

Partea din stânga a ferestrei Windows Explorer conține lista cu dosare, o reprezentare grafică a dosarelor și subdosarelor din sistem.

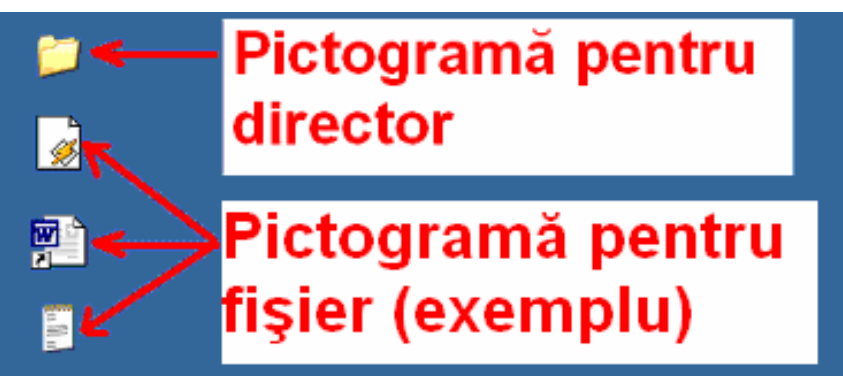

Pictograme pentru directoare și fișiere

În bara de stare sunt afişate numărul de obiecte, spațiul ocupat pe disc și spațiul rămas disponibil.

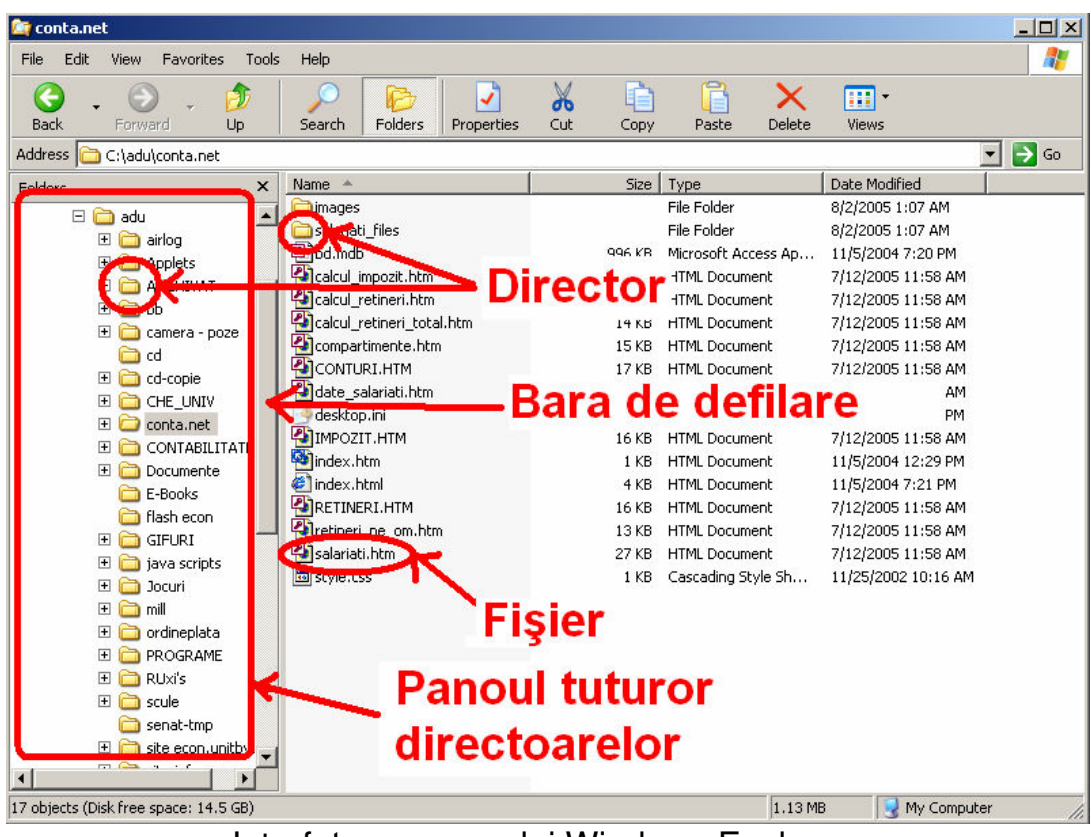

Interfața programului Windows Explorer

## Deschiderea și închiderea dosarelor(directoarelor)

Pentru a deschide sau închide un dosar, se execută dublu clic pe pictograma lui. Pot fi utilizate şi tastele cu săgeți pentru selectarea dosarului, iar apoi (+) pentru deschidere şi (-) pentru închidere.

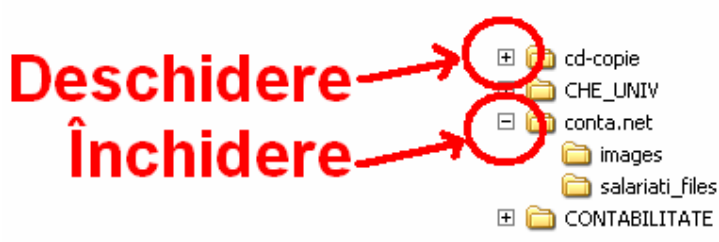

Închiderea și deschiderea directoarelor

## Schimbarea aspectului listei de fișiere

În configurația prestabilită, Windows Explorer nu prezintă decât denumirile de fişiere și pictogramele dosarelor. Pentru a afişa pe ecran mai multe informații despre fişiere folosim meniul **View**, **Details** și obținem:

• mărimea în octeți

- tipul fişierului
- ziua și data ultimei modificări
- atribute (arhive, read only, system, hidden)

Fişierele din dosar sunt limitate în ordine alfabetică, după denumire (By Name). Dacă se dorește un alt mod de ordonare, se pot folosi metodele:

- View, Arrange Icons, By Type
- View, Arrange Icons, By Size
- View, Arrange Icons, By Date

| 🧃 adu<br>File Edit View Favorites Toc                                                                                                    | ls Help                                                                                                    |                                                                                               |                                                                                                    |                                                                                                    |   |
|----------------------------------------------------------------------------------------------------|----------------------------------------------------------------------------------------------------|-----------------------------------------------------------------------------------------------|----------------------------------------------------------------------------------------------------|----------------------------------------------------------------------------------------------------|---|
| Back Forward Up                                                                                                    | Search Folders Properties                                                                                                    | Cut Copy                                                                                      | Paste Delete                                                                                                    | Views                                                                                                    | G |
| olders ×                                                                                                    | Name 🔺                                                                                                    | Size                                                                                          | Туре                                                                                                    | Date Modified                                                                                                    |   |
| sistop  Wy Conjuter  Sistop  Wy Computer  Sistop  Computer  Sistop  Computer  Sistop  Computer  Computer | Alara of the second second secon | 335 KB<br>3,774 KB<br>3,316 KB<br>3,316 KB<br>30,679 KB<br>55 KB<br>82 KB<br>304 KB<br>310 KB | Nie Polder<br>File Folder<br>File Folder<br>File Folder<br>File Folder<br>File Folder<br>File Folder<br>File Folder<br>File Folder<br>File Folder<br>File Folder<br>File Folder<br>File Folder<br>File Folder<br>File Folder<br>Microsoft Word Doc<br>Winamp media file<br>Winamp media file<br>Winamp media file<br>Winamp media file<br>Winamp media file<br>Winamp media file<br>Winamp media file<br>Winamp media file<br>Winamp media file<br>Winamp media file<br>Winamp file Microsoft Excel Wor<br>JPEG Image | 8/2/2005 12:55 AM<br>8/2/2005 12:52 AM<br>8/2/2005 12:47 AM<br>8/2/2005 12:47 AM<br>8/2/2005 12:47 AM<br>8/2/2005 12:47 AM<br>8/2/2005 12:46 AM<br>8/2/2005 12:46 AM<br>8/2/2005 12:46 AM<br>8/2/2005 12:46 AM<br>8/2/2005 12:46 AM<br>8/2/2005 12:45 AM<br>2/1/2005 2:34 PM<br>10/20/2004 3:22 PM<br>11/3/2004 9:30 PM<br>2/1/2005 12:47 PM<br>1/19/2005 8:45 AM<br>8/2/2005 12:47 PM<br>1/19/2005 8:45 AM<br>8/2/2005 12:40 H0<br>8/2/2005 12:47 PM<br>1/19/2005 8:45 AM<br>8/2/2005 12:40 H0<br>8/2/2005 12:40 PM<br>8/2/2005 12:40 PM<br>8/2/2005 12:47 PM<br>1/19/2005 8:45 AM<br>8/2/2005 12:40 PM<br>8/2/2005 12:40 PM<br>8/2/2005 12:4 |   |
|                                                                                                    |                                                                                                    | 36 KB                                                                                         | Application                                                                                                    | 3/9/2004 4:42 PM                                                                                                    |   |
| objects (Disk free space: 14.5 GB)                                                                                                    | View                                                                                                    | Detei                                                                                         | 42.6 M                                                                                                    | B 🧕 My Computer                                                                                                    |   |

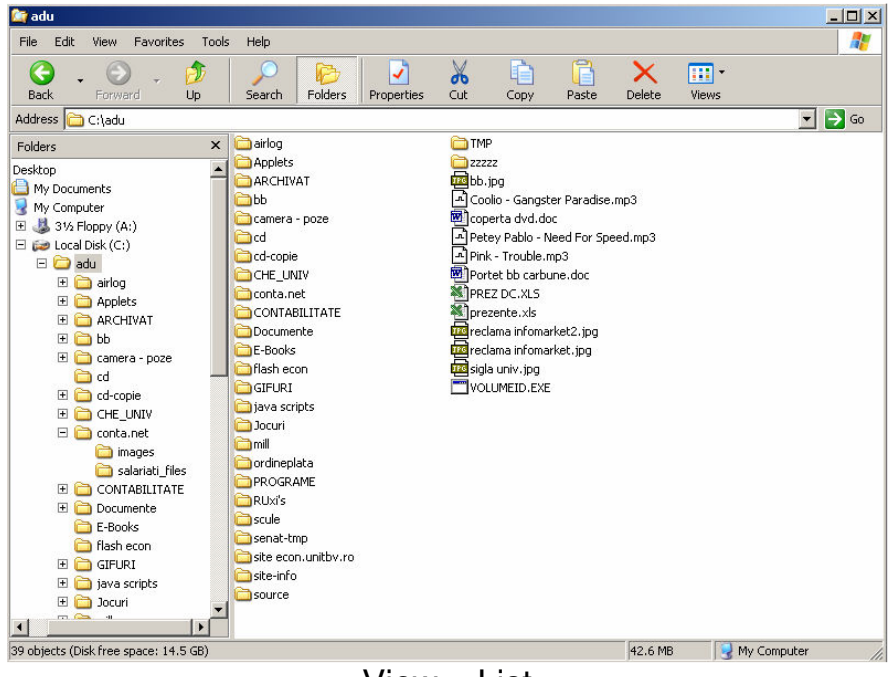

View – List

Prin opțiunea List din meniul View se obține conținutul directorului sub formă de listă, în care sunt afişate mai întâi directoarele apoi fișierele în ordine alfabetică.

| 🔄 adu                                  | _            |                        |                |             |                                         |              |               |             |
|----------------------------------------|--------------|------------------------|----------------|-------------|-----------------------------------------|--------------|---------------|-------------|
| File Edit View Favorites Tools         | Help         |                        |                |             |                                         |              |               |             |
| Back - Drward - Dr<br>Hofdress C (Jadu | Search F     | olders Prope           | rties Cut      | Copy        | Paste Dele                              | te Views     | Ţ             | <b>5</b> 60 |
| Edders X                               | ~~~          | ~~                     | ~~~            | ~~          | ~~~~~~~~~~~~~~~~~~~~~~~~~~~~~~~~~~~~~~~ | ~~~          | ~~~           |             |
| Desktop                                |              |                        |                |             |                                         |              |               |             |
| My Documents                           | airlog       | Applets                | ARCHIVAT       | ьь          | camera - poze                           | cd           | cd-copie      |             |
| 😨 My Computer                          |              |                        |                |             |                                         |              |               |             |
| 🗄 🖑 31⁄2 Floppy (A:)                   | 2            | 0                      | 0              | 0           | 0                                       | 0            | 0             |             |
| E 😂 Local Disk (C:)                    |              |                        |                |             |                                         |              |               |             |
| E C airlog                             | CHE_UNIV     | conta.net              | CONTABILI      | Documente   | E-BOOKS                                 | flash econ   | GIFURI        |             |
| 🕀 🛅 Applets                            |              |                        |                |             | -                                       | -            |               |             |
| 🗄 🧰 ARCHIVAT                           |              |                        |                |             |                                         |              |               |             |
| 🕀 🧰 bb                                 | java scripts | Jocuri                 | mill           | ordineplata | PROGRAME                                | RUxi's       | scule         |             |
| amera - poze                           |              |                        |                |             |                                         |              |               |             |
| E Co-copie                             | 0            | 0                      | 0              | 0           | 0                                       | 0            | JPG           |             |
| E CHE_UNIV                             |              |                        |                |             |                                         |              |               |             |
| 🗆 🧰 conta.net                          | senat-tmp    | site<br>econ unitby ro | site-info      | source      | TMP                                     | ZZZZZ        | bb.jpg        |             |
| 🛄 images                               |              |                        |                |             |                                         | -            |               |             |
|                                        | 2            | <b>w</b> 7             | 2              |             | <b>w</b> 1                              |              |               |             |
| 🗉 🚞 Documente                          | Coolio -     | coperta                | Petev Pablo -  | Pink -      | Portet bb                               | PREZ DC.XLS  | prezente, xls |             |
| E-Books                                | Gangster P   | dvd.doc                | Need For       | Trouble.mp3 | carbune.doc                             | THEE D CHIES | procontorino  |             |
| Tash econ                              | JPG          | JPG                    | TPG            |             |                                         |              |               |             |
|                                        |              |                        |                |             |                                         |              |               |             |
| 🖽 🧰 Jocuri                             | reclama      | reclama                | sigla univ.jpg | VOLUMEID    |                                         |              |               |             |
|                                        | Inromarket2  | inromarket.jpg         |                |             |                                         |              |               | -           |
| 39 objects (Disk free space: 14.5 GB)  |              |                        |                |             | 42,                                     | 6 MB         | My Computer   | 1.          |

View – Icons

Prin opțiunea Icons din meniul View se obține conținutul directorului sub formă de pictograme, în care sunt afişate mai întâi directoarele apoi fişierele în ordine alfabetică.

## Închiderea sesiunii de lucru cu Windows Explorer

Pentru a încheia lucrul cu Windows Explorer se selectează meniul File, Close, sau se executa Close (X).

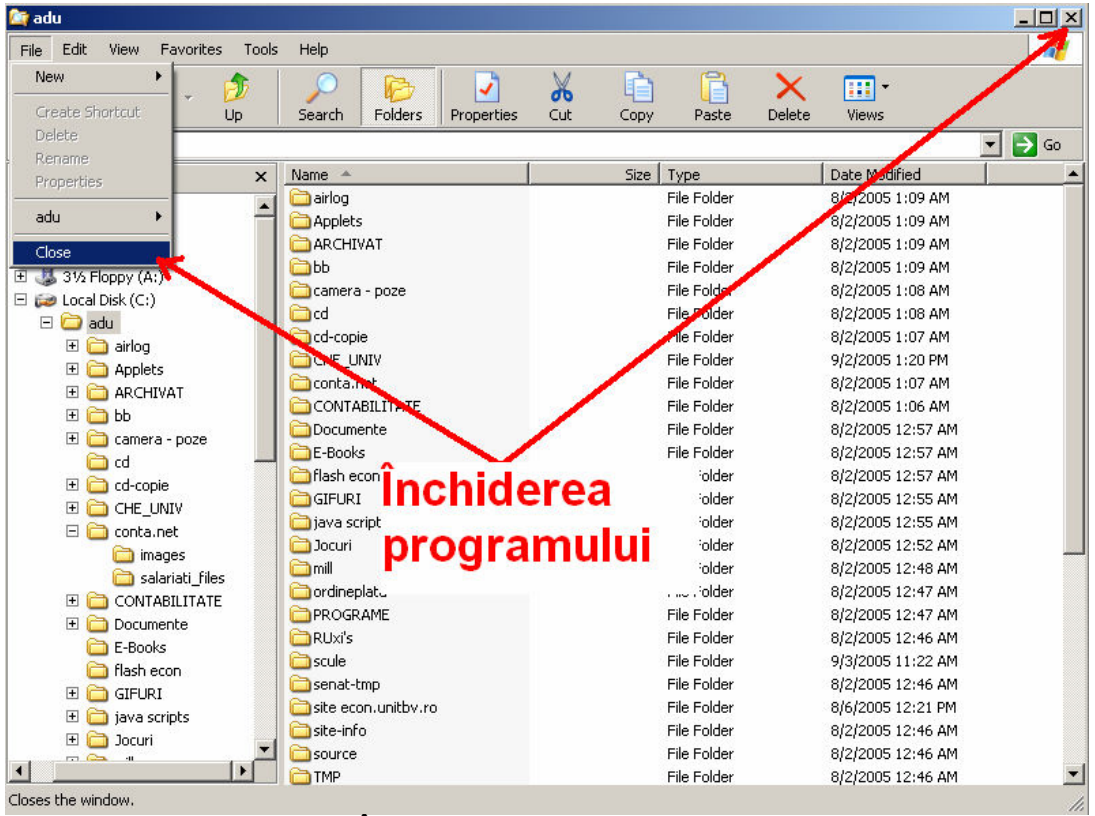

Închiderea programului

# Selectarea mai multor fişiere sau dosare simultan

Dacă se dorește selectarea unor dosare sau fișiere contingue se execută clic pe primul fișier din lista de selectat, iar apoi se apasă tasata **SHIFT** și se execută clic pe ultimul fișier din lista aflată în fereastra de conținut.

Dacă se dorește selectarea unor dosare sau fișiere noncontingue se ține apăsat pe **CTRL** și se selectează fișierele dorite.

Dezactivarea fişierelor selectate se realizează executând clic oriunde în afara zonei selectate.

#### Mutarea sau copierea fișierelor și a dosarelor

Pentru a muta sau copia rapid fişierele sau dosarele în Windows Explorer sau My Computer, trebuie să le trageți și să le plasați (drag & drop), adică trebuie selectate obiectele dorite din dosarul sursă, trase în dosarul țintă si pasate acolo.

- copierea fișierele selectate și copy, paste în destinație
- mutarea fișierele selectate și cut, paste în destinație

Opțiunile COPY, CUT, PASTE se găsesc în meniu buton dreapta de mouse sau în meniul EDIT din bara de meniu.

Atenție! Opțiunea PASTE este activă numai după ce a fost selectat ceva prin COPY SAU CUT.

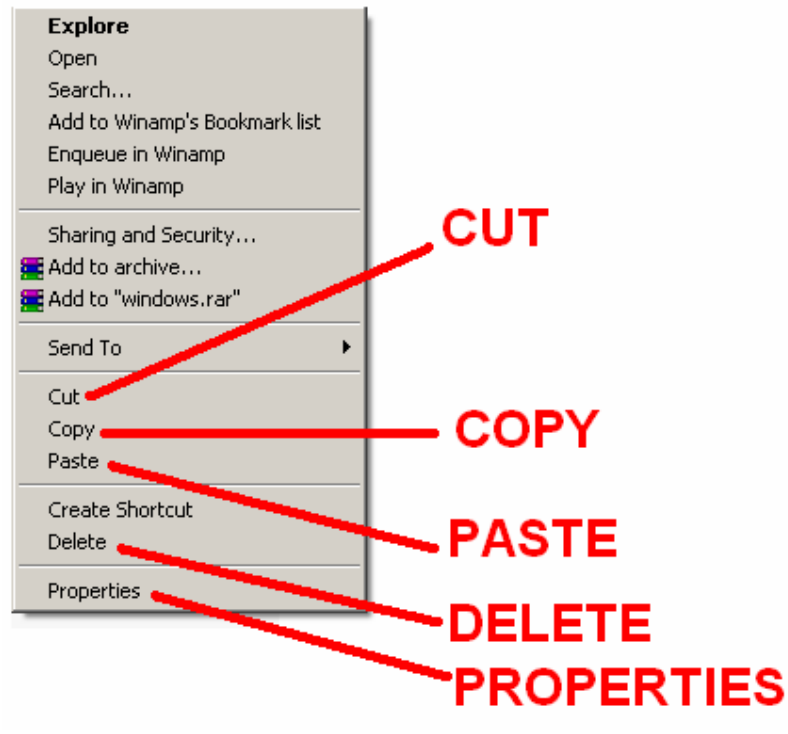

Meniu – buton dreapta mouse

| 🔯 Loo | cal Dis    | ik (C:)               |                |       |
|-------|------------|-----------------------|----------------|-------|
| File  | Edit       | View                  | Favorites      | Tools |
|       | Un         | do                    | Ctr            | +Ζ    |
|       | Cu         | t                     | Ctr            | l+x   |
|       | Co         | ру                    | Ctri           | l+C   |
|       | Pas        | ste                   | Ctri           | l+V   |
|       | Pa         | ste Shor              | tcut           |       |
|       | Co<br>Mo   | py To Fo<br>ve To Fo  | older<br>older |       |
|       | Sel<br>Inv | lect All<br>/ert Sele | Ctri<br>ection | I+A   |

Meniul EDIT din bara de meniu

| adu                        |                   |                               |             |                    |      |
|----------------------------|-------------------|-------------------------------|-------------|--------------------|------|
| le Edit View Favorites Too |                   | resa direct<br>IRSĂ           | torului     | • Views            |      |
| dres C:\adu                | Name 🔺            | Size                          | Type        | Date Modified      | Go 🔁 |
| 10013                      | i 🔁 airlog        |                               | File Folder | 8/2/2005 1:09 AM   |      |
| sktop                      | Applets           |                               | File Folder | 8/2/2005 1:09 AM   |      |
| My Documents               | ARCHIVAT          |                               | File Folder | 8/2/2005 1:09 AM   |      |
| My Computer                | bb                |                               | File Folder | 8/2/2005 1:09 AM   |      |
| 31/2 Floppy (A:)           | camera - poze     |                               | File Folder | 8/2/2005 1:08 AM   |      |
| Local Disk (C:)            | Cd                |                               | File Folder | 8/2/2005 1:08 AM   |      |
|                            | Cd-copie          |                               | File Folder | 8/2/2005 1:07 AM   |      |
| 🗄 🧰 airlog                 | CHE UNIV          |                               | File Folder | 9/2/2005 1:20 PM   |      |
| 🗄 🧰 Applets                | Conta.net         |                               | File Folder | 8/2/2005 1:07 AM   |      |
|                            | CONTABILITATE     |                               | File Folder | 8/2/2005 1:06 AM   |      |
| 🗄 🧰 bb                     | Documente         | Explore                       | e Folder    | 8/2/2005 12:57 AM  |      |
| 🗄 🧰 camera - poze          | E-Books           | Open                          | e Folder    | 8/2/2005 12:57 AM  |      |
|                            | flash econ        | Search                        | e Folder    | 8/2/2005 12:57 AM  |      |
| ± 🛄 cd-copie               | GIFURI            | Add to Winamp's Bookmark list | e Folder    | 8/2/2005 12:55 AM  |      |
|                            | iava scripts      | Enqueue in Winamp             | e Folder    | 8/2/2005 12:55 AM  |      |
| 🖃 🧰 conta.net              | Docuri            | Play in Winamp                | e Folder    | 8/2/2005 12:52 AM  |      |
| images                     | mil               | 🚝 Add to archive              | e Folder    | 8/2/2005 12:48 AM  |      |
| salariati_files            | ordineplata       | 🗮 Add to "adu.rar"            | e Folder    | 8/2/2005 12:47 AM  |      |
| E CONTABILITATE            | PROGRAME          |                               | e Folder    | 8/2/2005 12:47 AM  |      |
| 🗄 🧰 Documente              | BUN'S             | Send to                       | e Folder    | 8/2/2005 12:46 AM  |      |
| E-Books                    | Scule             | Cut                           | e Folder    | 9/3/2005 11:22 AM  |      |
| llash econ                 | Sepat-tmp         | Сору                          | e Folder    | 8/2/2005 12:46 AM  |      |
| 🗄 🧰 GIFURI                 | Site econ unithy. |                               | e Folder    | 8/6/2005 12:21 PM  |      |
| 🕀 🧰 java scripts           | Site-info         | Create Shortcut               | e Folder    | 8/2/2005 12:46 AM  |      |
| 🕀 🛄 Jocuri                 |                   | Delete                        | e Folder    | 8/2/2005 12:46 AM  |      |
|                            | a <u>a</u> source | Rename                        | o roladi    | 0/2/2000 12/10 MIN |      |

Selectarea și marcarea pentru copiere a mai multe directoare cu opțiunea COPY

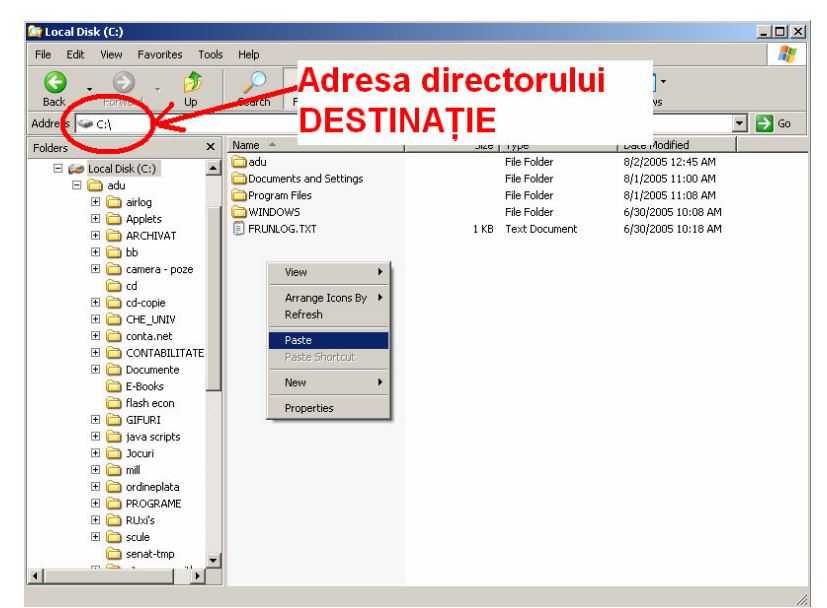

Selectarea directorului destinație și alegerea opțiunii PASTE pentru copierea directoarelor marcate cu opțiunea COPY

|                                | s neip                                                                                                    |             |                   |     |
|--------------------------------|----------------------------------------------------------------------------------------------------|-------------|-------------------|-----|
| 🚱 - 🕑 - 🏂<br>Back - Up         | Adresa directorului                                                                                                    | Paste       | Delete Views      |     |
| idress 🛅 C:\adu                | SURSA                                                                                                    |             | -                 | 🔁 G |
| olders ×                       |                                                                                                    | acci i ypc  | Date Modified     |     |
| Deskton                        | 🗋 airlog                                                                                                    | File Folder | 8/2/2005 1:09 AM  |     |
| My Documents                   | C Applets                                                                                                    | File Folder | 8/2/2005 1:09 AM  |     |
| My Computer                    | C ARCHIVAT                                                                                                    | File Folder | 8/2/2005 1:09 AM  |     |
| T A 316 Elenny (0)             | bb                                                                                                    | File Folder | 8/2/2005 1:09 AM  |     |
| Gas S 72 Hoppy (M.)            | 🗀 camera - poze                                                                                                    | File Folder | 8/2/2005 1:08 AM  |     |
|                                | and the second second s | File Folder | 8/2/2005 1:08 AM  |     |
| 🖂 🤐 duu                        | cd-copie                                                                                                    | File Folder | 8/2/2005 1:07 AM  |     |
| Documents and Setting          | CHE_UN Explore                                                                                                    | File Folder | 9/2/2005 1:20 PM  |     |
| 🗄 🛄 Program Files              | Conta.n. Open                                                                                                    | File Folder | 8/2/2005 1:07 AM  |     |
|                                | CONTAE Search                                                                                                    | File Folder | 8/2/2005 1:06 AM  |     |
| E S DVD-RW Drive (D:)          | Contraction Add to Winamp's Bookmark list                                                                                                    | File Folder | 8/2/2005 12:57 AM |     |
| E CD Drive (E:)                | E-Books Enqueue in Winamp                                                                                                    | File Folder | 8/2/2005 12:57 AM |     |
| 🗄 🚧 Filme (F:)                 | flash en Play in Winamp                                                                                                    | File Folder | 8/2/2005 12:57 AM |     |
| 🗄 💕 Control Panel              | GTELINT 🗮 Add to archive                                                                                                    | File Folder | 8/2/2005 12:55 AM |     |
| E Shared Documents             | Diava scr 🗮 Add to "adu.rar"                                                                                                    | File Folder | 8/2/2005 12:55 AM |     |
| 🖭 🧰 lixi radu's Documents      |                                                                                                    | File Folder | 8/2/2005 12:52 AM |     |
| Section 2015 My Network Places | Send To                                                                                                    | File Folder | 8/2/2005 12:48 AM |     |
| 🥑 Recycle Bin                  | Gerdinant                                                                                                    | File Folder | 9/2/2005 12:10 HM |     |
| 🗀 g                            |                                                                                                    | File Folder | 9/2/2005 12:47 AM |     |
| 🗀 indrumar bie                 |                                                                                                    | File Folder | 0/2/2005 12:47 AM |     |
| l 🚞 poze                       | Create Shortcut                                                                                                    | File Fulder | 0/2/2005 12:46 AM |     |
| 🚞 simpozioane                  | Delete                                                                                                    | rile rolder | 9/5/2005 11:22 AM |     |
| I 🚞 TMPGE                      | Rename                                                                                                    | rile rolder | 0/2/2005 12:46 AM |     |
|                                | Site ecol                                                                                                    | rile rolder | 8/6/2005 12:21 PM |     |
|                                |                                                                                                    | File Folder | 8/2/2005 12:46 AM |     |
| []                             | source                                                                                                    | File Folder | 8/2/2005 12:46 AM |     |

Selectarea și marcarea pentru mutare a mai multe directoare cu opțiunea CUT

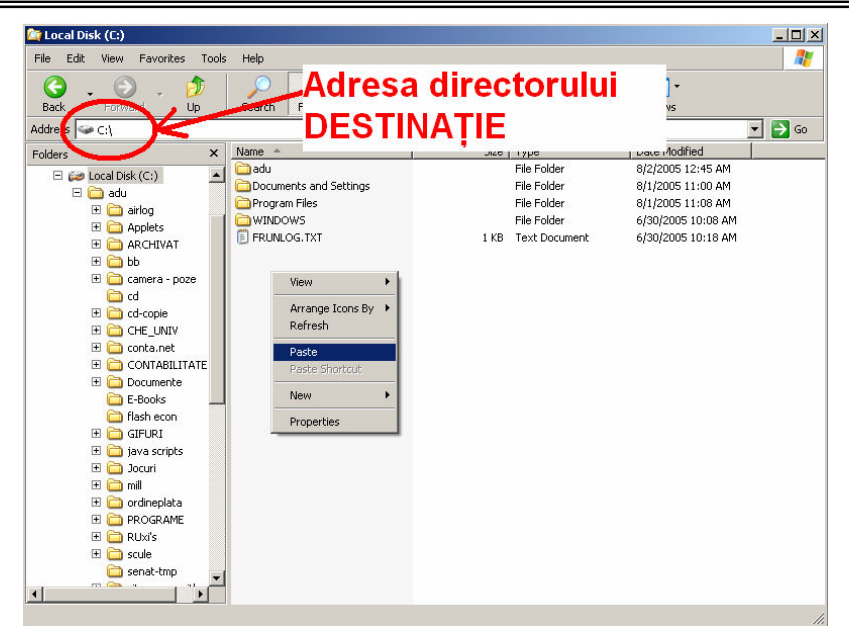

Selectarea directorului destinație și alegerea opțiunii PASTE pentru copierea directoarelor marcate cu opțiunea CUT

O altă modalitate de copiere sau mutare a fișierelor și directoarelor este posibilă cu opțiunile **COPY TO FOLDER** și respectiv **MOVE TO FOLDER** din bara de meniu – EDIT.

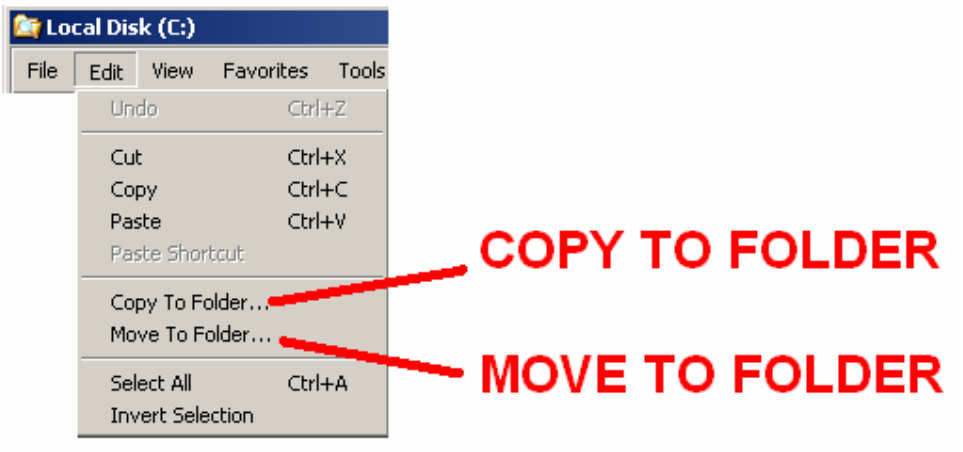

Meniul EDIT din bara de meniu

#### Crearea unui fişier sau dosar

Există fișiere și dosare care sunt create automat la instalarea unui program, dar există și situații în care trebuie să se creeze propriile dosare pentru organizarea eficientă a informației pe disc.

Crearea din My Computer - se selectează meniul **FILE, NEW**. Windows va crea pictograma noului dosar. Se introduce denumirea noului dosar și se apasă tasta **ENTER**.

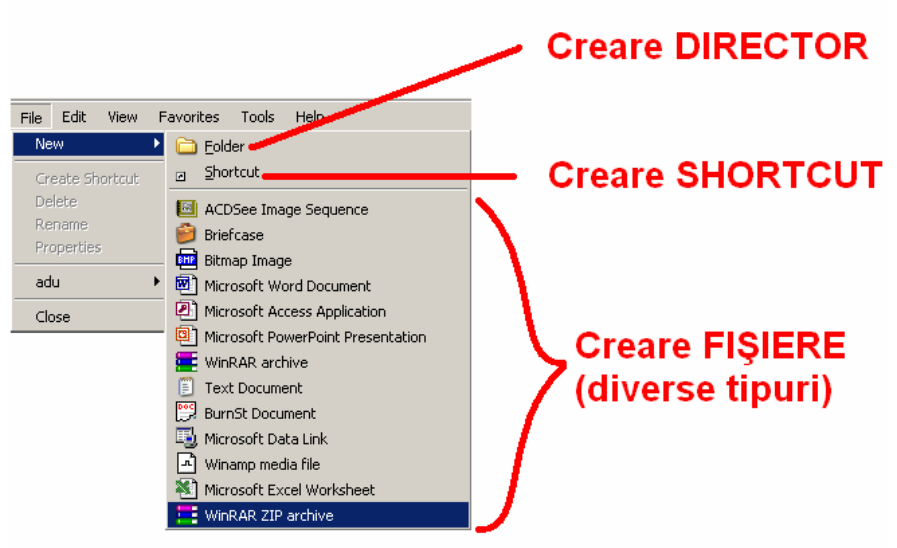

Crearea unui fișier sau director utilizând FILE-NEW

| 🔄 adu                                                                                                    |                                                                                                    |             |                                                                                                    |                                                                                                    | _02     |
|----------------------------------------------------------------------------------------------------|----------------------------------------------------------------------------------------------------|-------------|----------------------------------------------------------------------------------------------------|----------------------------------------------------------------------------------------------------|---------|
| File Edit View Favorites Tools                                                                                                    | Help                                                                                                    |             |                                                                                                    |                                                                                                    | 🥂       |
| G - D - D<br>Back Forward Up                                                                                                    | Search Folders Prope                                                                                                    | rties Cut   | Copy Paste D                                                                                                    | Velete Views                                                                                                    | <u></u> |
| Address 🛅 C:\adu                                                                                                    |                                                                                                    |             |                                                                                                    |                                                                                                    | 💌 🔁 Go  |
| Folders ×                                                                                                    | Name A                                                                                                    |             | Size Type                                                                                                    | Date Modified                                                                                                    |         |
| Desktop     My Documents     My Documents     My Computer     My Computer     Start Shoppy (A:)     Documents and Settings     Documents and Settings     MinDoWs     DVD-RW Drive (D:)     DVD-RW Drive (D:)     DVD-R | Arlog     Applets     ARCHTVAT     ARCHTVAT     Arrange Ic     carear - po:     Refresh     cd-copie     CHE_UNIV     Paste     ContABILIT     Documente     E-Books     OTABILIT     Documente     GIFURI     Java scripts     Jocuri     mill     ordineplata     PROGRAME     Scule     senat-tmp     site econ.unitbv.ro     site econ.unitbv.ro | This Folder | File Folder<br>File Folder<br>File Folder<br>File Folder<br>File Folder<br>File Folder<br>File Folder<br>File Folder<br>File Folder<br>File Folder<br>File Folder<br>File Folder<br>File Folder<br>File Folder<br>Microsoft Word Docu<br>Microsoft Word Docu<br>Microsoft Access App<br>Microsoft Access App<br>Microsoft Access A | 8/2/2005 1:09 AM<br>8/2/2005 1:09 AM<br>8/2/2005 1:09 AM<br>8/2/2005 1:08 AM<br>8/2/2005 1:08 AM<br>8/2/2005 1:02 AM<br>9/2/2005 1:07 AM<br>9/2/2005 1:02 AM<br>9/2/2005 1:02 AM<br>9/2/2005 1:0 |         |
| reates a new empty folder                                                                                                    | TMP                                                                                                    |             | Microsoft Excel Work                                                                                                    | ksheet 16 AM                                                                                                    |         |

Meniul buton dreapta de mouse - NEW (identic cu meniul FILE-NEW)

## Ştergerea unui fişier sau dosar

Există situații în care trebuie să ştergem un fişier sau dosar. Când ştergem un fişier sau dosar, acestea nu dispar imediat, ci elementul şters este mutat provizoriu în **Recycle Bin**.

Pentru a se şterge un fişier sau dosar se parcurg paşii:

- 1. În fereastra My Computer sau în lista dosarelor din Windows Explorer selectați fișierul sau dosarul pe care doriți să-l ștergeți. Un dosar se șterge cu tot ce conține în el;
- 2. Selectați FILE, DELETE sau apăsați tasta DELETE. Pe ecran apare o casetă de dialog prin care vi se va cere să confirmați sau nu ştergerea.

Fişierele şterse în acest fel sunt stocate temporar în Recycle Bin. Dacă se doreşte recuperarea unui fişier şters se selectează **FILE, RESTORE**. Dacă se doreşte eliminarea fişierelor din Recycle Bin se selectează **FILE, EMPTY RECYCLE BIN.** În caseta de dialog ce apare pe ecran selectați YES și apoi CLOSE.

| File Edit View Favorites Tool                                                                                                    | s Help                                                                                                    |                                                                                                    |                                                                             |          |            |                                                                                                    |               |                                                                                                    |       |
|----------------------------------------------------------------------------------------------------|----------------------------------------------------------------------------------------------------|----------------------------------------------------------------------------------------------------|-----------------------------------------------------------------------------|----------|------------|----------------------------------------------------------------------------------------------------|---------------|----------------------------------------------------------------------------------------------------|-------|
| 🚱 - 🕥 - 🥬<br>Back Forward Up                                                                                                    | )<br>Search                                                                                                    | Folders                                                                                                    | Properties                                                                  | X<br>Cut | Copy       | Paste                                                                                                    | X<br>Delete   | Views                                                                                                    |       |
| Address 🛅 C:\adu                                                                                                    |                                                                                                    |                                                                                                    |                                                                             |          |            |                                                                                                    |               | ~                                                                                                    | 💌 🔁 G |
| Folders ×                                                                                                    | Name 🔺                                                                                                    |                                                                                                    |                                                                             | 1        | Size       | Туре                                                                                                    |               | Date Modified                                                                                                    |       |
| Desktop     Desktop     My Computer     My Computer     My Computer     My Computer     My Computer     My Computer     My Computer     My Computer     My Computer     My Computer     My Computer     My Comments and Setting     Documents and Setting     Documents and Setting     Documents     Documents | Applet<br>Applet<br>Applet<br>Camponent<br>Camponent<br>Campo | Explore<br>Open<br>Search<br>Add to Wir<br>Enqueue in<br>Flay in Wir<br>Sharing an<br>Add to arcc<br>Add to arcc<br>Add to arc | emp's Bookma<br>Winamp<br>amp<br>d Security<br>hive<br>hivet.rer"<br>artcut | rk list  | Şte<br>sau | File Folder<br>File Folder<br>File Folder<br>File Folder<br>File Folder<br>File Folder<br>File Folder<br>File Folder<br>File Folder<br>File Folder<br>File Folder<br>File Folder<br>File Folder<br>File Folder<br>File Folder<br>File Folder<br>File Folder<br>File Folder | ea u<br>ector | 8/2/2005 1:09 AM<br>6/2/2005 1:09 AM<br>6/2/2005 1:09 AM<br>6/2/2005 1:09 AM<br>6/2/2005 1:09 AM<br>6/2/2005 1:08 AM<br>6/2/2005 1:08 AM<br>6/2/2005 1:08 AM<br>6/2/2005 1:2:55 AM<br>6/2/2005 1:2:55 AM<br>6/2/2005 1 |       |
| 1                                                                                                    | source                                                                                                    |                                                                                                    |                                                                             |          |            | hite Holder                                                                                                    |               | 8/2/2005 12:46 AM                                                                                                    |       |

Ștergerea unui fișier sau director cu meniul buton dreapta de mouse

| File | Edit      | View     | Favorites     | Tools | Help |                 |
|------|-----------|----------|---------------|-------|------|-----------------|
| E    | cplore    |          |               |       |      |                 |
| Op   | ben       |          |               |       |      |                 |
| Se   | arch      |          |               |       |      |                 |
| Ac   | dd to Wi  | namp's l | Bookmark list |       |      |                 |
| Er   | nqueue i  | n Winan  | np            |       | Sto  | raerea unui     |
| Pla  | ay in Wi  | namp     |               |       | ore  | igerea unui     |
| sH   | naring ar | nd Secu  | rity          |       | fisi | er sau director |
| 🚝 Ac | d to an   | hive     |               |       |      |                 |
| 🚍 Ac | id to "ca | amera -  | poze.rar"     |       |      |                 |
| Se   | end To    |          |               | •     | /    |                 |
| Ne   | ew        |          |               | •     |      |                 |
| Cr   | eate Sh   | ortcut   |               | 1     |      |                 |
| De   | elete     |          |               | -     |      |                 |
| Re   | ename     |          |               |       |      |                 |
| Pr   | operties  | ;        |               |       |      |                 |
| ac   | łu        |          |               | •     |      |                 |
| C    | ose       |          |               |       |      |                 |

Ştergerea unui fişier sau director cu meniul FILE - DELETE

Prin personalizarea (pentru versiunea WinXP, automat celelalte versiuni mai vechi) se pot folosi şi butoanele de comandă rapidă (similar cu cele din meniurile prezentate): COPY, CUT, PASTE, DELETE.

| File       | Edit | View | Favorites | Tools | Help         | 1 | - |   |   |   | - |
|------------|------|------|-----------|-------|--------------|---|---|---|---|---|---|
| $\bigcirc$ | Back | • 🜔  | - 🏂       | Searc | ch 😥 Folders |   | Ж | È | 6 | X | • |
|            |      |      |           |       |              |   | - | _ |   | _ |   |

Butoane de comandă rapidă

Această personalizare se realizează din meniul VIEW-TOOLBARS-CUSTOMIZE.

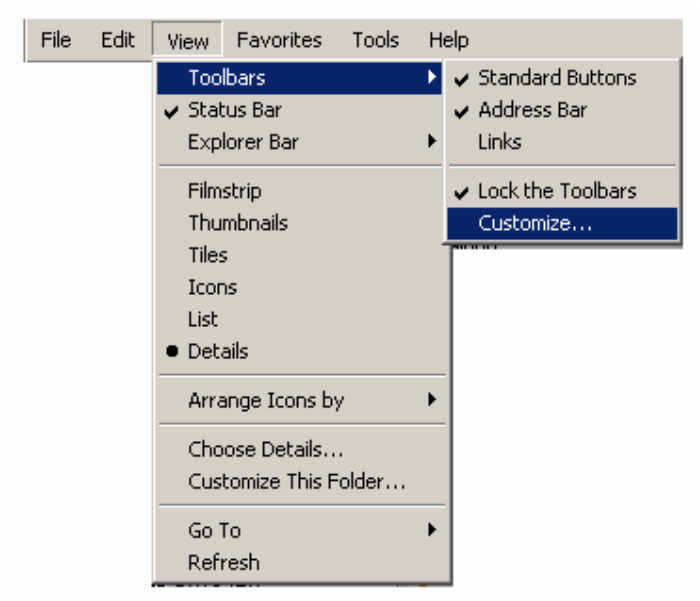

Meniul VIEW-TOOLBARS-CUSTOMIZE

În fereastra de personalizare se pot adăuga sau şterge butoane cu diferite funcții (COPY, CUT, PASTE, DELETE, VIEW...).

| Customize Toolbar              |                          | <u>? ×</u> |
|--------------------------------|--------------------------|------------|
| Available toolbar buttons:     | Current toolbar buttons: | Close      |
| History                        | 🔏 Cut 🔎                  | Reset      |
| Full Screen                    | Copy                     |            |
| Move To                        | Paste                    |            |
| Copy To                        | III Views                | Move Up    |
|                                | Separator                | Move Down  |
|                                |                          | MOVE DOWN  |
| Text options: Show text labels |                          |            |
| Icon options: Large icons      |                          |            |
| Esus satura da                 |                          |            |

Fereastra de personalizare

**Căutarea unui fişier -** Pentru Windows 98: Folosind meniu **TOOLS- FIND** 

- \* înlocuiește mai multe caractere din denumire
- ? înlocuiește un caracter din numele fișierului

Pentru a căuta un fișier, efectuați următorii pași:

1. Clic pe START, FIND, FILES or FOLDERS

- 2. În caseta de text **Named** introduceți caracterele pe care doriți să le găsiți;
- 3. Dacă doriți să căutați pe toată unitatea de disc, selectați C: în caseta de text LOOK IN şi veți avea grijă ca în caseta de validare INCLUDE SUBFOLDERS să existe un marcaj de validare. Dacă doriți să căutați numai într-un dosar anume, executați BROWSE şi selectați dosarul.
- 4. Eticheta **DATE MODIFIED** poate fi folosită dacă se dorește căutarea unui fișier în funcție de data ultimei modificări.
- 5. Dacă doriți să căutați un anumit tip de fișier, selectați eticheta **ADVANCED** și apoi un tip de fișier din caseta derulantă **OF TYPE**.
- 6. Când terminați de selectat opțiunile, executați clic pe butonul de **FIND NOW** pentru a începe căutarea.

# Căutarea unui fișier - Pentru Windows XP:

În Windows XP pentru căutarea unui fișier se parcurg următoarele etape:

- 1. Se deschide modul de căutare cu ajutorul butonului **SEARCH** din cadrul comenzilor rapide si în ecranul din partea stângă care de deschide se alege opțiunea: **ALL FILES AND FOLDERS**
- 2. Se completează în caseta ALL OR PART OF THE FILE NAME cu numele fișierului sau directorului căutat
- Pentru a se putea căuta în interiorul fişierelor după un cuvânt sau grup de cuvinte se completează cuvântul căutat în caseta A WORD OR PHRASE IN THE FILE.
- Locul în care se face căutarea poate fi un director, un disc, sau un grup de discuri. Acest loc este completat la rubrica LOOK IN
- 5. Se porneşte căutarea prin apăsarea butonului **SEARCH**

OBS. Dacă se doresc elemente suplimentare de cătare cum ar fi data modificării, mărimea fişierului, dacă numele conține majuscule sau nu, se poate utiliza meniul suplimentar din fereastra de căutare.

Rezultatele obținute sunt afișate în ecranul din partea dreaptă a ferestrei.

| Search by any or all of the criteria below.<br>All or part of the file name:<br>A word or phrase in the file:<br>Look in:<br>My Computer<br>When was it modified?<br>What size is it?<br>More advanced options | Elemente<br>pentru căutare<br>suplimentară |
|----------------------------------------------------------------------------------------------------|--------------------------------------------|
| Back Search                                                                                                    |                                            |

Elemente de căutare suplimentară din fereastra SEARCH

| 🗁 adu                         |                          |          |             |                   | _ 🗆 🗵 |
|-------------------------------|--------------------------|----------|-------------|-------------------|-------|
| File Edit View Favorites Tool | s Hele                   |          |             |                   |       |
| 🚱 - 🛞 - 🤌<br>Back Forward Up  | Search olders Properties | Cut Copy | Paste       | Delete Views      |       |
| Address 🗁 C:\adu              | $\bigcirc_1$             |          |             |                   | 🔁 Go  |
| Search Companion ×            | Name 🔺                   | Size     | Туре        | Date Modified     |       |
|                               | 🔁 airlog                 |          | File Folder | 8/2/2005 1:09 AM  |       |
|                               | C Applets                |          | File Folder | 8/2/2005 1:09 AM  |       |
|                               | CARCHIVAT                |          | File Folder | 8/2/2005 1:09 AM  |       |
|                               | bb                       |          | File Folder | 8/2/2005 1:09 AM  |       |
|                               | 🚞 camera - poze          |          | File Folder | 8/2/2005 1:08 AM  |       |
| Search by any or all of the   | cd                       |          | File Folder | 8/2/2005 1:08 AM  |       |
| criceria below.               | Cd-copie                 |          | File Folder | 8/2/2005 1:07 AM  |       |
| All or part of the file name: | CHE_UNIV                 |          | File Folder | 9/2/2005 1:20 PM  |       |
| 2                             | Conta.net                |          | File Folder | 8/2/2005 1:07 AM  |       |
| A word or phrase in the file: | CONTABILITATE            |          | File Folder | 8/2/2005 1:06 AM  |       |
|                               | Documente                |          | File Folder | 8/2/2005 12:57 AM |       |
| 3                             | E-Books                  |          | File Folder | 8/2/2005 12:57 AM |       |
| Look in:                      | C flash econ             |          | File Folder | 8/2/2005 12:57 AM |       |
| 🚞 adu 🔥 💌                     | GIFURI                   |          | File Folder | 8/2/2005 12:55 AM |       |
|                               | ava scripts              |          | File Folder | 8/2/2005 12:55 AM |       |
| When was it modified?         | Docuri                   |          | File Folder | 8/2/2005 12:52 AM |       |
| What size is it?              | 🛅 mill                   |          | File Folder | 8/2/2005 12:48 AM |       |
| More advanced options 🕨       | Cordineplata             |          | File Folder | 8/2/2005 12:47 AM |       |
| 5                             | PROGRAME                 |          | File Folder | 8/2/2005 12:47 AM |       |
| Back Search                   | 🛅 RUxi's                 |          | File Folder | 8/2/2005 12:46 AM |       |
|                               | Scule                    |          | File Folder | 9/3/2005 11:22 AM |       |
|                               | asenat-tmp               |          | File Folder | 8/2/2005 12:46 AM |       |
|                               | site econ.unitby.ro      |          | File Folder | 8/6/2005 12:21 PM |       |
| <u> </u>                      | C site-info              |          | File Folder | 8/2/2005 12:46 AM |       |
| 16                            | Source                   |          | File Folder | 8/2/2005 12:46 AM |       |
|                               | TMP                      |          | File Folder | 8/2/2005 12:46 AM | -     |
| 1 objects selected            |                          |          |             | My Computer       |       |

Pașii de realizare a unei căutări

| File Edit View Favorites Tool:  | s Help                  |             |             |              |              |           |        |            |
|---------------------------------|-------------------------|-------------|-------------|--------------|--------------|-----------|--------|------------|
| 🚱 - 🕘 - 🥬                       | Search Folders Pro      | perties Cut | Copy        | Paste        | X<br>Delete  | Views     |        |            |
| ddress 📔 Search Results         |                         |             |             |              |              |           |        | • 🔁 Go     |
| Search Companion ×              | Name                    | In Fol      | der         |              |              |           | Size   | Туре       |
|                                 | 👹 Windows Firewall      | Contri      | ol Panel    |              |              |           |        |            |
|                                 | C WINDOWS               | <:\         |             |              |              |           |        | File Folde |
| ·                               | 🧕 wingding.ttf          | Fonts       |             |              |              |           | 80 KB  | TrueType   |
| There were 158 files found      | WINGDNG2.TTF            | Fonts       |             |              |              |           | 59 KB  | TrueType   |
| Did you find what you           | WINGDNG3.TTF            | Fonts       | 1003        |              |              | 1002 - 55 | 29 KB  | TrueType   |
| wanted?                         |                         |             |             | 0 1          | 07           | 114-2     | to     | File Folde |
| Yes, finished searching         | 🚊 WIN BSE 🧲 🗧 🧲         | asta        | U U         | e r          | ez           | uita      | ιte    | File Folde |
| No refine this search and       | Swinamp272_full.exe     | F:\KIT      |             | S) (5)       |              |           | 2,21   | Applicatio |
| No, refine this search and      | i inmentor              | F:\KIT      |             |              |              |           |        | File Folde |
| Change file name or<br>keywords | 🚾 Winter.jpg            | C:\Do       | cuments ar  | nd Settings\ | All Users\Do | cuments\M | 104 KB | JPEG Ima   |
| N technic bidden and materia    | C WINDOWS               | C:\Do       | cuments ar  | nd Settings\ | ixi          |           |        | File Folde |
| files                           | Winmentor               | C:\adi      | u\mill      |              |              |           |        | File Folde |
|                                 | C WinAce                | C:\adi      | J\ARCHIVA   | at i         |              |           |        | File Folde |
| You may also want to            | C WINARJ.95             | C:\adi      | J\ARCHIVA   | т            |              |           |        | File Folde |
| Sort results by category 🕨      | 🚞 Winrar 2.60           | C:\adi      | J\ARCHIVA   | а            |              |           |        | File Folde |
| View results differently        | 🚞 Winzip 8.0            | C:\adi      | J\ARCHIVA   | π            |              |           |        | File Folde |
| Chart a naw cased               | C WINDOWS               | F:\har      | d stradi\ha | rd stradi cu | sca c        |           |        | File Folde |
| July Start a new search         | j2re-1_4_0-win-i.exe    | F:\KIT      | \java       |              |              |           | 11,9   | Applicatio |
|                                 | 😺 j2sdk-1_4_0-win.exe   | F:\KIT      | \java       |              |              |           | 36,1   | Applicatio |
| Back                            | 🗊 j2sdk1_3_0-win.exe    | F:\KIT      | \java       |              |              |           | 30,1   | Applicatio |
| ~)                              | 🚚 j2sdk1_3_0-win_doc.ex | ∋ F:\KIT    | \java       |              |              |           | 21,6   | Applicatio |
| 1 000                           | C WINDOWS               | F:\KIT      | \msproject  |              |              |           |        | File Folde |
| / <b>E</b> ])                   | CRefox8-vesiune win     | F:\KIT      | Refox 8.0   |              |              |           |        | File Folde |
|                                 | 🖬 spsswin.cnt           | F:\KIT      | SPSS10      |              |              |           | 24 KB  | CNT File   |
| 10-                             | spsswin.exe             | F:\KIT      | SPSS10      |              |              |           | 3,48   | Applicatio |
|                                 | •                       |             |             |              |              |           |        | •          |

Fereastra de rezultate

Pentru căutare se pot utiliza și simbolurile ? și \* după cum urmează:

- ? înlocuieşte un caracter, de exemplu dacă căutăm an?.txt posibile soluții a căutării sunt ana.txt şi an1.txt
- \* înlocuieşte un grup de mai multe caractere, de exemplu dacă căutăm an\*.txt, posibile soluții a căutării sunt anna\_maria.txt şi andu.txt.

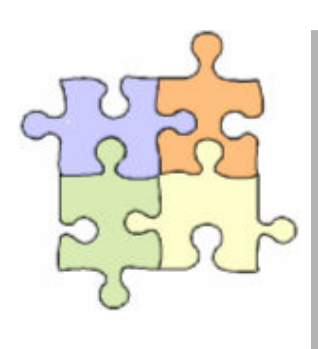

# Studiu individual

Aplicația 1 – creare, mutare, ștergere de directoare Aplicația 2 – creare, copiere, căutare de fișiere

și directoare Aplicația 3 – creare, copiere, căutare avansată

de fișiere

# Aplicația 1

Pe discul C:\ creați un director cu numele STUDENT.

1.1. În Directorul STUDENT creați următoarea structură arborescentă de directoare:

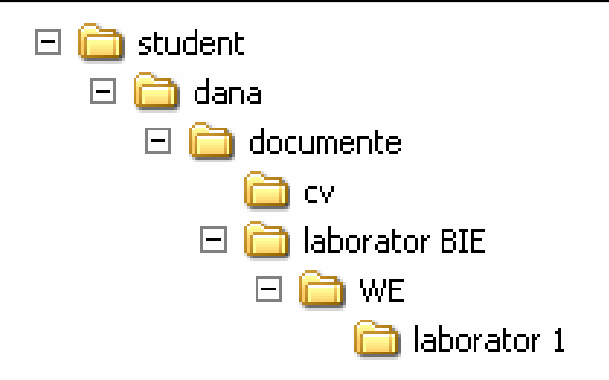

1.2. Mutați directorul LABORATOR 1 în directorul DOCUMENTE.

1.3. În directorul LABORATOR 1 creați un fișier cu numele MEMORIE.TXT în care scrieți care este spațiul disponibil pe discul C al calculatorului dvs.

1.4. Copiați fișierul MEMORIE.TXT în directorul DANA.

1.5. Schimbați numele directorului DANA în ANA. Schimbați numele fișierului MEMORIE.TXT din directorul ANA în MEM.TXT

1.6. Ştergeți directorul LABORATOR BIE.

1.7. În directorul CV creați un fișier TXT cu numele CV.TXT, în care faceți un scurt CV al dvs. Salvați modificările făcute în fișier.

1.8. În directorul ANA creați directorul FINAL. Copiați în acest director fișierele CV.TXT și MEM.TXT.

# Aplicația 2

În directorul STUDENT creați următoarea structură arborescentă de directoare:

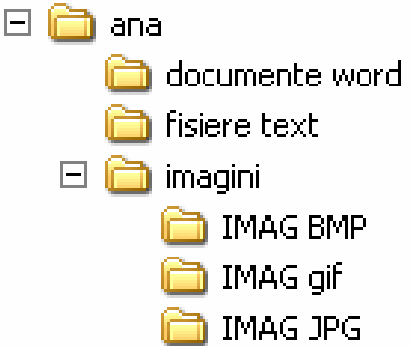

2.1. Căutați pe calculator cinci fișiere cu extensia DOC și copiați-le în directorul DOCUMENTE WORD. În acest director creați fișierul CONȚINUT1.TXT în care scrieți numele tuturor fișierelor copiate.

2.2. Căutați pe calculator cinci fișiere cu extensia TXT și copiați-le în directorul FISIERE TXT. În acest director creați fișierul CONȚINUT2.TXT în care scrieți numele tuturor fișierelor copiate.

2.3. Căutați pe calculator cinci fișiere cu extensia BMP și copiați-le în directorul IMAG BMP. În acest director creați fișierul CONȚINUT3.TXT în care scrieți numele tuturor fișierelor copiate.

2.4. Căutați pe calculator cinci fișiere cu extensia GIF și copiați-le în directorul IMAG GIF. În acest director creați fișierul CONȚINUT4.TXT în care scrieți numele tuturor fișierelor copiate.

2.5. Căutați pe calculator cinci fișiere cu extensia JPG și copiați-le în directorul IMAG JPG. În acest director creați fișierul CONȚINUT5.TXT în care scrieți numele tuturor fișierelor copiate.

2.6. Copiați fișierele CONȚINUT1, CONȚINUT2, CONȚINUT3, CONȚINUT4, CONȚINUT5 în directorul ANA.

# Aplicația 3

În directorul STUDENT creați următoarea structură arborescentă de directoare:

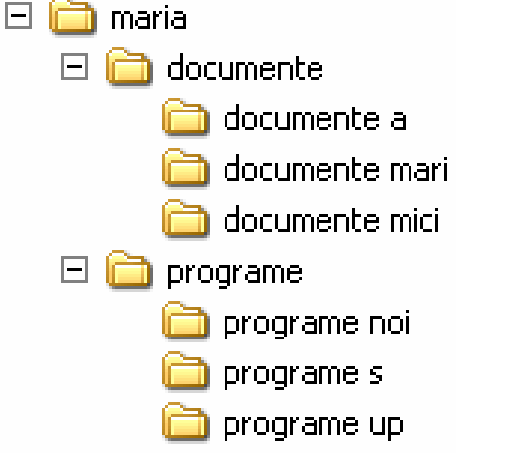

3.1. Căutați pe calculator cinci fișiere cu extensia DOC, și care să înceapă cu litera A. Copiați cele cinci fișiere în directorul DOCUMENTE A. În acest director creați fișierul CONȚINUT1.TXT în care scrieți numele tuturor fișierelor copiate.

3.2. Căutați pe calculator cinci fișiere cu extensia DOC, și care au mai mult de 300 KB. Copiați cele cinci fișiere în directorul DOCUMENTE MARI. În acest director creați fișierul CONȚINUT2.TXT în care scrieți numele tuturor fișierelor copiate.

3.3. Căutați pe calculator cinci fișiere cu extensia DOC, și care au mai puțin de 200 KB. Copiați cele cinci fișiere în directorul DOCUMENTE MICI. În acest director creați fișierul CONȚINUT3.TXT în care scrieți numele tuturor fișierelor copiate.

3.4.. Căutați pe calculator cinci fișiere cu extensia EXE, și care să fie create în ultimul an. Copiați cele cinci fișiere în directorul PROGRAME NOI. În acest director creați fișierul CONȚINUT4.TXT în care scrieți numele tuturor fișierelor copiate.

3.5. Căutați pe calculator cinci fișiere cu extensia EXE, și care să conțină în nume litera s. Copiați cele cinci fișiere în directorul PROGRAME S. În acest director creați fișierul CONȚINUT5.TXT în care scrieți numele tuturor fișierelor copiate.

3.6. Căutați pe calculator cinci fișiere cu extensia EXE, și care să aibă ultimele 2 litere din nume, literele U și P. Copiați cele cinci fișiere în directorul PROGRAME UP. În acest director creați fișierul CONȚINUT6.TXT în care scrieți numele tuturor fișierelor copiate. 3.7. Copiați fișierele CONȚINUT1, CONȚINUT2, CONȚINUT3, CONȚINUT4, CONȚINUT5 în directorul MARIA.

# WINDOWS COMMANDER

## Principalele obiective ale capitolului sunt:

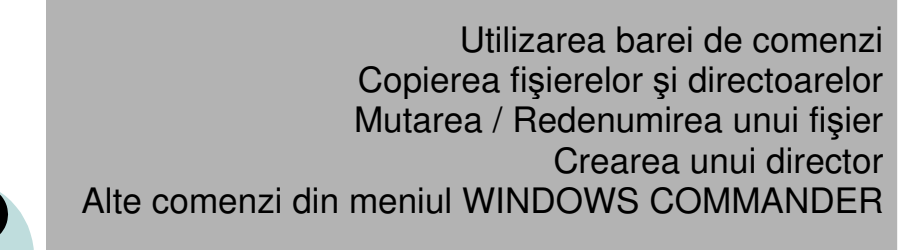

WINDOWS COMMANDER mai este cunoscut, în funcție de versiune și ca Norton Commander (versiune pentru MS-DOS), sau Total Commander.

WINDOWS COMMANDER este un program utilizat pentru manipularea fișierelor și directoarelor. Are principalele funcții ale programului WINDOWS EXPLORER, dar și unele particularități.

Pornirea aplicației se face cu ajutorul pictogramei 🔜 , aflate pe suprafața de lucru, sau din meniul START-PROGRAMS. De menționat este faptul că acest program este desine stătător față de WINDOWS și de aceea necesită instalare.

| 💾 Windows Commander 4.01 - lixy               |                                               |
|-----------------------------------------------|-----------------------------------------------|
| Files Mark Commands Show Configuration Start  | Help                                          |
| 💾 🖫 🖣 🕏 🜟 ↔ ⇒ 🚟 🖉                             | k 🕑 👪                                         |
| [-c-] T [_none_] 14,985,920 of 39,084,576 k 🔧 | [-c-] ▼ [_none_] 14,985,920 of 39,084,576 k 🛝 |
| c:\\*.*                                       | c:\*.*                                        |
| ↑Name Ext Size Date Attr                      | ↑Name Ext Size Date Attr                      |
| adu] <dir> 08/02/2005 00:45</dir>             | adu] <dir> 08/02/2005 00:45</dir>             |
| Documents] <dir> 08/01/2005 11:00</dir>       | Documents] < DIR> 08/01/2005 11:00            |
| [Program Fil] < DIR> 08/01/2005 11:08 r       | [Program Fil] < DIR> 08/01/2005 11:08 r       |
| [[Windows] <dir> 06/30/2005 10:08</dir>       | [] [Windows] <dir> 06/30/2005 10:08</dir>     |
| Autoexec bat 0 08/01/2005 10:26 -a            | Autoexec bat 0 08/01/2005 10:26 -a            |
| Sconfig sys 0 08/01/2005 10:26 -a             | Sconfig sys 0 08/01/2005 10:26 -a             |
| 🗐 error txt 157 10/04/2005 20:24 -a           | 🗐 error txt 157 10/04/2005 20:24 -a           |
| 🗐 Frunlog txt 1,012 06/30/2005 10:18 -a       | 📳 Frunlog txt 1,012 06/30/2005 10:18 -a       |
|                                               |                                               |
|                                               |                                               |
|                                               |                                               |
|                                               |                                               |
|                                               |                                               |
|                                               |                                               |
|                                               |                                               |
| 0 of 1 k in 0 of 4 files selected             | 0 of 1 k in 0 of 4 files selected             |
| c:\>                                          | ▼                                             |
| F3 View F4 Edit F5 Copy F6 R                  | enMov F7 MkDir F8 Delete Alt+F4 Exit          |
| Interfața programului W                       | INDOWS COMMANDER                              |

Interfața este alcătuită din două părți simetrice în care se face navigarea pe discuri și directoare.

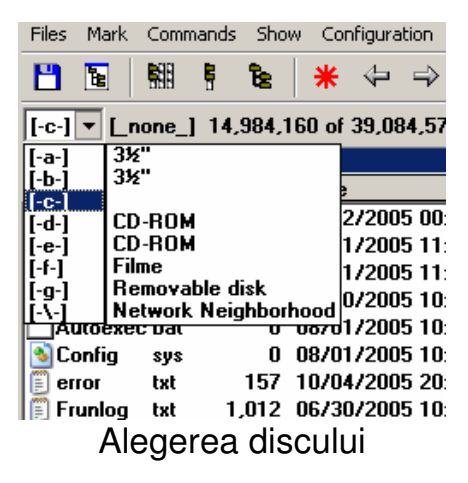

| Loca         | ția dire       | ctorulu    | li cure  | nt                            |
|--------------|----------------|------------|----------|-------------------------------|
| $\prec$      |                | 1          | [] í     | nchiderea directorului curent |
| lc:\adu\*.*  | Ext Size       | Date       | Attr     |                               |
| \$[]         | <dir></dir>    | 08/02/2005 | 00:45 🔺  |                               |
| 💽 [airlog]   | <dir></dir>    | 08/02/2005 | 01:09 🗍  |                               |
| Dipplets]    | <dir></dir>    | 08/02/2005 | 01:09    |                               |
| 📄 [Arobivat] | <dir></dir>    | 08/02/2005 | 01:09    |                               |
| [с][bb]      | <dir></dir>    | 08/02/2005 | 01:09    |                               |
| 📄 [camera    | p] <dir></dir> | 08/02/2005 | 01:08    |                               |
|              | Direc          | toare      |          |                               |
|              |                | Na         | avigarea | în directoare                 |

Deschiderea directoarelor se face cu dublu clic sau dacă cursorul este poziționat pe directorul ce se dorește a fi deschis se poate utiliza tasta ENTER.

Închiderea directorului curent se face cu ajutorul pictogramei

**C**...] aflată întotdeauna prima în lista de directoare și fișiere.

Selectarea fişierelor şi directoarelor se face utilizând clic stânga de mouse (pentru selectarea unui singur fişier sau director) sau cu ajutorul tastei INSERT. Cu tasta \* se selectează toate fişierele dintr-un director. Fişierele şi directoarele selectare sunt scrise cu roşu.

## Utilizarea barei de comenzi

Bara de comenzi aflată în partea de jos a ferestrei conține următoarele butoane:

- F3 View permite afişarea conținutului fişierelor de tip ascii
- F4 EDIT permite afişarea şi modificarea conținutului fişierelor de tip ascii
- F5 COPY permite copierea fişierelor şi directoarelor marcate din secţiunea unde sunt acestea în directorul deschis în cealaltă secţiune
- F6 REN MOV permite mutarea fişierelor şi directoarelor selectate identic ca şi copierea.
   Dacă se şterge calea, nu se realizează

mutare ci se face redenumire, tastându-se noul nume al fișierului marcat.

- F7 MKDIR permite crearea de directoare
- F8 DELETE şterge toate fişierele şi directoarele marcate
- ALT+F4 EXIT închide aplicația.

| F3 View | F4 Edit | F5 Сору | F6 RenMov  | F7 MkDir | F8 Delete | Alt+F4 Exit |
|---------|---------|---------|------------|----------|-----------|-------------|
|         |         | Bai     | ra de come | enzi     |           |             |

Pentru toate butoanele din bara de comenzi se pot folosi şi tastele F3...F8. (De exemplu pentru copiere tasta F5)

# Copierea fișierelor și directoarelor

Pentru a copia fișiere și directoare se parcurg următorii pași:

- 1. Se deschide directorul care conține obiectele ce se doresc a fi copiate.
- 2. Se deschide în cealaltă secțiune directorul unde se doresc a fi copiate aceste obiecte.
- 3. Se selectează obiectele utilizând tasta INSERT
- 4. Cu F5 COPY se face copierea

|          | 💾 Windows Commander 4.01 - lixy                 |                                    |                    |
|----------|-------------------------------------------------|------------------------------------|--------------------|
|          | Files Mark Commands Show Configuration Start    |                                    | Help               |
|          | 💾 🖪 📲 🖡 😫 🗰 🖛 → 🚟 🖁                             | 😫 🗷 🛛                              |                    |
| 1-       | [-c-] 💌 [_none_] 14,981,184 of 39,084,576 k 🕮 . | [-c-] T [_none_] 14,981,184 o      | f 39,084,576 k 🕅   |
|          | c:xadu\ordineplata\*.*                          | c:\adu\zzzz\*.*                    |                    |
| <u>_</u> | 1Name Ext Size Data Attr                        | ↑Name Ext Size Date                | e Attr             |
| 2-       | """ (DIR> 08/02/2005 00:47                      | <b>ኄ</b> ] <dir> 08/0</dir>        | 12/2005 00:45 🔺    |
|          | [] [gata] <dir> 08/02/2005 00:48</dir>          | ∭ <u>≦</u> 15 png 294,256 11/0     | 15/2002 13:52 -a   |
| 3、       | [] [Nou-dos] <dir> 08/02/2005 00:48</dir>       | psdl,377,893-12/0                  | )7/2002 12:44 -a   |
|          | [indineplata] < DIR> 08/02/2005 00:47           | psd 897,771 12/1                   | 9/2002 11:44 -a    |
| <b>A</b> | [rez visual8] <dir> 08/02/2005 00:47</dir>      | Andra mp <b>3</b> ,351,196 11/2    | 23/2002 11:01 -a   |
| 4        | Vechi] <dir> 08/02/2005 00:47</dir>             | ban xis 26,624 12/0                | /1/2004 12:31 -a   |
|          | [Pisual8] <dir> 08/02/2005 00:47</dir>          | Bila 8 txt 7,746 02/0              | /6/2004 00:41 -a   |
|          | scotext FXP 42,518 03/10/2004 17:35 -a          | ■ Bila 9 txt 6,650 02/0            | 16/2004 00:35 -a   |
|          |                                                 | Diob dat 180 08/0                  | 15/2004 22:50 -a   |
|          |                                                 | 100 Plate ve 4/2,064 03/0          | J3/2005 20:50 -a   |
|          |                                                 |                                    | 8/2002 17:40 -a    |
|          |                                                 | Allantec mp.2,968,346 05/0         | 1872003 15:35 -a   |
|          |                                                 | COVIT-TA., DUL 37,888 12/2         | 2872002 19:55 -a   |
|          |                                                 | Lodul doc 533,504 05/1             | 3/2003 13:41 -a    |
|          |                                                 |                                    | J372002 21:47 -a ▼ |
|          | 41 of 41 k in 1 of 1 file selected              | 0 of 27,469 k in 0 of 38 files sel | ected              |
|          | c:\adu\zızzz>                                   |                                    | •                  |
|          | F3 View F4 Edit P5 Copy F6 R                    | enMov F7 MkDir F8 Dele             | te Alt+F4 Exit     |
|          | Copierea u                                      | nui fișier                         |                    |

Mutarea / Redenumirea unui fișier

După selectarea fișierului, tastând F6 sau utilizând butonul F6 RENMOV din bara de comenzi apare următorul ecran:

| Windows Co                       | mmander       |          | ×      |  |  |  |
|----------------------------------|---------------|----------|--------|--|--|--|
| Rename/Move "coperta dvd.doc" to |               |          |        |  |  |  |
|                                  |               |          |        |  |  |  |
| c:\adu\co                        | perta dvd.doc |          |        |  |  |  |
|                                  | οκ            | Tree     | Cancel |  |  |  |
|                                  | 0.0           | <u>_</u> |        |  |  |  |

Dacă se tastează OK, se va face mutarea fișierului în directorul specificat (directorul deschis în cealaltă secțiune).

Dacă se șterge calea și se introduce alt nume (obligatoriu cu aceeași extensie) se va face redenumirea fișierului.

#### Crearea unui director

Pentru a crea un director se intră în directorul care-l va conține și se tastează F7 sau se utilizează butonul F7 MKDIR din bara de comenzi.

Va apare următorul ecran:

| Windows Commander   | ×      |
|---------------------|--------|
| New directory       |        |
| Numele directorului |        |
| ОК                  | Cancel |

După introducerea numelui dorit pentru noul director se tastează OK.

## Alte comenzi din meniul WINDOWS COMMANDER

- FILES-COMPARE BY CONTENT compară din punctul de vedere al conținutului două fişiere ce sunt marcate în fiecare secțiune
- FILES-ASOCIATE WITH... permite modificarea asocierilor dintre extensiile fişierelor şi programele cu care acestea se deschid
- MARK-COMPARE DIRECTORIES permite compararea conținutului de fişiere a două directoare (deschise în cele două secțiuni)
- COMMANDS-SEARCH permite căutarea de fişiere sau directoare

- COMMANDS-CD TREE permite vizualizarea sub formă arborescentă a directoarelor
- COMMANDS-RUN DOS deschide o fereastră cu aplicația MS-DOS
- START permite personalizarea meniului (utilizând calea către diferite programe)

Pictogramele din bara de instrumente sunt folosite pentru a schimba modul de afişare: afişare parțială a informațiilor despre fişiere, afişare a tuturor informațiilor despre fişiere, afişare în formă arborescentă. Aceleaşi opțiuni sunt disponibile și în meniul SHOW.

| Commands | Shov                            | V Configuratio | n Start  |
|----------|---------------------------------|----------------|----------|
|          | Br                              | ief            | Ctrl+F1  |
|          | 🗸 Fu                            | II             | Ctrl+F2  |
|          | Tr                              | ee             | Ctrl+F8  |
|          | Quick View Panel                |                | Ctrl+Q   |
|          | 🗸 Al                            | l Files        | Ctrl+F10 |
|          | Pr                              | ograms         | Ctrl+F11 |
|          | *.                              | *              |          |
|          | C                               | ustom          | Ctrl+F12 |
|          | 🖌 Na                            | ame            | Ctrl+F3  |
|          | E>                              | tension        | Ctrl+F4  |
|          | Tir                             | ne             | Ctrl+F5  |
|          | Sia                             | ze             | Ctrl+F6  |
|          | Ur                              | nsorted        | Ctrl+F7  |
|          | Reversed Order<br>Reread Source |                |          |
|          |                                 |                | Ctrl+R   |

Meniul SHOW

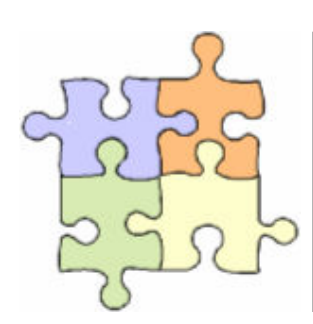

# Studiu individual

Aplicația 1 – creare, mutare, ștergere de directoare și fișiere

# Aplicația 1

Pe discul C:\ creați un director cu numele STUDENT. 1.1. În Directorul STUDENT creați următoarea structură arborescentă de directoare:

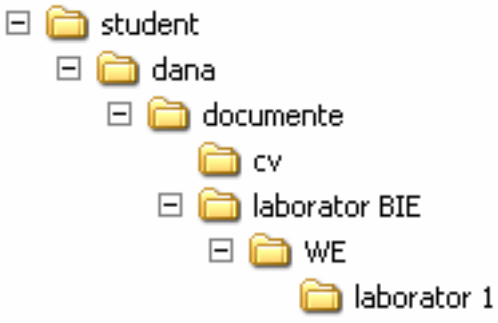

1.2. Mutați directorul LABORATOR 1 în directorul DOCUMENTE.

1.3. În directorul LABORATOR 1 creați un fișier cu numele MEMORIE.TXT în care scrieți care este spațiul disponibil pe discul C al calculatorului dvs.

1.4. Copiați fișierul MEMORIE.TXT în directorul DANA.

1.5. Schimbați numele fișierului MEMORIE.TXT din directorul ANA în MEM.TXT

1.6. Ştergeți directorul LABORATOR BIE.

1.7. În directorul CV creați un fișier TXT cu numele CV.TXT, în care faceți un scurt CV al dvs. Salvați modificările făcute în fișier.

1.8. În directorul DANA creați directorul FINAL. Copiați în acest director fișierele CV.TXT și MEM.TXT.

1.9. Căutați cinci fișiere cu extensia DOC pe care le copiați în directorul DANA

1.10. În directorul DANA creați directorul COPIE. În acest director copiați toate fișierele din DANA.

1.11. Comparați din punct de vedere al conținutului de fișiere directoarele DANA și COPIE.
1.12. Modificați fișierul CV.TXT din directorul DANA, adăugând informație. Comparați fișierele CV.TXT din directoarele DANA și COPIE.

# GENERALITĂȚI DESPRE MICROSOFT WORD XP

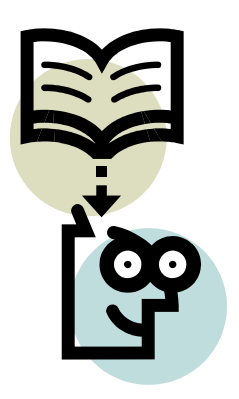

## Principalele obiective ale capitolului sunt:

Editarea si formatarea textelor word Formatarea automată și navigarea Informații suplimentare necesare lucrului cu documente Lucrul cu tabele Informații suplimentare necesare lucrului cu tabele Grafice și diagrame

### Editarea si formatarea textelor word

Microsoft Word aparține pachetului Microsoft Office și este un program specializat pentru prelucrarea textelor, pornind de la cele mai simple (de exemplu scrisori sau rezumate) până la cele mai complexe (de exemplu cărți).

Microsoft Word furnizează mai multe şabloane, stiluri şi teme vizuale predefinite care pot fi utilizate pentru a realiza documente sau pagini Web atrăgătoare.

Pentru a accesa programul Word se execută clic pe butonul Start apoi se alege dosarul **Programs** (și eventual **Microsoft Office XP**) și comanda **Microsoft Word.** 

Se deschide automat o fereastră care va fi folosită pentru introducerea textului, fereastră care cuprinde componentele prezentate în figura 1.

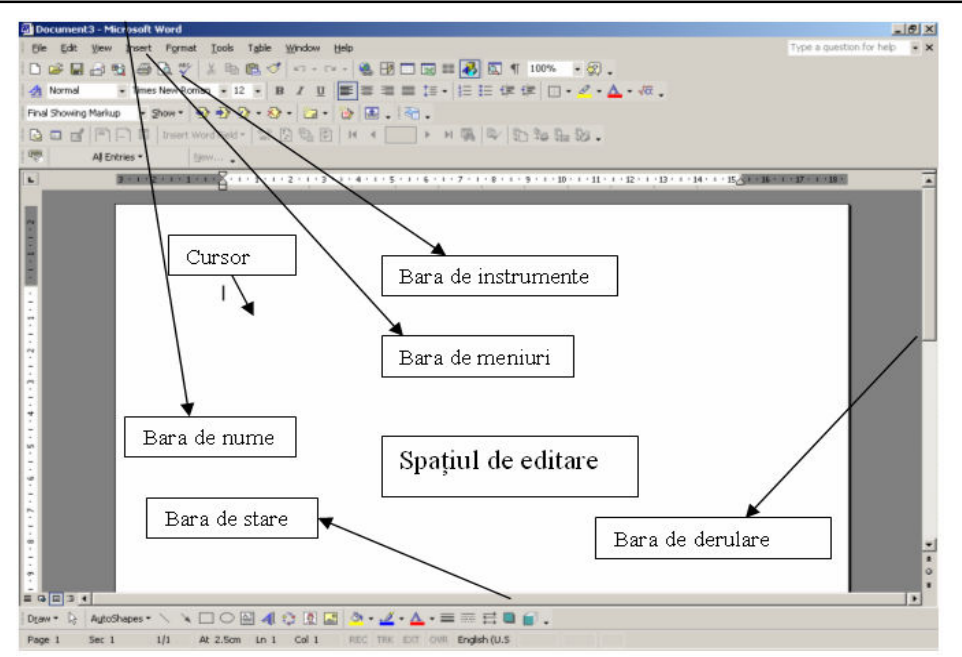

Figura 1. Componentele ferestrei Word

Bara de meniuri este organizată pe submeniuri în funcție de specificul comenzilor, iar bara de comenzi este reprezentată de butoane reprezentând comenzile cel mai des utilizate. Aceste elemente vizuale elimină necesitatea memorării diferitelor comenzi de la tastatură.

Bara de nume indică denumirea documentului în lucru ; în acest caz, având în vedere faptul că documentul nu a fost încă salvat, aplicația Microsoft Word a atribuit în mod automat o denumire care poate fi modificată în momentul salvării documentului – prezentată în cadrul acestei secțiuni.

În zona de editare se introduce textul dorit, cu ajutorul tastaturii, text care va fi formatat în funcție de necesitățile utilizatorului. Formatarea reprezintă modificarea aspectului documentului editat.

Meniul **File** cuprinde comenzi prezentate în figura 2, cele mai utilizate fiind :

- New : utilizată pentru deschiderea unui nou document Word ;
- Open : utilizată pentru deschiderea unui document salvat anterior ;
- Close : necesară pentru închiderea unui document Word;
- Save, Save as, Page Setup, Print Preview şi Print : detaliate mai jos în cadrul acestei secțiuni.

Figura 2. Meniul File – secțiune

Figura 3. Meniul Edit

| Ľ  | <u>N</u> ew              | Ctrl+N | 5  | Can't <u>U</u> ndo        | Ctrl+Z |
|----|--------------------------|--------|----|---------------------------|--------|
| 1  | Open                     | Ctrl+O | Q  | <u>R</u> epeat Typing     | Ctrl+Y |
|    | ⊆lose                    |        | Ж  | Cu <u>t</u>               | Ctrl+X |
|    | <u>S</u> ave             | Ctrl+S | Ē  | <u>С</u> ору              | Ctrl+C |
|    | Save <u>A</u> s          |        | 6  | Office Clip <u>b</u> oard | l      |
| ٩  | Save as Web Page         |        | C2 | <u>P</u> aste             | Ctrl+V |
| 1  | Searc <u>h</u>           |        |    | Paste <u>S</u> pecial     |        |
|    | Versions                 |        |    | Paste as <u>H</u> yperli  | ink    |
|    | We <u>b</u> Page Preview |        |    | Cle <u>a</u> r            | +      |
|    | Page Setup               |        |    | Select All                | Ctrl+A |
| Q. | Print Pre <u>v</u> iew   |        | 酋  | Eind                      | Ctrl+F |
| 6  | Print                    | Ctrl+P |    | R <u>e</u> place          | Ctrl+H |
|    |                          |        |    | <u>G</u> o To             | Ctrl+G |
|    |                          |        |    | Lin <u>k</u> s            |        |
|    |                          |        |    | <u>O</u> bject            |        |

Meniul **Edit** este reprezentat de comenzile prezentate în figura 3, acțiunile celor mai importante - Undo şi Redo : avânt acțiuni antagonice ; Cut, Paste, Find, Replace – fiind prezentate în cadrul acestei secțiuni.

Meniul **View** – reprezentat în figura 4 – cuprinde elemente legate de modul de afişare – Normal, Web Layout, Print Layout şi Outline – care poate fi modificat prin executarea unui clic pe opțiunea dorită.

Opțiunea Header and Footer permite inserarea unui text sau a unor cifre (de exemplu numărul paginii) în partea de sus sau de jos a fiecărei pagini a documentului. Opțiunile Full Screen și Zoom permit diverse moduri de vizualizare a paginii – de exemplu extinsă pe toată suprafața monitorului. Figura 4. Meniul View

|          | Normal               |           | Break                 |
|----------|----------------------|-----------|-----------------------|
| 5        | <u>W</u> eb Layout   |           | Page Numbers          |
|          | Print Layout         |           | Date and <u>T</u> ime |
| :=       | Outline              |           | AutoText              |
|          | Tas <u>k</u> Pane    |           | <u>F</u> ield         |
|          | Toolbars             |           | <u>S</u> ymbol        |
| <b>~</b> | <u>R</u> uler        | <u>ča</u> | Comment               |
|          | Document Map         |           | Reference             |
|          | Header and Footer    |           | Web Component         |
|          | <u>F</u> ootnotes    |           | Picture               |
|          | Markup               | 0         | Diagram               |
|          | F <u>u</u> ll Screen |           | Te <u>x</u> t Box     |
|          | <u>Z</u> oom         |           | File                  |
|          |                      |           | Object                |
|          |                      |           | Bookmark              |
|          |                      | ۹         | Hyperlink Ctrl+K      |

Figura 5. Meniul Insert

Meniul **Insert** cuprinde comenzile prezentat în figura 5. Opțiunile Page Numbers, Symbol, Reference/Index and Tables, Picture, Diagram și Object vor fi detaliate în cadrul secțiunilor dedicate aplicației Microsoft Word.

Din meniul **Format** – prezentat în figura 6 – cele mai utilizate comenzi – Font, Bullets and Numbering, Syles and Fomatting vor fi detaliate în cadrul exemplelor din cadrul secțiunilor dedicate aplicației Microsoft Word. Opțiunea Paragraph este utilizată pentru stabilirea distanței dintre rânduri sau a spațiului dinaintea și de după un paragraf sau un rând; opțiunea Columns permite structurarea textului pe mai multe coloane, iar opțiunea Change Case se utilizează pentru a modifica în/din majuscule un text sau o porțiune de text selectată.

Figura 6. Meniul Format

Figura 7. Meniul Tools

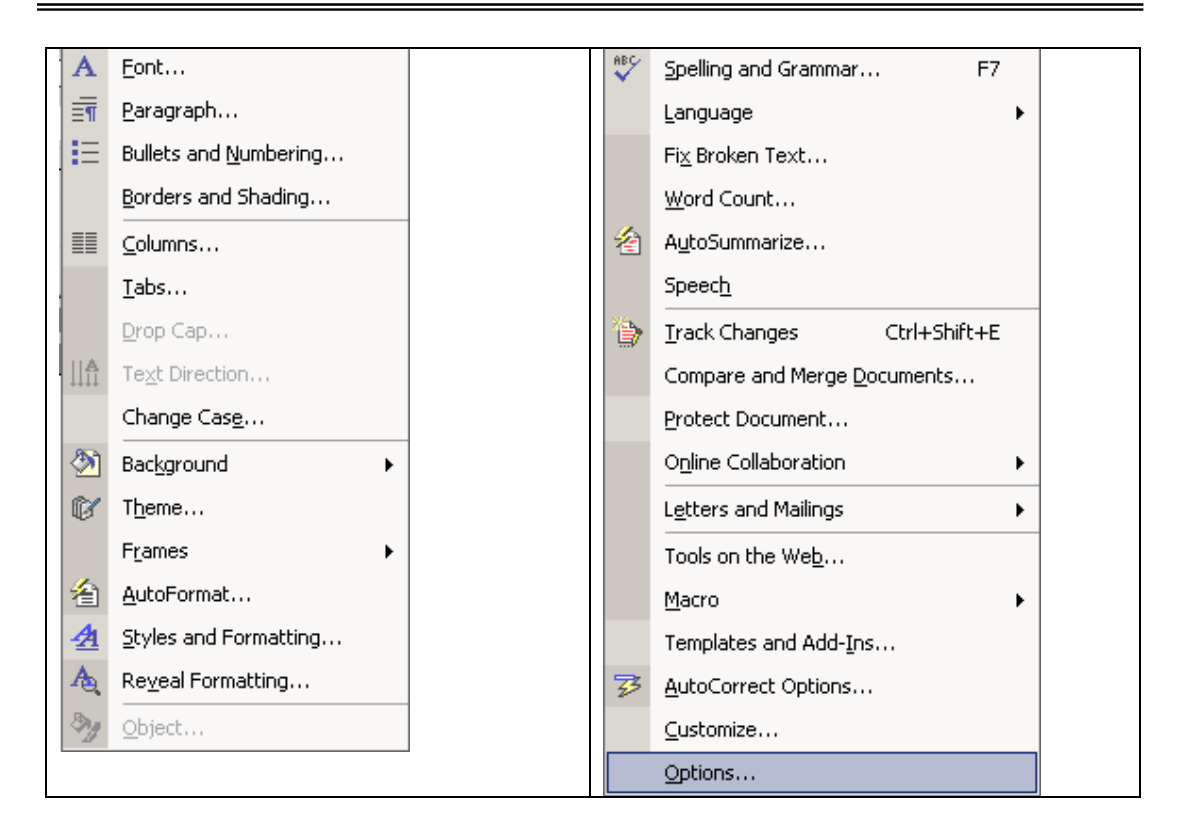

Meniul **Tools** – din figura 7 – reprezintă o grupare a comenzilor legate de corectarea documentului Word: din punct de vedere al redactării în conformitate cu gramatica limbii în care este editat (Spelling and Grammar) sau din punct de vedere al modificărilor realizate pe parcursul redactării documentului și care se doresc a fi vizualizate distinct pentru a fi adoptate sau nu în final.

Meniul **Tools** – figura 8 – cuprinde comenzi pentru lucrul cu tabele, comenzi care vor fi prezentate în carul secțiunii *Lucrul cu tabele*. Comenzile Merge Cells și Split Cells sunt utilizate pentru contopirea sau separarea celulelor unei tabele. Comanda Convert transformă fie conținutul unei tabele în text fie un text într-un tabel.

| Ĺ  | Dra <u>w</u> Table        |          | <u>N</u> ew Window  |  | 2  | Microsoft Word <u>H</u> elp F1 |
|----|---------------------------|----------|---------------------|--|----|--------------------------------|
|    | Insert •                  |          | <u>A</u> rrange All |  |    | Show the Office Assistant      |
|    | Delete •                  |          | Split               |  | ▶? | What's This? Shift+F1          |
|    | Sele <u>c</u> t •         |          | 1 Document1         |  |    | Office on the <u>W</u> eb      |
|    | Merge Cells               | <b>~</b> | 2 Document3         |  |    | Activate Product               |
|    | Split Cells               |          |                     |  |    | WordPerfect Help               |
|    | Split <u>T</u> able       |          |                     |  | ]  | Detect and Penair              |
| 2  | Table Auto <u>F</u> ormat |          |                     |  |    |                                |
|    | AutoFit •                 |          |                     |  |    | <u>A</u> bout Microsoft Word   |
|    | Heading Rows Repeat       |          |                     |  |    |                                |
|    | Con <u>v</u> ert          |          |                     |  |    |                                |
| ₿↓ | <u>S</u> ort              |          |                     |  |    |                                |
|    | F <u>o</u> rmula          |          |                     |  |    |                                |
|    | Hide <u>G</u> ridlines    |          |                     |  |    |                                |
|    | Table Properties          |          |                     |  |    |                                |

Figura 8. Meniul Table Figura 9. Meniul Window Figura 10. Meniul Help

Meniul **Window** – figura 9 – reunește comenzi utilizate pentru dispunerea în mai multe ferestre a documentelor Word, prezentându-le de asemenea pe cele în lucru. Cu ajutorul meniului **Help** – prezentat în figura 10 – utilizatorul are posibilitatea de a afla diverse informații despre comenzile sau modul de lucru cu documente Word.

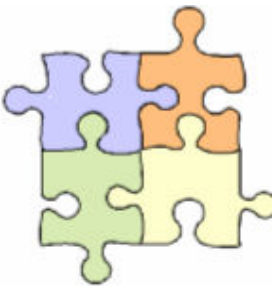

### Studiu individual

Pentru a prezenta modalitățile de formatare, se va utiliza drept exemplu modelul Europass curriculum vitae, redat mai jos.

#### Modul de completare

1. Pentru inserarea fotografiei, din meniul **Insert** se alege opțiunea **Picture**, specificându-se apoi locația în care se află aceasta – **From File.** 

2. Pentru alegerea tipului de font utilizat, precum și a mărimii acestuia – în acest caz Arial Narrow 10 sau 11 – se alege din meniul **Format** opțiunea **Font** și din fereastra corespunzătoare se selectează opțiunea dorită, așa cum este prezentat în figura 3.

| Font                                                                                                    | <u>?</u> ×                                                                                  |
|----------------------------------------------------------------------------------------------------|---------------------------------------------------------------------------------------------|
| Font Character Spacing Text B                                                                                | iffects                                                                                     |
| Eont:                                                                                                    | Font style: Size:                                                                           |
| Arial Narrow                                                                                                 | Regular 10                                                                                  |
| Academy Engraved LET<br>Arial<br>Arial Black<br>Arial Narrow                                                 | Regular   8     Italic   9     Bold   10     Bold Italic   11                               |
| Arial Unicode MS                                                                                             |                                                                                             |
| Font <u>c</u> olor: Underline st<br>Automatic (none)                                                         | yle: Underline color:     Automatic                                                         |
| Effects                                                                                                    |                                                                                             |
| Strikethrough     Shift       Double strikethrough     Duble       Superscript     En       Subscript     En | ado <u>w</u> 🔽 S <u>m</u> all caps<br>utline 🗖 All caps<br>nboss 🗍 <u>H</u> idden<br>Igrave |
| Preview                                                                                                    |                                                                                             |
| Arial                                                                                                    | Narrow                                                                                      |
| This is a TrueType font. This font will be used                                                              | on both printer and screen.                                                                 |
| Default                                                                                                    | OK Cancel                                                                                   |

Figura 3. Alegerea tipului de font

Tot în cadrul acestei ferestre poate fi stabilit și aspectul textului, respectiv :

- Italic (sau înclinat) ca de exemplu : Autoevaluare
- Bold (sau îngroșat) ca de exemplu : Informatii personale.

3. Pentru alinierea textului - în acest caz la dreapta sau la stânga - se utilizează butoanele : Align Left (aliniere la stânga) și Align

**Right** (aliniere la dreapta) din bara de instrumente, prin executarea unui clic pe butonul vizat

4. Pentru introducerea caracterelor speciale – ş, ţ, ă, î – se alege din meniul **Insert** opțiunea **Symbol**, se alege caracterul sau simbolul dorit şi se execută un clic pe butonul **Insert**, aşa cum este prezentat în figura 4.

| S | ymbol                                         |         |         |        |       |     |        |       |        |               |        |                |         |         |        |      | ? ×    |
|---|-----------------------------------------------|---------|---------|--------|-------|-----|--------|-------|--------|---------------|--------|----------------|---------|---------|--------|------|--------|
|   | <u>S</u> ymbo                                 | ls s    | Special | Chara  | cters |     |        |       |        |               |        |                |         |         |        |      |        |
|   | Eont:                                         | (norm   | al text | :)     |       |     | •      |       |        | S <u>u</u> b  | set: L | atin E>        | tende   | d-A     |        |      | •      |
|   | š                                             | Ţ       | ţ       | Ť      | ť     | Ŧ   | ŧ      | Ũ     | ũ      | Ū             | ū      | Ŭ              | ŭ       | Ů       | ů      | Ű    |        |
|   | ű                                             | Ų       | ų       | Ŵ      | ŵ     | Ŷ   | ŷ      | Ÿ     | Ź      | ź             | Ż      | Ż              | Ž       | ž       | ſ      | f    |        |
|   | Ø                                             | σ       | Ư       | ư      | Ă     | ă   | Ĭ      | ĭ     | Ŏ      | ŏ             | Ŭ      | ŭ              | Ü       | ū       | Ü      | ΰ    |        |
|   | Û                                             | ŭ       | Ü       | ù      | Å     | å   | Æ      | æ     | Ø      | ģ             | ^      | ~              | -       | ~       | •      | •    | -<br>- |
|   | <u>R</u> ecent                                | tly use | d sym   | bols:  |       |     |        |       |        |               |        |                |         |         |        |      |        |
|   | ţ                                             | ă       | Ş       | î      | ậ     | Δ   | Σ      | Ö     | $\geq$ | $\rightarrow$ | σ      | ]              | [       | ←       | $\leq$ |      |        |
|   | LATIN                                         | SMALL   | . LETT  | ER T W | /ITH  | ⊆ha | racter | code: | 0163   |               | fr     | o <u>m</u> : U | Inicode | e (hex) | )      |      | -<br>- |
|   | AutoCorrect Shortcut Key Shortcut key: Ctrl+3 |         |         |        |       |     |        |       |        |               |        |                |         |         |        |      |        |
|   |                                               |         |         |        |       |     |        |       |        |               |        |                | Inse    | ert     |        | Cano | :el    |

Figura 4. Inserarea caracterelor speciale

5. Pentru numerotarea paginilor se utilizează opțiunea **Page Numbers** din meniul **Insert,** prezentată în figura 5.

| Page Numbers              | <u>? ×</u> |
|---------------------------|------------|
| Position:                 | Preview    |
| Bottom of page (Footer)   | ==         |
| Alignment:                |            |
| Right                     |            |
| Show number on first page |            |
| Eormat                    | OK Cancel  |

Figura 5. Numerotarea paginilor

În cadrul acestei ferestre se stabilește poziția și alinierea numărului paginii, respectiv :

- Bottom of page (la sfârșitul fiecărei pagini);
- Top of page (la începutul fiecărei pagini)
- Right (dreapta), Left (stânga) sau Centre (centrul paginii).

6. În cazul în care utilizatorul constată o eroare, anularea ultimei acțiuni de editare sau formatare, deci revenirea la starea inițială se realizează executând un clic pe butonul **Undo** din bara de instrumente.

7. Pentru a stabili mărimea marginilor (Left, Right) precum și a distanței libere din partea de sus și din partea de jos a fiecărei pagini a documentului (Top, Bottom) – cu alte cuvinte modul de formatarea a paginilor documentului - se alege din meniul File opțiunea Page Setup, rezultând fereastra prezentată în figura 6. Tot din această fereastră se poate alege și orientarea paginii (opțiunea Orientation), respectiv Portrait (cea mai utilizată) sau Landscape (pagina va fi orientată pe lungime), scrierea textului pe mai multe coloane (opțiunea Multiple pages), precum și porțiunea căreia îi va fi aplicat acest mod de formatare (This section (acestei secțiuni: de exemplu unei singure pagini), This point forward (tuturor celorlalte pagini începând cu aceasta), Whole document (întregului document)).

| Page Setup                 |             |                  |        |          | ? ×  |
|----------------------------|-------------|------------------|--------|----------|------|
| Margins F                  | aper Layout | 1                |        |          |      |
| Margins                    |             |                  |        |          |      |
| <u>T</u> op:               | 1.5 cm 🚔    | <u>B</u> ottom:  | 1.5 cm | *        |      |
| <u>L</u> eft:              | 1 cm 🌻      | <u>R</u> ight:   | 1 cm   | <b>*</b> |      |
| <u>G</u> utter:            | 0 cm 🌩      | Gutter position: | Left   | •        |      |
| Orientation                |             |                  |        |          |      |
| Portrait                   | Landscape   |                  |        |          |      |
| Pages <u>M</u> ultiple pag | ges:        | Normal           |        |          |      |
| Preview                    |             |                  |        |          |      |
| Apply to:                  |             |                  | _      |          |      |
| Selected s                 | ections 🔹   |                  |        | =        |      |
|                            |             |                  | _      |          |      |
|                            |             |                  |        |          |      |
|                            |             |                  |        |          |      |
| Default                    |             |                  | ок     | Can      | icel |

Figura 6. Fereastra Page Setup

8. Documentul se salvează prin utilizarea opțiunii **Save As** din meniul **File**, se atribuie un nume sugestiv documentului, indicând apoi dosarul (folderul) sau locația în care va fi salvat acesta, așa cum rezultă din figura 7. În acest caz salvarea documentului a fost realizată pe dischetă. Salvările pe parcursul editării documentului Word se realizează apoi prin utilizarea opțiunii **Save** din același meniu.

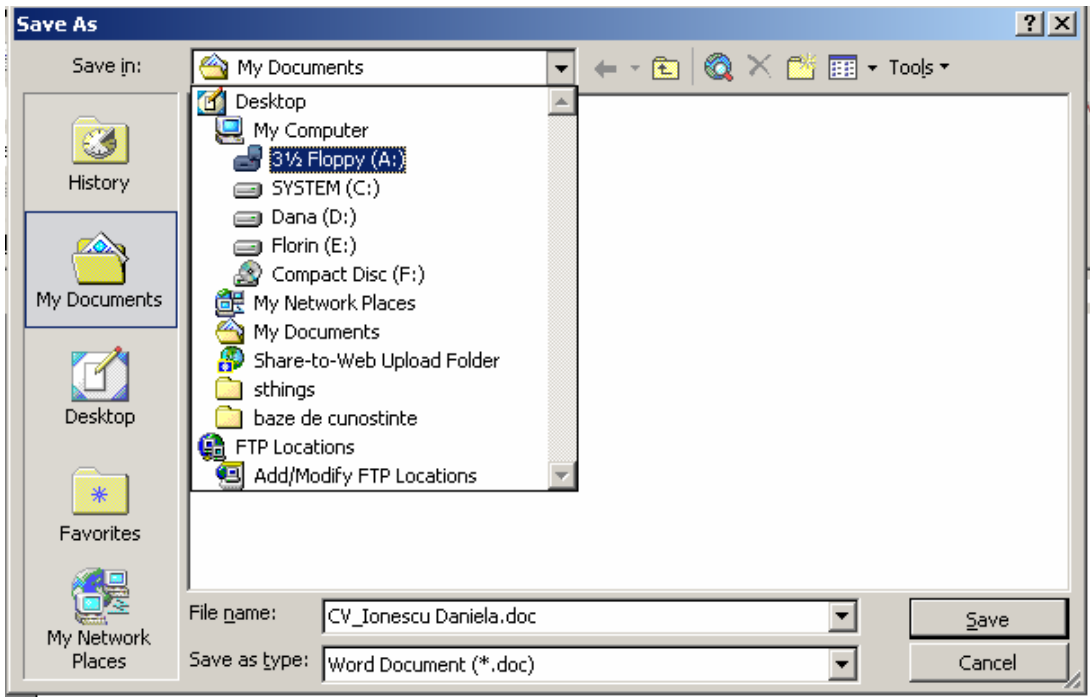

Figura 7. Salvarea documentului Word

9. După ce editarea și formatarea documentului s-a încheiat, în cazul în care se dorește să se tipărească documentul, se parcurg două etape: pentru a vizualiza forma în care documentul va fi tipărit se execută un clic pe butonul **Print Preview** din bara de instrumente, apoi, din meniul **File** se alege opțiunea **Print**, rezultând fereastra din figura 8.

| Print                                  |                                                                                  |                                                       | ? ×                  |
|----------------------------------------|----------------------------------------------------------------------------------|-------------------------------------------------------|----------------------|
| Printer<br><u>N</u> ame:               | W HP DeskJet 690C                                                                |                                                       | Properties           |
| Status:<br>Type:<br>Where:<br>Comment: | ,<br>Idle<br>HP DeskJet 690C<br>LPT1:                                            |                                                       | Fin <u>d</u> Printer |
| Page range                             | page C Selection<br>umbers and/or page ranges<br>y commas. For example, 1,3,5–12 | Copies<br>Number of <u>c</u> opies:                   | 1 🛫                  |
| Print <u>w</u> hat:<br>P <u>r</u> int: | Document  All pages in range                                                     | Zoom<br>Pages per sheet: 1<br>Scale to paper size: No | page                 |
| Options                                | 1                                                                                | (                                                     | OK Close             |

Figura 8. Tipărirea documentului Word

Din fereastra rezultată se alege numărul de copii care se dorește a fi tipărit (opțiunea **Number of copies**), se stabilesc paginile care vor fi tipărite (**All** (toate), **Current page** (pagina în curs de editare) sau **Pages** (de exemplu paginile 1, 3, 5)).

### Formatarea automată și navigarea

Formatarea automată – modificarea automată a aspectului documentului Word – permite economisirea timpului afectat acestei operațiuni.

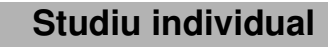

Pentru a prezenta modalitatea concretă de utilizare a formatării automate vom prezenta modul de realizare al cuprinsului unei cărți.

Criptarea cu cheie simetrică

Capitolul 1. Concepte ale criptării simetrice

- 1.1. Rolul criptării simetrice
- 1.2. Tipologia
  - 1.2.1. Cifruri bloc
  - 1.2.2. Cifruri de flux
- 1.3. Compoziția cifrurilor de criptare simetrică
  - 1.3.1. Cheia de criptare
  - 1.3.2. Cifrurile de substituție și transpozitie
- 1.4. Criptanaliza cifrurilor de criptare

Capitolul 2. Algoritmi de criptare simetrică

- 2.1. Caracteristici
- 2.2. Tipologia
- 2.3. Algoritmul public de criptare cu cheie simetrică TEA
  - 2.3.1. Structura și versiunile TEA
  - 2.3.2. Criptanaliza TEA
  - 2.3.4. Implementarea TEA
  - 2.3.5. Criptarea datelor cu TEA

Capitolul 3. Concluzii

# Mod de realizare

1. Pe parcursul editării textului, se selectează denumirile capitolelor

1, 2 și 3, și din meniul **Format** se alege opțiunea **Styles and Formatting/Heading 1**, ca în figura 9.

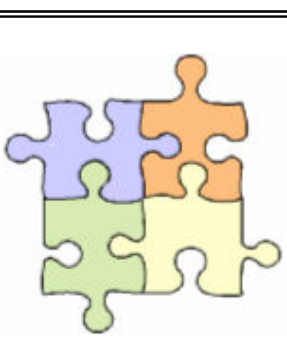

| •   | 🔹 🔹 Styles and Formatting 🛛 🔻 🗙 |  |  |  |  |  |
|-----|---------------------------------|--|--|--|--|--|
| Fo  | Formatting of selected text     |  |  |  |  |  |
|     | Heading 1                       |  |  |  |  |  |
|     | Select All New Style            |  |  |  |  |  |
| Pic | k formatting to apply           |  |  |  |  |  |
|     | Clear Formatting                |  |  |  |  |  |
|     | Arial                           |  |  |  |  |  |
|     | Heading 1 1                     |  |  |  |  |  |
|     | Heading 2 1                     |  |  |  |  |  |
|     | Heading 3 ¶                     |  |  |  |  |  |
|     | Justified                       |  |  |  |  |  |
|     | Normal ¶                        |  |  |  |  |  |
|     | Title ¶                         |  |  |  |  |  |
|     |                                 |  |  |  |  |  |
|     | _1                              |  |  |  |  |  |
| L   |                                 |  |  |  |  |  |
| S   | ihow: Available formatting      |  |  |  |  |  |

Figura 9 Formatarea denumirii capitolelor

Se procedează similar pentru subcapitole, alegându-se Heading
 sau Heading 3.

Pentru crearea automată a cuprinsului cărții, din meniul Insert, se alege opțiunea Reference/Index and Tables, şi din fereastra prezentată în figura 10, se execută clic pe tabul Table of Contents – în cazul în care nu este ales deja – şi apoi se utilizează butonul OK pentru confirmarea acțiunii.

| Index and Tables                         | <u>? ×</u>                               |
|------------------------------------------|------------------------------------------|
| Index Table of Contents Table of Figures | Table of <u>A</u> uthorities             |
| Print Pre <u>v</u> iew                   | Web Preview                              |
| Heading 1 1 🛋                            | Heading 1                                |
| Heading 2                                | Heading 2                                |
| Heading 3 5                              | Heading 3                                |
|                                          |                                          |
|                                          |                                          |
| ▼                                        | ▼                                        |
| Show page numbers                        | ✓ Use hyperlinks instead of page numbers |
| Right align page numbers                 |                                          |
| Tableader:                               |                                          |
| General                                  | ·                                        |
| Formats: From template 💌 Show levels     | : 3 📩                                    |
| Show Outlining Toolbar                   | Options Modify                           |
|                                          | OK Cancel                                |

Figura 10. Crearea automată a unui cuprins

Rezultatul acestei acțiuni este următorul – în cazul exemplului utilizat:

| 1. Concepte ale criptării simetrice                       | 12  |
|-----------------------------------------------------------|-----|
| 1.1. Rolul criptării simetrice                            | 3   |
| 1.2. Tipologia                                            | 15  |
| 1.2.1. Cifruri bloc                                       | 16  |
| 1.2.2. Cifruri de flux                                    |     |
| 1.3. Compoziția cifrurilor de criptare simetrică          | 40  |
| 1.4. Criptanaliza cifrurilor de criptare                  | 54  |
| 2. Algoritmi de criptare simetrică                        | 62  |
| 2.1. Caracteristici                                       | 79  |
| 2.2. Tipologia                                            |     |
| 2.3. Algoritmul public de criptare cu cheie simetrică TEA | 913 |
| 2.3.1. Structura și versiunile TEA                        |     |
| 2.3.2. Criptanaliza TEA                                   |     |
| 2.3.4. Implementarea TEA                                  |     |
| 2.3.5. Criptarea datelor cu TEA                           |     |
| 3. Concluzii                                              | 158 |
|                                                           |     |

Navigarea printr-un document Word foarte vast se poate realiza cu ajutorul facilității **Bookmark** (semn de carte), care se utilizează în special pentru identificarea unei locații sau selecții prestabilite. De exemplu, în ipoteza existenței unui fragment care a rămas necorectat sau necesită adăugiri, în locul căutării respectivului fragment găsirea sa se realizează foarte simplu și eficient cu ajutorul facilității mai sus menționate.

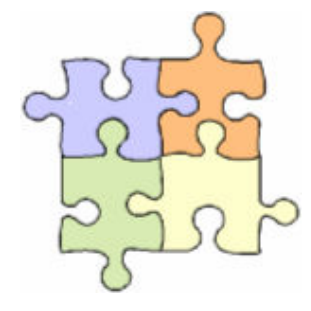

#### Studiu individual

Pentru a prezenta în detaliu facilitatea **Bookmark**, vom utiliza exemplul unei oferte de calculatoare, prezentată mai jos.

#### CALCULATOARE

Duron 1.6, Via KM266, Hard 40GB, FDD 3.5", video OnBord, 205 52xSony, Carcasa, Tastatura PS2, Boxe, Mouse Duron 1.8, Via KM266, Hard 40GB, FDD 3.5", video OnBord, 210 52xSony,Carcasa, Tastatura PS2, Boxe, Mouse Sempron 2200+, Via KM400, Hard 40GB, FDD 3.5", OnBoard, 220 52xSony,Carcasa, Tastatura PS2, Boxe, Mouse Sempron 2400+, Via KM400, Hard 40GB, FDD 3.5", OnBoard, 225 52xSony, Carcasa, Tastatura PS2, Boxe, Mouse Sempron 2600+, Via KM400, Hard 40GB, FDD 3.5", OnBoard, 240 52xSony, Carcasa, Tastatura PS2, Boxe, Mouse Sempron 2800+, Via KM400, Hard 40GB, FDD 3.5", OnBoard, 260 52xSony,Carcasa, Tastatura PS2, Boxe, Mouse Athlon64 2800+, Via K8T800, Hard 80 Gb, 256Mb Ram, Placa 355 Video ATI Radeon 9250, CD-RW, Boxe, Tastatura, Mouse Athlon64 3000+, Via K8T800, Hard 80 Gb, 256Mb Ram, Placa 395 Video ATI Radeon 9250, CD-RW, Boxe, Tastatura, Mouse Athlon64 3200+, Via K8T800, Hard 80 Gb, 256Mb Ram, Placa 440 Video ATI Radeon 9250, CD-RW, Boxe, Tastatura, Mouse Athlon64 3400+. Via K8T800. Hard 80 Gb.256Mb Ram. Placa Video ATI Radeon 9550 128 Mb, Combo CD-RW/DVD, Boxe, 500 Tastatura, Mouse

USD

Athlon64 3000+ Skt 939, VIA K8T890PRO,Hdd 120 Gb SATA, 512Mb DDR,ATI RADEON X600PRO, PCIE\*, 128Mb,DRW+/- 615 RW ASUS,Boxe 880W 2.1,Tastatura, Mouse Optic Athlon64 3200+ Skt 939, VIA K8T890PRO,Hdd 120 Gb SATA, 512Mb DDR,ATI RADEON X600PRO, PCIE\*, 128Mb,DRW+/- 660 RW ASUS,Boxe 880W 2.1,Tastatura, Mouse Optic Athlon64 3500+ Skt 939, VIA K8T890PRO,Hdd 120 Gb SATA, 512Mb DDR,ATI RADEON X600PRO, PCIE\*, 128Mb,DRW+/- 755 RW ASUS,Boxe 880W 2.1,Tastatura, Mouse Optic

Pentru a găsi rapid calculatoarele de același tip (de exemplu Duron) se procedează astfel:

1. Se selectează toate descrierile calculatoarelor de același tip.

2. Din meniul **Insert** se alege opțiuinea **Bookmark** și în fereastra prezentată în figura 11 se srie denumirea "semnului de carte" și se execută clic pe butonul **Add.** 

| Bookmark                   | <u>? ×</u> |
|----------------------------|------------|
| Bookmark name:             |            |
| amd_duron                  |            |
|                            |            |
| Sort by: O Name O Location | <u>▼</u>   |
| Hidden bookmarks           |            |
| <u>A</u> dd Delete         | Go To      |
|                            | Cancel     |

Figura 11. Crearea unui bookmark

**Atenție!** Denumirea semnului de carte trebuie să nu conțină cifre sau spații, ci doar litere și eventual semnul underscore (\_) de despărțire a mai multor cuvinte.

Pentru găsirea secțiunii marcate cu semn de carte se procedează astfel:

1. Din meniul **Insert**, opțiunea **Bookmark**, din fereastra de dialog prezentată în figura 11 se execută clic pe varianta **Location** aferentă opțiunii **Sort by**.

2. Se alege semnul de carte dorit și execută clic pe butonul **Go** to,care va fi activ de această dată având în vedere faptul că acesta a fost predefinit anterior.

Tot pentru navigarea mai rapidă în cadrul unui document Word, se folosește opțiunea **Find** (în cazul în care utilizatorul dorește să găsească un anumit cuvânt sau combinație de cuvinte în documentul Word curent), combinată uneori cu opțiunea **Replace** (utilizată în cazul în care, într-un document de dimensiuni mari se dorește înlocuirea unui cuvânt cu alt cuvânt sau set de cuvinte.)

### Mod de lucru

1. Din meniul **Edit** se alege comanda **Find**, prezentată în figura 12, în fereastra de dialog introducându-se cuvântul căutat – în acest caz cuvântul *calculator*.

| Find and Replace              |               |                      | ?×   |
|-------------------------------|---------------|----------------------|------|
| Fin <u>d</u> Re <u>p</u> lace | <u>G</u> o To |                      |      |
|                               |               |                      |      |
| Find what:                    | calculator    |                      | -    |
|                               |               |                      |      |
|                               |               |                      |      |
|                               | 6 I.          |                      |      |
| I Highlight all item          | s found in:   |                      |      |
| Main Document                 | <b>v</b>      | More ∓ Eind Next Car | ncel |
|                               |               |                      |      |

Figura 12. Fereastra Find and Replace (1)

2. Se execută clic pe butonul **Find next** iar cursorul se va deplasa automat pe primul cuvânt *calculator* pe care îl regăsește în text. Pentru a căuta în continuarea documentului se execută clic în continuare pe butonul **Find next**, iar pentru a iniția o nouă căutare, se scrie în fereastra de dialog un nou cuvânt.

3. În cazul în care cuvântul *calculator* – în acest caz – trebuie înlocuit cu cuvântul *computer* – din rațiuni care depind de autorul documentului – în fereastra **Find and Replace** se execută clic pe **Replace**, fereastra de dialog rezultată fiind prezentată în figura 13.

| Find and Replace     |                                                  | ?× |
|----------------------|--------------------------------------------------|----|
| Fin <u>d</u> Replace | <u>G</u> o To                                    |    |
| Fi <u>n</u> d what:  | calculator                                       | ▾  |
| Replace with:        | computer                                         | •  |
|                      | More <b>∓</b> Replace Replace All Find Next Canc | el |
|                      |                                                  |    |

Figura 13. Fereastra Find and Replace (2)

4. Utilizatorul dispune de posibilitatea alegerii între varianta înlocuirii pe rând a cuvântului *calculator* cu cuvântul *computer* (prin alegerea butonului **Replace**) sau varianta înlocuirii dintr-o dată a tuturor aparițiilor cuvântului *calculator* cu noul cuvânt ales.

#### Informații suplimentare necesare lucrului cu documente Word

1. În cazul în care se dorește copierea unei părți din textul deja editat într-o altă locație, se selectează textul și din meniul **Edit** se alege opțiunea **Copy**. În locația dorită se execută un clic, apoi din același meniu se alege opțiunea **Paste**.

2. În cazul în care se dorește mutarea unei părți dintr-un text deja editat, procedura este similară celei prezentate anterior, cu deosebirea că în loc de opțiunea **Copy**, va fi utilizată opțiunea **Cut**, urmată de opțiunea **Paste**.

3. În cazul în care se dorește ștergerea unui fragment dintr-un text deja editat, se selectează textul, și apoi se apasă tasta **Delete**.

### Lucrul cu tabele

Tabelul reprezintă un instrument deosebit de util de prezentare și sistematizare a textului pe *linii* și *coloane*, la intersecția unei linii cu o coloană aflându-se o *celulă*. Pentru inserarea unui tabel într-un document Word, se alege, cu un clic, din meniul **Table** comanda **Insert Table**. În fereastra de dialog prezentată în figura 14 se stabilesc numărul coloanelor (Number of colums), al liniilor (Number of rows) și lățimea coloanelor (Fixed column width/Auto).

| Insert Table                   | ? ×                |
|--------------------------------|--------------------|
| Table size                     |                    |
| Number of <u>c</u> olumns:     | 5                  |
| Number of rows:                | 2                  |
| AutoFit behavior               |                    |
| • Fixed column <u>w</u> idth:  | Auto 🚔             |
| C Auto <u>F</u> it to contents |                    |
| C AutoFit to win <u>d</u> ow   |                    |
| Table style: Table Grid        | <u>A</u> utoFormat |
|                                |                    |
|                                |                    |
| E Remember dimensions for new  | tables             |
| ОК                             | Cancel             |

Figura 14. Fereastra Insert Table

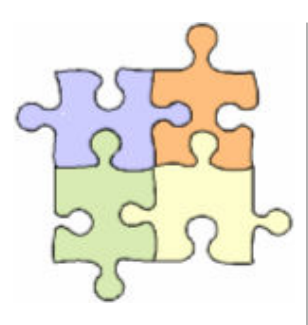

## Studiu individual

Pentru a prezenta modul de lucru cu tabele și grafice într-un document Word, vom sintetiza oferta de calculatoare prezentată în cadrul secțiunii anterioare într-un tabel în care sunt înregistrate produsele, prețurile de vânzare și taxa pe valoare adăugată (TVA) aferentă.

| CALCULATOARE   | Preț | TVA   |
|----------------|------|-------|
| Duron 1.6      | 205  | 38.95 |
| Duron 1.8      | 210  | 39.9  |
| Sempron 2200+  | 220  | 41.8  |
| Sempron 2400+  | 225  | 42.75 |
| Sempron 2600+  | 240  | 45.6  |
| Sempron 2800+  | 260  | 49.4  |
| Athlon64 2800+ | 355  | 67.45 |

| Athlon64 3000+         | 395 | 75.05  |
|------------------------|-----|--------|
| Athlon64 3200+         | 440 | 83.6   |
| Athlon64 3400+         | 500 | 95     |
| Athlon64 3000+ Skt 939 | 615 | 116.85 |
| Athlon64 3200+ Skt 939 | 660 | 125.4  |
| Athlon64 3500+ Skt 939 | 755 | 143.45 |

### Mod de lucru

1. A fost inserat un tabel cu 3 coloane și 14 linii conform procedurii prezentate anterior.

2. Pentru a aplica un chenar similar celui pentru prima linie a tabelului, se execută un clic în interiorul unei celule a tabelului, apoi se execută un clic-dreapta și din meniu (denumit contextual datorită faptului că se modifică în funcție de situație) se alege opțiunea **Borders and Shading**. Din fereastra de dialog prezentată în figura 15, opțiunea **Borders/Style**, se alege tipul de chenar dorit. Acesta poate fi colorat prin accesarea opțiunii **Color**.

| Borders and S      | hading         |                         |                                                           | <u>? ×</u> |
|--------------------|----------------|-------------------------|-----------------------------------------------------------|------------|
| Borders Pa         | ige Border     | Shading                 |                                                           |            |
| Setting:           |                | Style:                  | Preview                                                   |            |
|                    | lone           | ▲ ····· ▲               | Click on diagram below or use<br>buttons to apply borders |            |
|                    | Bo <u>x</u>    |                         |                                                           |            |
| sh                 | i <u>a</u> dow | <u>Color:</u>           |                                                           |            |
|                    | 3- <u>D</u>    | Automatic <u>Width:</u> |                                                           |            |
|                    | istom          | 1½ pt                   | Apply to:<br>Cell                                         | J          |
|                    |                |                         | Options,                                                  |            |
| Show <u>T</u> oolt | bar            | Horizontal Line         | OK Cano                                                   | :el        |

Figura 15. Fereastra Borders and Shading – opțiunea Borders

3. În tabelul de mai sus se constată faptul că a doua coloană are un fundal gri, care poate fi obținut astfel:

se selectează coloana a doua, se execută clic dreapta şi din meniul contextual se alege aceeaşi opțiune Borders and Shading.
accesând opțiunea Shading – la fel ca în figura 16 – se alege culoarea dorită.

| Borders and Shading                          | <u>? ×</u> |
|----------------------------------------------|------------|
| Borders Page Border Shading                  |            |
| Fill                                         | Preview    |
| No Fill                                      |            |
|                                              |            |
|                                              |            |
| Gray-30%                                     |            |
|                                              |            |
|                                              |            |
| More Colors                                  |            |
| Patterns                                     |            |
| Style:                                       | •          |
| Clear 🗸                                      | Apply to:  |
| Color:                                       |            |
| Automatic                                    |            |
| Show <u>T</u> oolbar <u>H</u> orizontal Line | OK Cancel  |

Figura 16. Fereastra Borders and Shading – opțiunea Shading

4. În același tabel, culoarea fontului – tipului de scris – din cea de-a doua coloană este alb, spre deosebire de celelalte coloane în cadrul cărora culoarea fontului este neagră. Pentru a obține acest efect, se selectează coloana a doua și din bara de instrumente se alege butonul **Font Color** <sup>A</sup>. Cu ajutorul unui clic se alege culoarea dorită sau se caută o altă culoare sau nuanță apelând la opțiunea **More colors** (ca în figura 17).

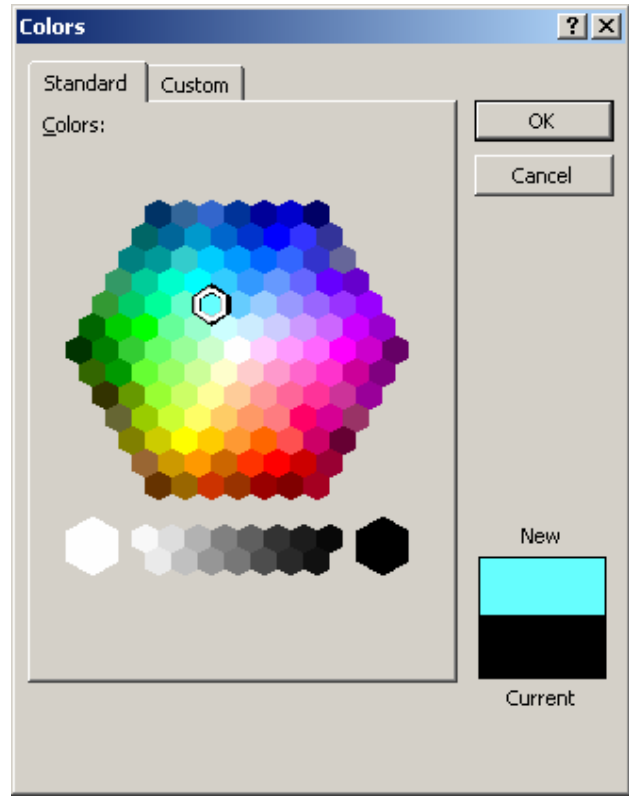

Figura 17. Fereastra Colors

### Informații suplimentare necesare lucrului cu tabele

O altă opțiune legată de lucrul cu tabele într-un document Word este reprezentată de inserarea unei noi linii sau coloane. Această operație presupune amplasarea cu un clic în locul din tabel în care se dorește inserarea unei linii sau coloane suplimentare și alegerea din meniul **Table** a opțiunii **Insert**, după care se pot alege următoarele:

- Colums to the left/right (coloana va fi inserată în partea stângă/dreaptă a coloanei alese);
- Rows above/below (linia va fi inserată deasupra/dedesubtul liniei alese).

Pentru ștergerea unei linii sau coloane dintr-un tabel se selectează elementul dorit (linie sau coloană) și din meniul **Table** se alege opțiunea **Columns/Rows.** 

## Grafice și diagrame

Pentru a realiza un *grafic* în care să fie reprezentate prețurile și TVA aferentă pentru produsele din oferta prezentată în secțiunea anterioară, se execută următoarea succesiune de pași: meniul **Insert**/opțiunea **Object/Microsoft Graph**, rezultând fereastra prezentată în figura 18.

| Object ? 🔀                                                                                                    |
|----------------------------------------------------------------------------------------------------|
| Create New Create from File                                                                                              |
| Object type:<br>LEAD Main Control (12.0)<br>LEAD Main Control (12.1)<br>Mediaview 1.41 Control<br>Microsoft Equation 3.0 |
| Microsoft Excel Chart<br>Microsoft Excel Worksheet<br>Microsoft Graph Chart<br>Microsoft Photo Editor 3.0 Photo          |
| Result Inserts a new Microsoft Graph Chart object into your document.                                                    |
| OK Cancel                                                                                                    |

Figura 18. Fereastra Object

Rezultatul acestor acțiuni este prezentat în figura 19 – cuprinzând o foaie de lucru (Datasheet) în care sunt introduse datele pe baza cărora va fi realizat graficul din figura 20. Descrierea detaliată a procedeului precum și explicațiile suplimentare legate de realizarea unui grafic vor fi prezentate în secțiunea dedicată Microsoft Excel.

|   | 🎬 C:\Documents and Settings\ Datasheet 🛛 🛛 🗶 |      |       |      |      |       |    |   |  |  |
|---|----------------------------------------------|------|-------|------|------|-------|----|---|--|--|
| Ł |                                              |      | A     | В    | C    | D     | E  |   |  |  |
| Ł |                                              |      | c1    | c2   | പ്പ  | c4    | ය  |   |  |  |
| Ł | 1 📶                                          | Pret | 205   | 210  | 215  | 225   | 2  | 2 |  |  |
| Ł | 2 📶                                          | TVA  | 38.95 | 39.9 | 41.8 | 42.75 | 4: | 5 |  |  |
| ŀ | 3                                            |      |       |      |      |       |    |   |  |  |
| ŀ | 4                                            |      |       |      |      |       |    | - |  |  |
| Ŀ |                                              |      |       |      |      |       |    |   |  |  |

Figura 19. Crearea unui grafic

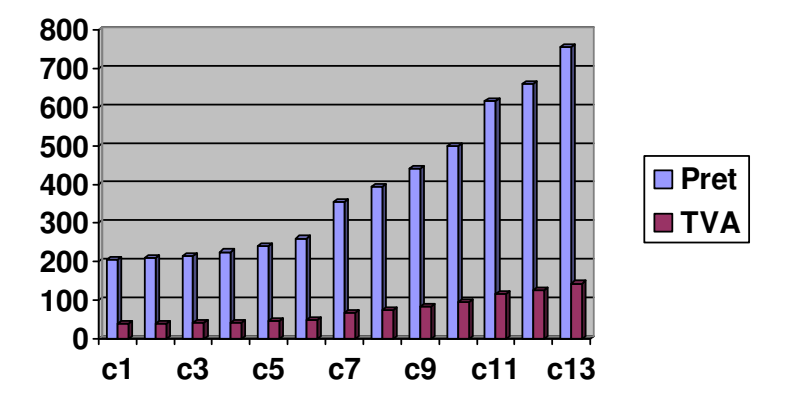

## Preturi si TVA

Figura 20. Graficul cuprinzând prețurile și TVA aferentă pentru calculatoarele din ofertă

Pentru a realiza o *diagramă* se execută următoarea succesiune de paşi: meniul **Insert**/opțiunea **Diagram**, rezultând fereastra prezentată în figura 21. De asemenea, opțiunea Diagram se poate accesa prin **Tools/Customize/Toolbars/Diagram**. Diagramele pot fi:

 Ciclică – utilizată pentru a prezenta un proces care se desfăşoară în ciclu continuu;

- Țintă folosită pentru a arăta paşii de parcurs pentru atingerea unui scop;
- Radială utilizată pentru a prezenta relațiile dintre mai multe elemente și un element central;
- Venn utilizată pentru a prezenta arii comune între mai multe elemente;
- Piramidă folosită pentru relațiile bazate unele pe altele.

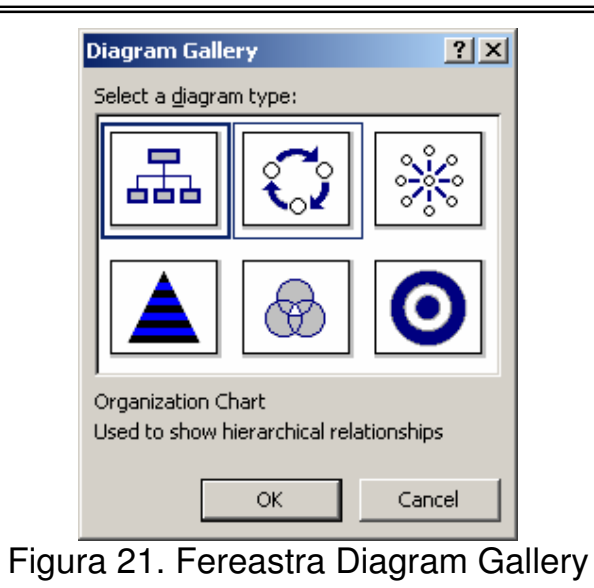

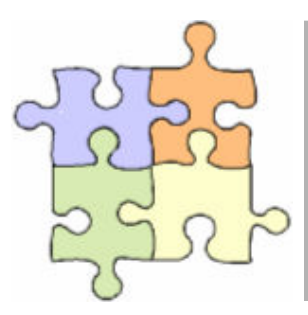

## Studiu individual

Pentru a prezenta realizarea unei diagrame, vom folosi în cele ce urmează exemplul organigramei unei firme.

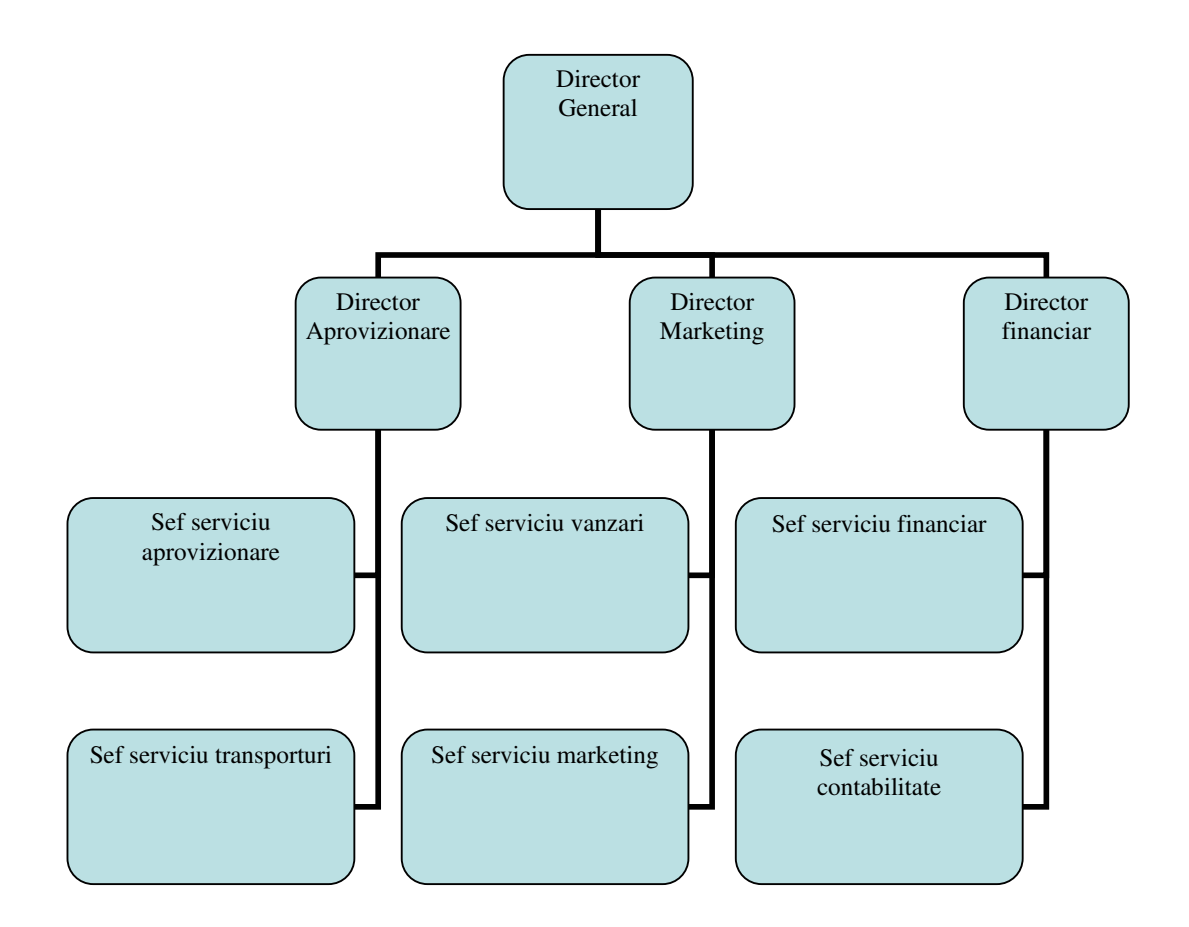

### Mod de lucru

1. Pentru a realiza această organigramă se alege din fereastra **Diagram gallery** – prezentată în figura 21 – opțiunea **Organizational chart** – organigramă -, care în primă fază dispune de trei elemente – un sef și doi subordonați (așa cum este prezentat în figura 22).

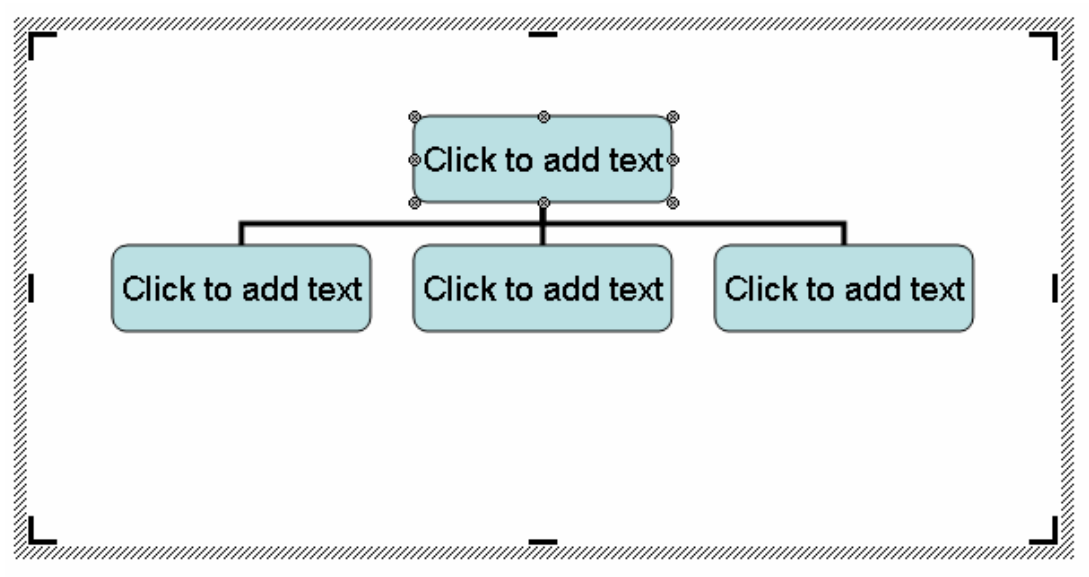

Figura 22. Organzational chart

2. Pentru a adăuga text se execută câte un clic în fiecare celulă și se adaugă textul dorit.

3. Pentru a mai adăuga celule se alege din meniul corespunzător al opțiunii Organizational Chart – prezentat în figura 23 – opțiunea **Insert Shape** care dispune de posibilitatea inserării unei noi celule pentru: un subordonat, un coleg sau un asistent.

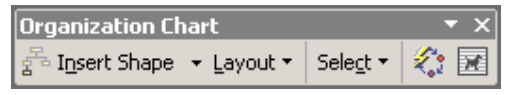

Figura 23. Meniul aferent opțiunii Organizational Chart

4. Pentru a modifica modalitatea de aranjare a celulelor de acelaşi tip – de exemplu mai mulți subordonați ai aceluiaşi şef – se utilizează opțiunea **Layout** din acelaşi meniu, care dispune şi de facilitatea **Scale organization chart** cu ajutorul căreia celulele pot fi modificate – mărite sau micşorate – proporțional.

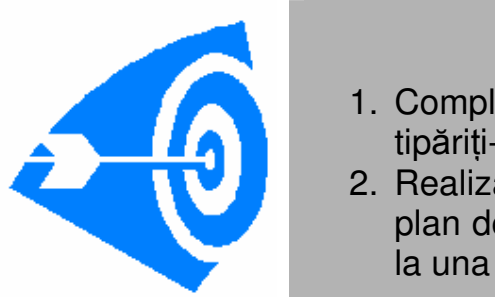

#### De rezolvat:

- 1. Completați-vă propriul CV, salvați-l și tipăriți-l.
- 2. Realizați un cuprins automat pentru un plan de afaceri și pentru un referat realizat la una dintre disciplinele studiate.

- 3. Realizați un tabel cuprinzând categoriile de costuri care contribuie la calculul prețului unui produs oarecare.
- Realizați un grafic privind evoluția costului fix pentru acelaşi produs pe o perioadă de 5 ani.
- 5. Realizați organigrama unei firme cunoscute.

# GENERALITĂȚI DESPRE MICROSOFT EXCEL XP

## Principalele obiective ale capitolului sunt:

Prezentare succintă a programului EXCEL Editarea foilor de calcul Introducerea informațiilor Utilizarea funcțiilor de calcul Baze de date in EXCEL Sortarea datelor Filtrarea datelor Realizarea graficelor

Microsoft EXCEL este un program pentru calcul tabelar, folosit pentru organizarea, calcularea și analiza datelor contabile. Operațiile care se pot efectua cu programul EXCEL se întind de la redactarea unei simple facturi sau planificarea bugetului pentru vacanța familiei până la crearea unor diagrame 3D complexe la crearea unui registru contabil pentru o firmă medie.

# Începerea lucrului în EXCEL

EXCEL este lansat în execuție ca majoritatea programelor din pachetul office. Pentru aceasta, executați clic pe butonul de Start de pe bara de operații, și din meniul Program selectați pictograma EXCEL.

Când este deschis pentru prima dată, programul EXCEL afişează un registru de calcul gol în spațiul de lucru al aplicației.

67

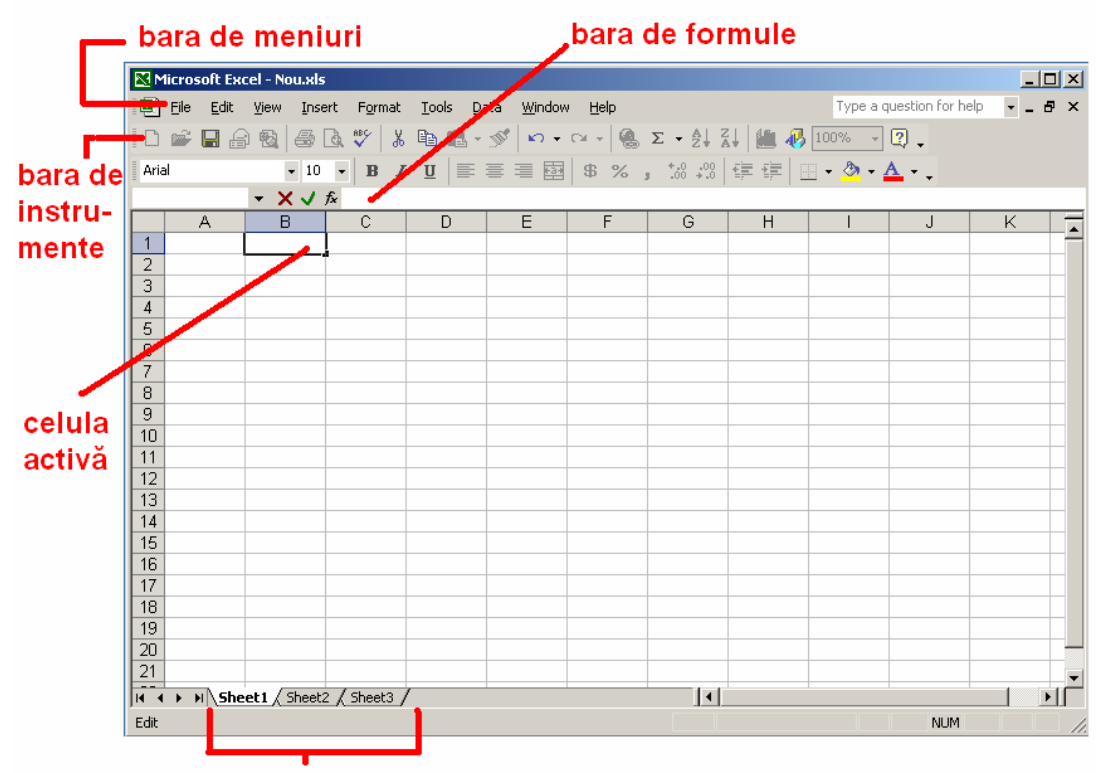

etichetele foilor de calcul

Interfața programului EXCEL

Într-o foaie de calcul obișnuită din EXCEL, informațiile se găsesc în sute sau chiar mii de celule. Pentru a introduce informații în celule care să poată fi folosite pentru calcule, care să aibă atât un aspect vizual plăcut, dar care să fie și inteligibile, trebuie să se organizeze celulele cu atenție.

Pentru a muta celula activă într-un anumit loc din foaie, puteți folosi tastele cu săgeți sau să executați clic pe celula pe care vreți să o activați.

Deschiderea unui fișier nou EXCEL este posibilă din meniul FILE-NEW sau clic pe pictograma din bara de instrumente.

Deschiderea unui fișier existent EXCEL este posibilă din

meniul FILE-OPEN sau clic pe pictograma

Salvarea fișierului de lucru EXCEL este posibilă din meniul FILE-SAVE sau clic pe pictograma in bara de instrumente.

Închiderea programului este posibilă din meniul FILE-CLOSE sau X ca în figura următoare:

| 8                            | Micro          | soft Excel - Nou.xls                                                   |                             |                                |     |
|------------------------------|----------------|------------------------------------------------------------------------|-----------------------------|--------------------------------|-----|
|                              | ) <u>F</u> ile | <u>E</u> dit <u>V</u> iew <u>I</u> nsert F <u>o</u> rmat <u>T</u> ools | <u>D</u> ata <u>W</u> indow | Help Type a question for help  | ×   |
|                              | D              | <u>N</u> ew                                                            | Ctrl+N                      | ≥ - 🤮 Σ - Ž↓ Ž↓ 🛍 🥀 100% - 📿 - |     |
| A                            | ri, 🗁          | Open                                                                   | Ctrl+O                      | \$ % , till :20 建 建 A -        |     |
| 1-                           |                | ⊆lose                                                                  | •                           |                                |     |
|                              |                | <u>S</u> ave                                                           | Ctrl+S                      | GHIJ                           | K 📘 |
| $\left  \frac{1}{2} \right $ | -              | Save <u>A</u> s                                                        |                             |                                |     |
| $\left  \frac{2}{3} \right $ | -              | Save as Web Page                                                       |                             | Închidarec                     |     |
| 4                            | 1              | Search                                                                 |                             | Inchiderea                     |     |
| 5                            | -              | We <u>b</u> Page Preview                                               |                             | programului                    |     |
| 7                            |                | Page Setup                                                             |                             |                                |     |
|                              |                | Îva a la                                                               | المسمية                     |                                |     |

Inchiderea aplicației EXCEL

## Editarea foilor de calcul

Alinierea datelor se poate face utilizând simbolurile

de instrumente.

Lățimea coloanelor se poate modifica prin meniul FORMAT-COLUMN-WIDTH. Lățimea implicită a unei celule este de 8.43 caractere. O altă modalitate este dacă se selectează coloana ce se dorește a fi redimensionată iar apoi pe linia care desparte coloana de coloana din dreapta de trage în stânga sau dreapta pentru micșorare / mărirea numărului de caractere. Astfel:

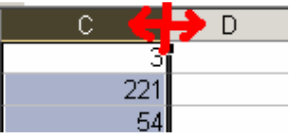

Modificarea fonturilor, a dimensiunii acestora precum și tipului este posibilă prin opțiunile

| Arial 🗸 | 10 | • | В | I | U | din bara de instrumente. |
|---------|----|---|---|---|---|--------------------------|
|---------|----|---|---|---|---|--------------------------|

Într-o foaie de calcul putem introduce noi coloane și linii precum și putem șterge unele existente. Acest lucru este posibil din meniul INSERT – COLUMS (pentru inserare de coloane) sau INSERT- ROWS (pentru inserarea de rânduri). Poziția inserării este legată de celula activă.

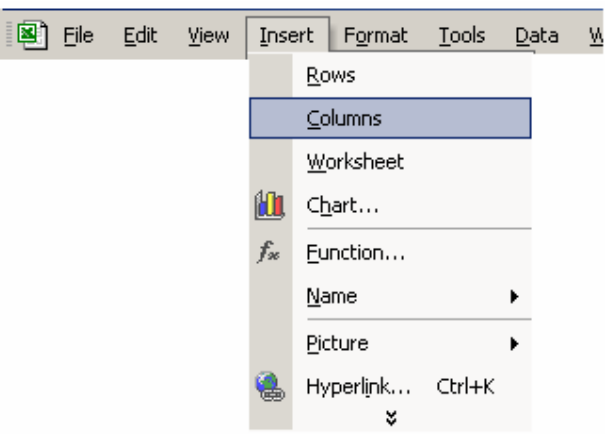

Meniul INSERT-ROWS/COLUMNS

Ştergerea de linii sau coloane se face din meniul EDIT-DELETE

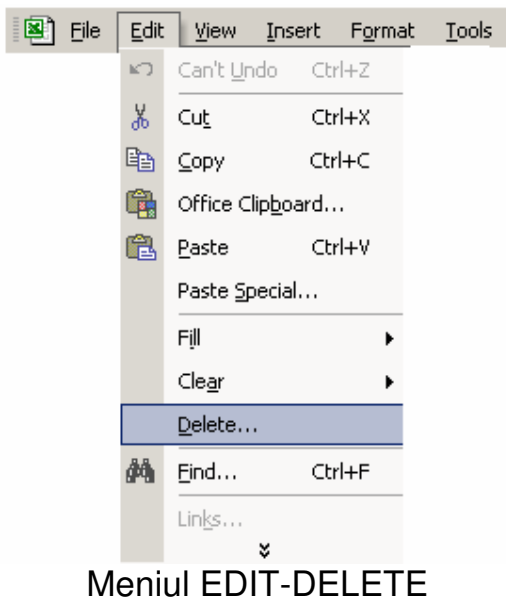

### Introducerea informațiilor

În EXCEL puteți introduce următoarele tipuri de informații întro celulă dintr-o foaie de calcul:

- valori numerice;
- valori text;
- data și ora;
- comentarii ale dumneavoastră;

- formule;
- hiperlegături;
- imagini.

Formulele se introduc în orice celulă din foaia de calcul. O formulă este o ecuație care calculează o nouă valoare folosind nişte valori existente.

Toate formulele din EXCEL încep cu semnul egal (=). Semnul egal indică începutul unei operații matematice și îi arată programului EXCEL că trebuie să înregistreze ecuația care urmează după formulă.

De exemplu:

1. Dacă dorim să efectuăm operația 10+20+30 avem:

|   | A1 | • | <i>f</i> ∗ =10+20 | +30 |  |
|---|----|---|-------------------|-----|--|
|   | A  | В | С                 | D   |  |
| 1 | 60 |   |                   |     |  |
| 2 |    |   |                   |     |  |
| 3 |    |   |                   |     |  |
| 4 |    |   |                   |     |  |
| 5 |    |   |                   |     |  |
| 6 |    |   |                   |     |  |
| 7 |    |   |                   |     |  |
| 8 |    |   |                   |     |  |
| q |    |   |                   |     |  |

2. Dacă dorim să adunăm datele din celule deja introduse avem:

| A4 |    |   |   |   |
|----|----|---|---|---|
|    | A  | В | С | D |
| 1  | 10 |   |   |   |
| 2  | 20 |   |   |   |
| 3  | 30 | _ |   |   |
| 4  | 60 |   |   |   |
| 5  |    |   |   |   |
| 6  |    |   |   |   |

Pentru a se introduce o formulă cu referințe (a1, b5...) acestea se pot introduce din tastatură sau pot fi marcate prin clic cu mouseul.

Toate semnele aritmetice se introduc din tastatură.

### Generarea rapidă a intrărilor

Generarea rapidă a intrărilor se poate face utilizând marcajul de completare.

Astfel:

1. de execută clic pe marcajul de completare;

2. se trage marcajul de completare în direcția în care de doresc copia datele.

marcajul de completare

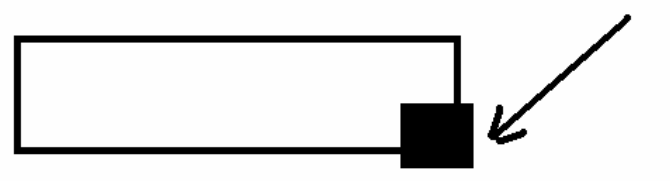

Poziția marcajului de completare față de celulă

De exemplu am copia valoarea '1' din celula A1 până în celula A9:

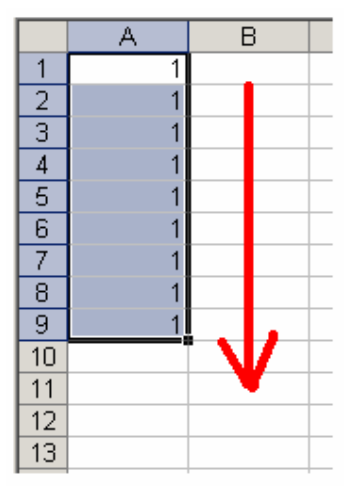

Exemplu de completare a datelor

Același lucru îl putem face și în cazul formulelor. De exemplu dacă dorim să afișăm în coloana C suma coloanelor A și B vom avea:

| SUM ▼ 🗙 🗸 🏂 =A1+B1 |      |     |        |   |  |  |
|--------------------|------|-----|--------|---|--|--|
|                    | A    | В   | Ċ      | D |  |  |
| 1                  | 1    | 2   | =A1+B1 |   |  |  |
| 2                  | 100  | 121 |        |   |  |  |
| 3                  | 12   | 42  |        |   |  |  |
| 4                  | 1212 | 45  |        |   |  |  |
| 5                  | 12   | 54  |        |   |  |  |
| 6                  | 54   | 11  |        |   |  |  |
| 7                  | 121  | 12  |        |   |  |  |
| 8                  | 12   | 121 |        |   |  |  |
| 9                  | 44   | 121 |        |   |  |  |
| 10                 |      |     |        |   |  |  |
| 11                 |      |     |        |   |  |  |
După realizarea calculului în celula C1 putem utiliza marcajul de completare pentru celelalte celule.

|    | C1   | <b>•</b> | <i>f</i> x =A1+B1 |   |
|----|------|----------|-------------------|---|
|    | A    | В        | С                 | D |
| 1  | 1    | 2        | 3                 |   |
| 2  | 100  | 121      | 221               |   |
| 3  | 12   | 42       | 54                |   |
| 4  | 1212 | 45       | 1257              |   |
| 5  | 12   | 54       | 66                |   |
| 6  | 54   | 11       | 65                |   |
| 7  | 121  | 12       | 133               |   |
| 8  | 12   | 121      | 133               |   |
| 9  | 44   | 121      | 165               |   |
| 10 |      |          |                   |   |

Observăm că formula s-a copiat în direcția în care am tras de marcajul de completare (în cazul nostru în jos). Astfel celula C8 are formula A8+B8.

| C8   | <b>•</b>                                                        | <i>f</i> ∗ =A8+B8                                                                                                    | }                                                                                                    |
|------|-----------------------------------------------------------------|----------------------------------------------------------------------------------------------------|----------------------------------------------------------------------------------------------------|
| A    | В                                                               | С                                                                                                    |                                                                                                    |
| 1    | 2                                                               | 3                                                                                                    |                                                                                                    |
| 100  | 121                                                             | 221                                                                                                    |                                                                                                    |
| 12   | 42                                                              | 54                                                                                                    |                                                                                                    |
| 1212 | 45                                                              | 1257                                                                                                    |                                                                                                    |
| 12   | 54                                                              | 66                                                                                                    |                                                                                                    |
| 54   | 11                                                              | 65                                                                                                    |                                                                                                    |
| 121  | 12                                                              | 133                                                                                                    |                                                                                                    |
| 12   | 121                                                             | 133                                                                                                    |                                                                                                    |
| 44   | 121                                                             | 165                                                                                                    |                                                                                                    |
|      |                                                                 |                                                                                                    |                                                                                                    |
|      | C8<br>A<br>100<br>12<br>1212<br>1212<br>121<br>121<br>121<br>12 | C8         ▼           A         B           100         121           102         42           121         45           121         45           122         54           54         11           121         12           45         11           121         12           44         121 | C8         ✓         ★         =A8+B8           A         B         C           1         2         3           100         121         221           12         42         54           1212         45         1257           122         54         66           54         11         65           121         123         133           12         121         133           12         121         165           12         121         165 |

Celulele pot fi accesate în coordonate relative sau absolute:

| Referire                         | Exemplu |
|----------------------------------|---------|
| coloană relativă, linie relativă | B5      |
| coloană absolută, linie absolută | \$B\$5  |
| coloană relativă, linie absolută | B\$2    |
| coloană absolută, linie relativă | \$B2    |

**O referire absolută** semnifică o poziție fixă în foaia de calcul, poziție care nu este afectată de modificările din foaia de calcul (ştergeri de linii sau coloane), modificări ce se reflectă referințele relative. Atunci când se folosesc **coordonatele relative**, o formulă poate fi copiată în alte celule, ea adaptându-se la noile coordonate. De exemplu dacă dorim să înmulțim fiecare celulă din coloana A cu celula B1 avem în celula C1 următoarea formulă: =A1\*B\$1. Utilizând această formulă am putut să generăm celelalte valori pentru celulele C2...C9. Astfel pentru celula C8 avem formula =A1\*B\$1. Observăm că celula care are coloană relativă, linie absolută rămâne în formulă.

Prin neutilizarea simbolului \$, celula C8 (coloană relativă, linie relativă) ar fi avut formula: =A8\*B8, care ar fi dat un rezultat eronat.

|    | C1   |     |        |   |
|----|------|-----|--------|---|
|    | A    | В   | С      |   |
| 1  | 1    | 100 | 100    | [ |
| 2  | 100  |     | 10000  |   |
| 3  | 12   |     | 1200   |   |
| 4  | 1212 |     | 121200 |   |
| 5  | 12   |     | 1200   |   |
| 6  | 54   |     | 5400   |   |
| 7  | 121  |     | 12100  |   |
| 8  | 12   |     | 1200   |   |
| 9  | 44   |     | 4400   |   |
| 10 |      |     |        |   |

Utilizarea unei referințe absolute

#### Utilizarea funcțiilor de calcul

Programul folosește funcții predefinite pentru a efectua calcule matematice și logice, prelucrări de texte sau căutări de informații. Putem deosebi următoarele categorii de functii:

- financiare
- statistice
- matematice şi trigonometrice
- logice

Funcțiile pot fi scrise în bara de formule sau pot fi generate cu ajutorul modulului Function Wizard.

O funcție des utilizată este SUM (care calculează suma unor celule). Apelarea acestei funcții se poate face prin scriere propriu zisă în bara de formule. De exemplu dacă dorim în celula C5 să afişăm suma celulelor de la C2 la C4 vom scrie în celula C5 funcția: =SUM(C2:C4)

|   | SUM | - × V | <i>f</i> ∗ =SUM(C2:C4 | 4) |
|---|-----|-------|-----------------------|----|
|   | A   | В     | С                     |    |
| 1 |     |       |                       |    |
| 2 |     | val 1 | 10                    |    |
| 3 |     | val 2 | 20                    |    |
| 4 |     | val 3 | 25                    |    |
| 5 |     | TOTAL | =SUM(C2:C4)           |    |
| 0 |     |       |                       |    |

sau se poate utiliza pictograma din bara de instrumente, după care se selectează celulele ce conțin valorile ce trebuie adunate.

Utilizarea modulului Function Wizard este posibilă prin apelarea meniului INSERT-FUNCTION după care se face alegerea tipului de funcție și alegerea numelui funcției.

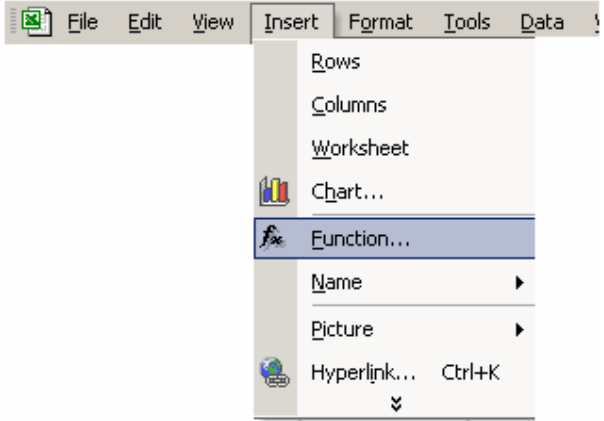

Apelarea modulului Function Wizard

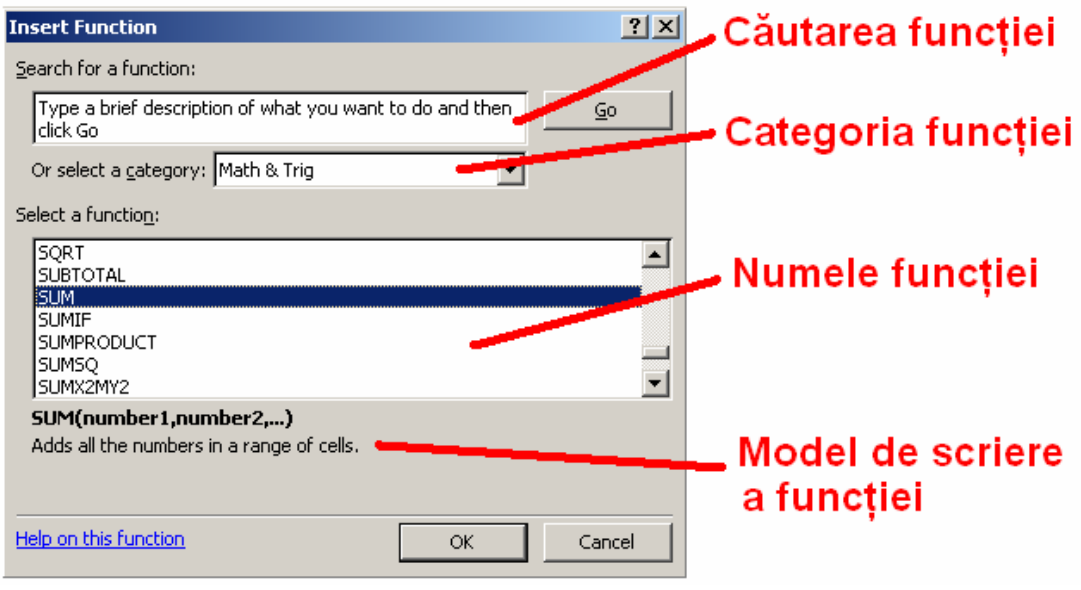

Modulul Function Wizard

Câteva exemple de funcții statistice des întâlnite:

- AVERAGE (număr1, număr2,...) Calculează media argumentelor
- MAX (număr1, număr2,...) Determină cea mai mare valoare dintre argumente
- MIN (număr1, număr2,...) Determină cea mai mică valoare dintre argumente
- MEDIAN (număr1, număr2,...) Calculează valoarea medianei corespunzătoare listei de argumente

Câteva exemple de funcții statistice des întâlnite:

 FV (dobânda, perioada, rata) – Calculează valoarea actualizată a unei investiții cu plăți periodice egale, pentru perioade egale de timp, la o valoare dată a ratei dobânzii;

|                                                                                                    | D      | obá | ànda anuală          |              |
|----------------------------------------------------------------------------------------------------|--------|-----|----------------------|--------------|
|                                                                                                    |        | Pe  | erioada 10 ani       |              |
|                                                                                                    |        |     | 1000 de UM investite |              |
| Function Argument                                                                                                    | ts     |     | <u>? ×</u>           |              |
| Rate                                                                                                    | 10%    |     | = 0.1                |              |
| Nper                                                                                                    | 10     |     | = 10                 |              |
| Pmt                                                                                                    | -1000  |     | = -1000              | Valoarea     |
| PV                                                                                                    |        |     | 🗾 = number           | /actualizată |
| Туре                                                                                                    |        |     | 🔜 = number           |              |
| = 15937.4246<br>Returns the future value of an investment based on periodic, constant payments and a<br>constant interest rate. |        |     |                      |              |
| <b>Pmt</b> is the payment made each period; it cannot change over the life of the investment.                                   |        |     |                      |              |
| Formula result =                                                                                                    | 15,937 |     |                      |              |
| Help on this function                                                                                                    |        |     | OK Cancel            |              |

Utilizarea funcției FV

• **NPER** (dobânda, rata, sold) – Returnează numărul de perioade necesare pentru a obține un anumit

sold cu rata și dobânda specificate. Valoarea returnată este de tip real.

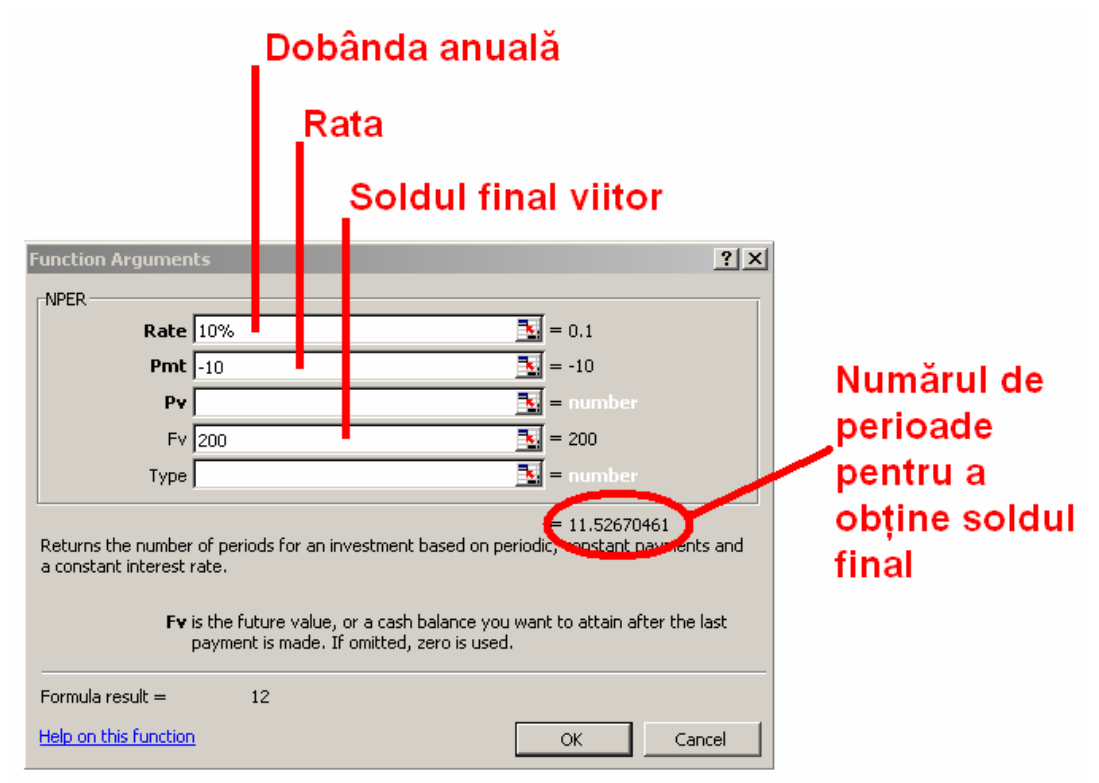

Utilizarea funcției NPER

 PMT (dobânda, perioada, valoare împrumut) – Calculează suma care trebuie achitată periodic pentru un împrumut, dacă indicați dobânda, numărul perioadelor de plată şi avansul;

| Dobânda anuală                                                                                              |      |                   |           |  |  |
|----------------------------------------------------------------------------------------------------|------|-------------------|-----------|--|--|
|                                                                                                    | Nu   | mărul de perioade |           |  |  |
|                                                                                                    |      | Suma împrumutată  |           |  |  |
| Function Arguments                                                                                          |      | <u>? X</u>        |           |  |  |
| Rate 10%/12                                                                                                 |      | = 0.008333333     |           |  |  |
| Nper 120                                                                                                    |      | <b>1</b> 20       | Rata      |  |  |
| Pv -20000                                                                                                   |      | <b>1</b> = -20000 | nariadiaă |  |  |
| Fv                                                                                                    |      | 🗾 = number        | periodica |  |  |
| Туре                                                                                                    |      | 💽 = number        |           |  |  |
| = 264.3014738<br>Calculates the payment for a loan based on constant payments and a constant interest rate. |      |                   |           |  |  |
| <b>Nper</b> is the total number of payments for the loan.                                                   |      |                   |           |  |  |
| Formula result = \$26                                                                                       | 4.30 |                   |           |  |  |
| Help on this function                                                                                       |      | OK Cancel         |           |  |  |

Utilizarea funcției PMT

Pentru exemplu de mai sus am presupus luarea unui împrumut de 20.000, pe o perioadă de 120 de luni, cu rata dobânzii de 10% pe an. Am obținut o rată de 264.30 ce trebuie plătită lunar.

• **RATE** (număr de perioade, rata, suma investită) – Calculează care este profitul procentual dintr-o investiție care generează o serie de plăți periodice.

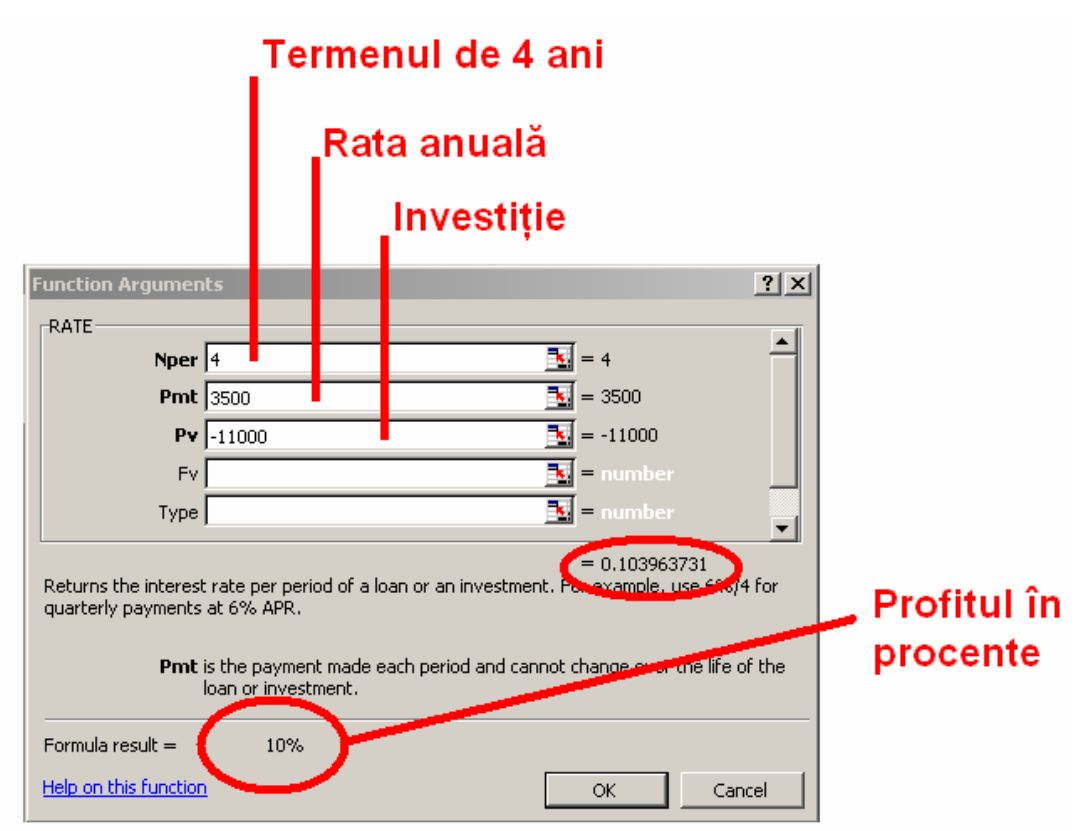

Utilizarea funcției RATE

Exemplu de mai sus este pentru o investiție de 11.000 pe o perioadă de 4 ani, cu o rată anuală 3.500. Se obține un profit procentual de 10%.

## Baze de date in EXCEL

Una dintre utilizările cel mai des întâlnite ale programului este cea de a administra liste de date.

O listă este un sistem automat de evidență a fișierelor care permite găsirea informațiilor rapid, editarea, sortarea tipărirea, etc.

Pentru realizarea unei baze de date se utilizează coloanele (pe prima linie numindu-se numele câmpurilor) și liniile pentru înregistrări.

De exemplu dacă avem lista FACTURI ce are câmpurile: Nr factură, Cod furnizor, Data, Produs, Cantitate, Pret unitar vom avea:

| _ |            |              |            |         |           |             | _ |  |  |
|---|------------|--------------|------------|---------|-----------|-------------|---|--|--|
|   | A          | В            | С          | D       | E         | F           |   |  |  |
| 1 | Nr factura | Cod furnizor | Data       | Produs  | Cantitate | Pret unitar |   |  |  |
| 2 | 2001       | 12           | 01.10.2005 | hartie  | 10        | 1000        |   |  |  |
| 3 | 2003       | 10           | 05.10.2005 | tus     | 100       | 25          |   |  |  |
| 4 | 2500       | 15           | 06.10.2005 | tus     | 2         | 24          |   |  |  |
| 5 | 1000       | 12           | 06.10.2005 | hartie  | 100       | 1100        |   |  |  |
| 6 | 20         | 10           | 07.10.2005 | coperti | 120       | 35          |   |  |  |
| 7 | 2645       | 14           | 07.10.2005 | hartie  | 101       | 1125        |   |  |  |
| 8 |            |              |            |         |           |             |   |  |  |
| 9 |            |              |            |         |           |             |   |  |  |
|   |            |              |            |         |           |             |   |  |  |

Lista FACTURI

Introducerea datelor se poate face direct prin scrierea datelor într-o line următoare, sau prin folosirea unui formular de introdcere a datelor.

Apelarea unui formular se face urmând paşii:

• Se selectează toate câmpurile tabelului

|   | A          | В            | С          | D      | E         | F           |  |
|---|------------|--------------|------------|--------|-----------|-------------|--|
| 1 | Nr factura | Cod furnizor | Data       | Produs | Cantitate | Pret unitar |  |
| 2 | 2001       | 12           | 01.10.2005 | hartie | 10        | 1000        |  |
| 3 | 2003       | 10           | 05.10.2005 | tus    | 100       | 25          |  |
| 4 | 2500       | 15           | 06.10.2005 | tus    | 2         | 24          |  |
| 5 | 1000       | 12           | 06.10.2005 | hartie | 100       | 1100        |  |

Selectarea câmpurilor

• În meniu se alege opțiunea DATA-FORM

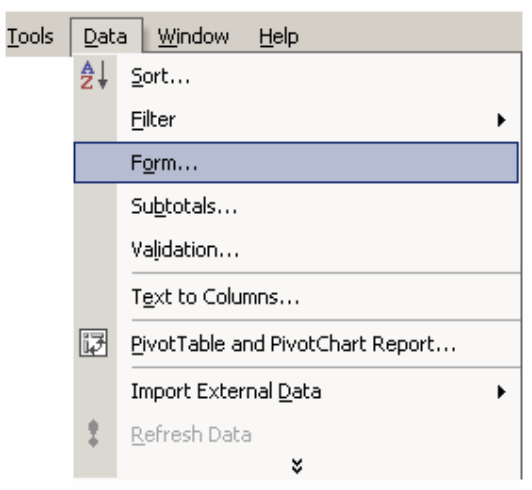

Alegerea opțiunii DATA-FORM

• Se introduc datele în formular după cum urmează:

| Sheet1       ? ×         Nr factura:       2001       1 of 1         Cgd furnizor:       12 | Adaugă o inregistrare nouă<br>Șterge înregistrarea curentă<br>Abandonează modificările<br>Inregistrarea anterioară<br>Inregistrarea următoare<br>Filtrare după un criteriu<br>Închidere |
|---------------------------------------------------------------------------------------------|----------------------------------------------------------------------------------------------------|
|---------------------------------------------------------------------------------------------|----------------------------------------------------------------------------------------------------|

Introducerea datelor în formular

## Sortarea datelor

Datele se pot sorta crescător, descrescător, alfabetic în ordine de la A la Z sau invers.

Sortarea de face din meniu cu opțiunile DATA-SORT după cum urmează:

| Sort        |      | ?                  | × |
|-------------|------|--------------------|---|
| Sort by     |      |                    | _ |
| Nr factura  | -    | • Ascending        |   |
| Then by     |      | C Descending       |   |
| Data        | -    | Ascending          |   |
| l'and       |      | C Descending       |   |
| Then by     |      |                    | - |
| Cantitate   | -    | Ascending          |   |
|             |      | O Descending       |   |
| My list has |      |                    | - |
| Header row  | O No | header ro <u>w</u> |   |
|             |      |                    |   |
| Options     |      | K Cancel           |   |

Fereastra de sortare a datelor

După cum se poate vedea și din imaginea de mai sus, sortarea se poate face utilizând până la trei criterii. În exemplul de mai sus am folosit o sortare după NR FACTURĂ apoi după DATA și CANTITATE.

#### Filtrarea datelor

Datele pot fi filtrate după mai multe criterii. Filtrarea se poate face utilizând filtrarea automată din meniu DATA-FILTER-AUTOFILTER

| Tools | Dat | a <u>W</u> indow <u>H</u> elp    |          |                         |
|-------|-----|----------------------------------|----------|-------------------------|
|       | ₿Ļ  | <u>S</u> ort                     |          |                         |
|       |     | <u>F</u> ilter                   | <b>~</b> | Auto <u>F</u> ilter     |
|       |     | F <u>o</u> rm                    |          | Show All                |
|       |     | Su <u>b</u> totals               |          | <u>A</u> dvanced Filter |
|       |     | Validation                       |          |                         |
|       |     | T <u>e</u> xt to Columns         |          |                         |
|       | (p  | PivotTable and PivotChart Report |          |                         |
|       |     | Import External Data             |          |                         |
|       | 1   | <u>R</u> efresh Data             |          |                         |
|       |     | ×                                |          |                         |

Alegerea opțiunii AutoFilter din meniu

| Γ |   | A          | В            | С          | D          | E         | F              | I |
|---|---|------------|--------------|------------|------------|-----------|----------------|---|
|   | 1 | Nr factura | Cod furnizor | Data       | Produs     | Cantitate | Pret unitar    |   |
|   | 2 | •          | •            | 01.10.20 🗸 | hartie 🖉 💌 | <b>•</b>  | 11 🖵           |   |
|   | 3 | 12         | 21           | 02.10.2005 | tus        | 12        | (All)          |   |
|   | 4 | 23         | 11           | 05.10.2005 | coperti    | 10        | (Top 10)       |   |
|   | 5 | 121        | 21           | 02.10.2005 | tus        | 21        | (Cascom)<br>25 |   |
|   | 6 | 121        | 12           | 02.10.2005 | tus        | 10        | 110            |   |
|   | 7 | 212        | 211          | 03.10.2005 | hartie     | 2121      | 225            |   |
|   | 8 |            |              |            |            |           |                |   |
| Г | 0 |            |              |            |            |           |                |   |

Filtrarea după o valoare

În exemplul de mai sus putem face filtrare după câmpul preț unitar, de unde se poate una din variantele ALL sau una din valorile deja introduse.

Dacă am dorit să afişăm doar liniile pentru care PRET UNITAR este 25 vom avea:

| ſ |    | A          | В            | С          | D          | E         | F           | G |
|---|----|------------|--------------|------------|------------|-----------|-------------|---|
|   | 1  | Nr factura | Cod furnizor | Data       | Produs     | Cantitate | Pret unitar |   |
|   | 2  | -          | •            | 01.10.20 🗸 | hartie 🖉 👻 | -         | 11-         |   |
|   | 3  | 12         | 21           | 02.10.2005 | tus        | 12        | 25          |   |
| [ | 5  | 121        | 21           | 02.10.2005 | tus        | 21        | 25          |   |
|   | 6  | 121        | 12           | 02.10.2005 | tus        | 10        | 25          |   |
|   | 8  |            |              |            |            |           |             |   |
|   | 9  |            |              |            |            |           |             |   |
| ſ | 40 |            |              |            |            |           |             |   |

Rezultatul filtrării

## **Realizarea graficelor**

Pe baza datelor introduse într-o foaie de lucru putem să realizăm mai multe tipuri de grafice:

- diagramă circulară
- diagramă în bare
- diagramă în coloane
- diagramă prin puncte

Elementele unui grafic sunt:

- seriile de date
- axa
- legenda
- numele graficului
- linii de rețea linii cu ajutorul cărora urmărim un punct de pe axa X sau Y

Crearea unui grafic începe cu lansarea ferestrei de grafice din

meniul INSERT-CHART sau cu ajutorul pictogramei 🛄 din bara de instrumente.

Pentru realizarea unui grafic se parcurg următorii paşi:

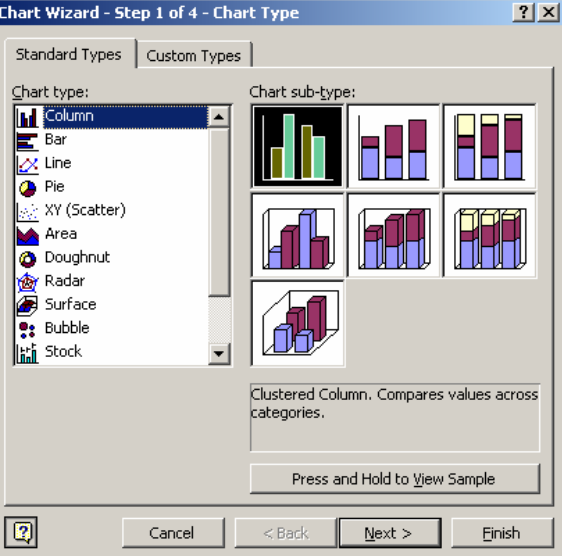

Alegerea tipului de grafic dorit

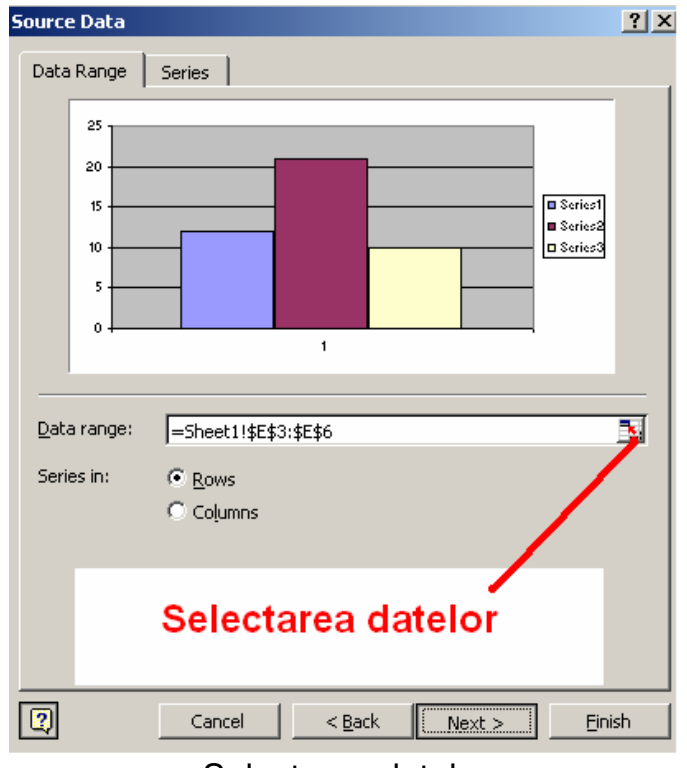

Selectarea datelor

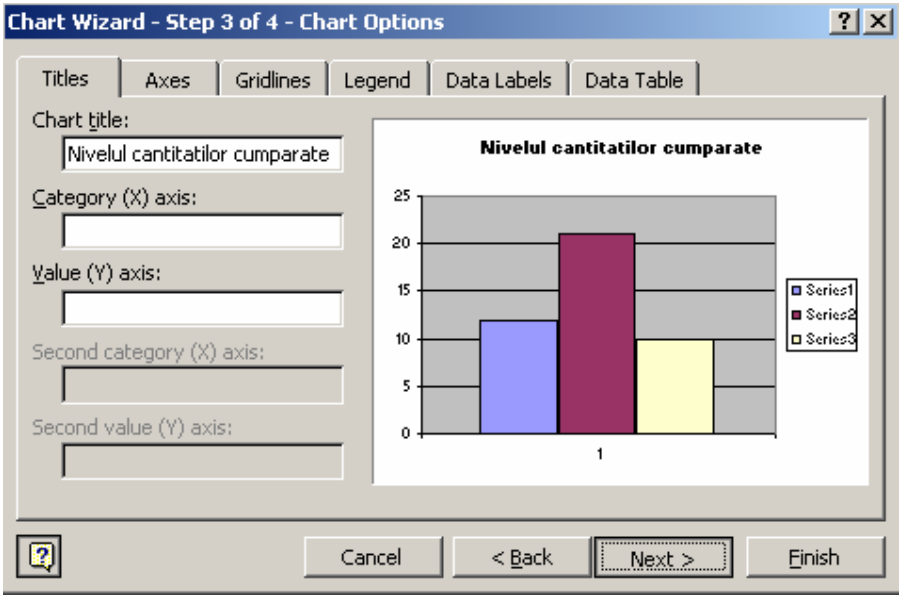

Introducerea numelui graficului și a axelor

| Chart Wizard   | l - Step 4 of 4 - Char  | rt Location      | ? ×  |
|----------------|-------------------------|------------------|------|
| Place chart: - |                         |                  |      |
|                | C As new <u>s</u> heet: | Chart1           |      |
|                | • As object in:         | Sheet1           | •    |
|                | Cancel                  | < Back Next >Fir | nish |

Precizarea locului unde va apărea graficul

| M             | licrosoft Ex      | cel - Nou.xls             | ;   |               |               |                  |                |                   |                     |
|---------------|-------------------|---------------------------|-----|---------------|---------------|------------------|----------------|-------------------|---------------------|
|               | <u>File E</u> dit | <u>V</u> iew <u>I</u> nse | ert | Forma         | at <u>T</u> o | ols <u>D</u> ata | <u>W</u> indow | Help              |                     |
|               | 🖻 🖪 🖨             | ) 🗞 🚑                     | D.  | ABC           | <u>ж</u> ер   | n 🖻 • 🝼          | lo + a         | - Δ -             | <u>A</u> I ZI III ∢ |
| Aria          |                   |                           |     |               |               | -00 F = F        |                |                   |                     |
|               | "<br>LI14         | -                         | £   |               | <u> </u>      |                  |                | 00 <b>. ( 6</b> / | +.0   === ===       |
| <u> </u>      | П14<br>А          | •<br>                     | jx  | (             | ~             | D                | E              | E                 |                     |
|               | A<br>Nr factura   | Cod furniz                | 0 F | Doto          | <i>.</i>      | D                | Contitoto      | Prot unitor       | G                   |
| $\frac{1}{2}$ |                   | Cou iuniiz                |     | Data<br>01.10 | 0             | Frouus<br>hortio |                |                   |                     |
| 2             | 12                |                           | 21  | 07.10         | 12005         | tue              | 12             |                   | 5                   |
| 5             | 121               |                           | 21  | 02.10         | 12005         | tus              | 21             | . 2               | 5                   |
| 6             | 121               |                           | 12  | 02.10         | 12005         | tus              | 10             | 2                 | 5                   |
| 8             |                   |                           |     | 02.10         |               |                  |                |                   | <u> </u>            |
| 9             |                   |                           |     |               | Nive          | lul cantit       | tatilor cu     | imnarate          |                     |
| 10            |                   |                           |     |               |               | iai canta        |                | inparace          |                     |
| 11            |                   |                           |     | 20            | 1             |                  |                |                   |                     |
| 12            |                   |                           |     | ലം            | 1             |                  |                | ∎Se               | ries1               |
| 13            |                   |                           |     | ne 20<br>∰    |               |                  |                | Se                | ries2               |
| 14            |                   |                           |     | Te 10         |               |                  |                |                   | rio 02              |
| 15            |                   |                           |     | č             |               |                  |                |                   |                     |
| 16            |                   |                           |     |               |               |                  | 1              |                   |                     |
| 17            |                   |                           |     |               |               |                  | duaa           |                   |                     |
| 18            |                   |                           |     |               |               | pro              | ause           |                   |                     |
| 19            |                   |                           |     |               |               |                  | -              |                   |                     |
| 20            |                   |                           |     |               |               |                  |                |                   |                     |
| 21            |                   |                           |     |               |               |                  |                |                   |                     |

Plasarea graficului în foaia de lucru

Prin dublu clic pe grafic se pot accesa proprietățile acestuia, culori, fonturi, etc.

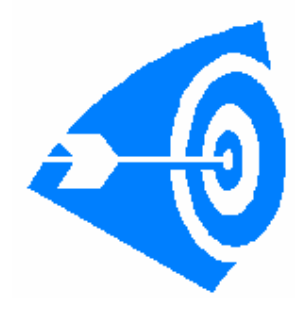

Care sunt cele două posibilități de introducere a datelor într-o bază de date EXCEL? Ce reprezintă funcția RATE? Ce reprezintă funcția PMT? Care este diferența între funcțiile NPER și FV?

Intrebări:

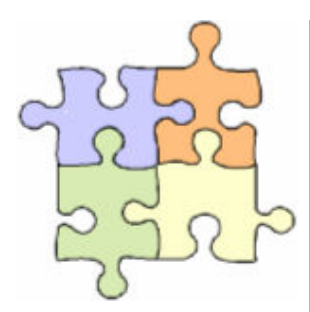

Problema 1 – Determinarea profitului marginal, mediu.

Studiu individual

Problema 2 – Determinarea cantității minime ce trebuie produse pentru acoperirea unor costuri date.

Problema 3 – Realizarea unei baze de date în care se vor selecta înregistrări după criterii date.

Problema 4 – Calculul amortizării liniare a unor mijloace fixe.

Problema 5 – Calculul unor investiții.

Problema 6 – Calculul ratelor lunare ale unui credit.

Problema 7 – Calculul salariului net și a reținerilor dintr-o firmă.

#### Problema 1

1.1. Să se determine profitul marginal, și profitul mediu dacă avem următoarele date:

|    | A                 | В            | С               | D            | E |
|----|-------------------|--------------|-----------------|--------------|---|
| 1  | Unitate de iesire | Profit total | Profit marginal | Profit mediu |   |
| 2  | 0                 | 0            |                 |              |   |
| 3  | 1                 | 5            |                 |              |   |
| 4  | 2                 | 12           |                 |              |   |
| 5  | 3                 | 25           |                 |              |   |
| 6  | 4                 | 56           |                 |              |   |
| 7  | 5                 | 103          |                 |              | ] |
| 8  | 6                 | 125          |                 |              |   |
| 9  | 7                 | 136          |                 |              |   |
| 10 | 8                 | 156          |                 |              | ] |
| 11 | 9                 | 170          |                 |              |   |
| 12 | 10                | 183          |                 |              | ] |
| 13 | 11                | 199          |                 |              | ] |
| 14 | 12                | 205          |                 |              |   |
| 15 | 13                | 225          |                 |              |   |
| 16 | 14                | 260          |                 |              | ] |
| 17 | 15                | 278          |                 |              | ] |
| 18 |                   |              |                 |              |   |

1.2. Care este valoarea maximă a profitului marginal? Care este valoarea minimă a profitului marginal?

1.3. Se acordă un punct coeficientului ALFA pentru situația: Profit Mediu> Profit Marginal.

Utilizând IF, calculați valoarea coeficientului ALFA pentru fiecare unitate.

Sintaxa pentru IF este:

IF(test logic, valoare pentru adevăr, valoare pentru fals)

1.4. Valoarea coeficientului BETA este egală cu unitatea de ieșire pentru situația:

coeficient ALFA=1

Calculați suma coeficientului BETA.

1.5. Calculați de câte ori este mai mare valoarea medie a PROFITULUI TOTAL decât suma totală a coeficientului BETA. Valoarea trebuie să fie un număr întreg.(utilizați INTEGER)

#### Problema 2

2.1. Să se stabilească cantitatea minimă ce trebuie produsă, pentru care se vor acoperi costurile (profit=0), pe baza următoarelor date:

|    | A                            | В                          | С   |  |  |
|----|------------------------------|----------------------------|-----|--|--|
| 1  |                              |                            |     |  |  |
| 2  |                              |                            | UM  |  |  |
| 3  | Fix                          | intretinere                | 120 |  |  |
| 4  |                              | energie electrica generala | 150 |  |  |
| 5  |                              | amortizari                 | 30  |  |  |
| 6  |                              | salarii TESSA              | 50  |  |  |
| 7  | Total cost                   | uri fixe                   |     |  |  |
| 8  |                              |                            |     |  |  |
| 9  | Variabile                    | salarii productie          | 80  |  |  |
| 10 |                              | materii prime 1            | 100 |  |  |
| 11 |                              | materii prime 2            | 150 |  |  |
| 12 |                              | materii prime 3            | 155 |  |  |
| 13 |                              | energie productie          | 120 |  |  |
| 14 | Total costuri variabile      |                            |     |  |  |
| 15 |                              |                            |     |  |  |
| 16 | 16 Pret de vanzare unitar 15 |                            |     |  |  |
| 17 |                              |                            |     |  |  |

2.2. Să se afle prețul unitar de vânzare pentru care se obține un profit de 150 UM, pentru volumul de producție obținut la punctul 2.1.

2.3. În următoarea perioadă datorită modificărilor cursului de schimb, toate costurile se măresc cu 3,5% să se calculeze profitul sau pierderea care se obține având același volum de producție de la punctul 2.1 și prețul de vânzare unitar de la punctul 2.2.

#### Problema 3

Să se înregistreze într-o bază de date 15 produse existente într-o magazie și să se localizeze înregistrările ce îndeplinesc următoarele cerințe (pentru fiecare produs avem câmpurile: nume, pret unitar, cantitate, furnizor, data expirarii, nr raft):

- 3.1. Prețul unitar este 100
- 3.2. Prețul unitar este mai mare de 100
- 3.3. Au prețul unitar între 100 și 200
- 3.4. Au prețul unitar mai mic de 50 și mai mare de 150

#### Problema 4

Să se calculeze amortizarea lunară prin metoda liniară pentru următoarele mijloace fixe:

|    | A          | В       | С             | D           | E         |
|----|------------|---------|---------------|-------------|-----------|
| 1  | M Fix      | valoare | data intrarii | nr inventar | gestionar |
| 2  | masina     | 100000  | 01.10.2000    | 14221       | lon       |
| 3  | cladire    | 5000000 | 01.10.2001    | 6432        | lon       |
| 4  | masina     | 120000  | 11.10.2002    | 6534        | Maria     |
| 5  | hala       | 50000   | 01.12.2003    | 6446        | lon       |
| 6  | cladire    | 130000  | 01.10.2004    | 66          | lon       |
| 7  | calculator | 20000   | 01.10.2005    | 413         | Maria     |
| 8  | utilaj XCV | 450000  | 03.02.2005    | 564         | lon       |
| 9  | utilaj MOL | 235000  | 08.08.2005    | 664         | lon       |
| 10 | masina     | 60000   | 01.10.2002    | 65654       | Maria     |
| 11 | hala       | 30000   | 04.10.2003    | 131         | lon       |
| 12 | hala       | 80000   | 01.04.2004    | 323         | lon       |

Durata de amortizare a acestor mijloace fixe este:

| masina     | 3  |  |
|------------|----|--|
| cladire    | 20 |  |
| calculator | 3  |  |
| utilaj     | 10 |  |
| hala       | 5  |  |
|            |    |  |

## Problema 5

În data de 10.10.2005 o persoană are o sumă de 100.000 lei. Intuind că pentru dolar cursul va crește, persoana se hotărăște să-și schimbe întreaga sumă în dolari.

5.1. Care este profitul sau pierderea după 5 zile, moment în care persoana se hotărăşte să schimbe toți banii în lei?

5.2. Dacă persoana ar fi cumpărat euro în loc de dolari cum era rezultatul comparativ cu cel de la punctul 5.1.?

5.3. Dacă la bancă dobânda la depozite peste noapte este 3%, și comisioanele de retragere erau de 0.5% din sumă, care era suma pe care ar fi obținut-o persoana după cele 5 zile?

5.4. Dar dacă persoana cumpără dolari în prima zi și în a treia zi îi schimbă în euro?

5.5. Dacă presupunem că persoana investește egal în euro și dolari care va fi rezultatul?

5.6. Care este ziua când persoana trebuie să cumpere euro să îi poată vinde a doua zi la un profit maxim?

|    | A          | В      | С         | D       |  |
|----|------------|--------|-----------|---------|--|
| 1  |            | Moneda | Cumparare | Vanzare |  |
| 2  | 10.10.2005 | Euro   | 3.42      | 3.56    |  |
| 3  |            | Dolar  | 2.75      | 2.86    |  |
| 4  |            |        |           |         |  |
| 5  | 11.10.2005 | Euro   | 3.45      | 3.54    |  |
| 6  |            | Dolar  | 2.7       | 2.86    |  |
| -7 |            |        |           |         |  |
| 8  | 12.10.2005 | Euro   | 3.47      | 3.6     |  |
| 9  |            | Dolar  | 2.75      | 2.9     |  |
| 10 |            |        |           |         |  |
| 11 | 13.10.2005 | Euro   | 3.42      | 3.52    |  |
| 12 |            | Dolar  | 2.71      | 2.85    |  |
| 13 |            |        |           |         |  |
| 14 | 14.10.2005 | Euro   | 3.48      | 3.56    |  |
| 15 |            | Dolar  | 2.72      | 2.85    |  |
| 16 |            |        |           |         |  |

#### Problema 6

O persoană își cumpără un calculator în rate. Valoarea calculatorului este 2500 lei. Dobânda este 28% și se calculează la valoarea rămasă de plată.

6.1. Calculați sumele plătite lunar de persoană dacă creditul se achită în 3 ani.

6.2. Pentru condițiile de la punctul 6.1. care este suma plătită în plus față de valoarea inițială a calculatorului.

6.3. Dacă inițial persoana plătește un avans de 300 lei care este diferența între suma plătită astfel și cea plătită la punctul 6.1.

6.4. Dacă persoana are un salariu de 300 lei și rata nu are voie să depășească 30% din salariu care este durata minimă de plată a creditului.

6.5. Cât la sută reprezintă suma plătită pentru dobândă față de credit în cazul punctul 6.1?

6.6. Dacă persoana ia un credit de la o altă bancă cu dobânda de 30% calculată la valoarea creditului care este situația comparativă cu cea de la punctul 6.1.?

6.7. Realizați graficul evoluției sumelor plătite lunar de la punctul6.1.

## Problema 7

Presupunem că o firmă are următoarele salarii brute:

- Popescu 700 lei
- Ionescu 550 lei (gradul 1)
- Petrescu 475 lei (gradul 2)
- Chiriac 900 lei (gradul 1)
- Dobrin 1200 lei (manager)

În calculul reținerilor salariale presupunem existența următoarelor rețineri:

|    | A          | В         | С          | D    |
|----|------------|-----------|------------|------|
| 1  |            | firma     | salariat   |      |
| 2  | cas        | 22%       | 9.5%       |      |
| 3  | somaj      | 3%        | 1%         |      |
| 4  | sanatate   | 7%        | 6.5%       |      |
| 5  | acc. Munca | 1%        | 0%         |      |
| 6  | cam. Munca | 0.75%     |            |      |
| 7  |            |           |            |      |
| 8  |            |           |            | cota |
| 9  | impozit    | pana      | 3.000.000  | 5%   |
| 10 |            | 3.000.001 | 5.000.000  | 12%  |
| 11 |            | 5.000.001 | 7.500.000  | 15%  |
| 12 |            | 7.500.001 | 10.000.000 | 20%  |
| 13 |            | peste     | 10.000.000 | 25%  |
| 14 |            |           |            |      |

In realizarea calculelor țineți cont de faptul că cotele procentuale pentru rețineri se pot schimba. (Utilizați în formule referințe la alte celule - ca în tabelul de mai sus).

7.1. Dacă managerul primește un spor de 15% calculat la salariul brut pentru conducere, calculați care sunt reținerile și salariul net pentru fiecare salariat. Pentru calculul impozitului, cota se va afla utilizând IF. Identic se va acorda sporul de conducere.

7.2. Pentru angajații care au gradul 1 se acordă o sumă de 100 lei, pentru cei cu gradul 2 se acordă 80 lei la salariul but. Calculați noile salarii nete.

7.3. Dacă cota procentuală plătită de salariat pentru şomaj devine 3% și cea pentru cas 8,5% calculați suma pe care o pierde sau câștigă fiecare angajat la salariul net.

7.4. Care este salariul net pentru care reținerile la CAS să fie egale cu 150 de lei?

7.5. Calculați salariul brut, ținând cont de reținerile inițiale și având un impozit fix de 18%, dacă avem următoarele salarii nete:

- Popescu 400 lei
- Ionescu 450 lei
- David 738 lei

7.6. Pentru condițiile de la punctul 7.1. calculați care sunt sumele totale plătite de firmă (cu obligații).

## GENERALITĂȚI DESPRE MICROSOFT POWERPOINT XP

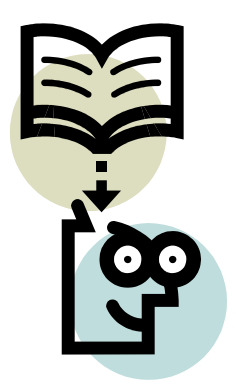

Principalele obiective ale capitolului sunt:

Crearea unei prezentări Introducerea datelor Adăugarea efectelor de animație

Powerpoint este un program cu ajutorul căruia se pot crea prezentări sub formă de mai multe pagini, numite slide-uri. Aceste prezentări pot include text grafică, sunet și animații.

Fiind un program din pachetul Office, fişierele realizate în Word sau Excel pot fi importate în Powerpoint.

Totodată, datorită aceluiași fapt, barele de instrumente STANDARD și FORMATTING sunt asemănătoare cu cele existente în WORD și EXCEL.

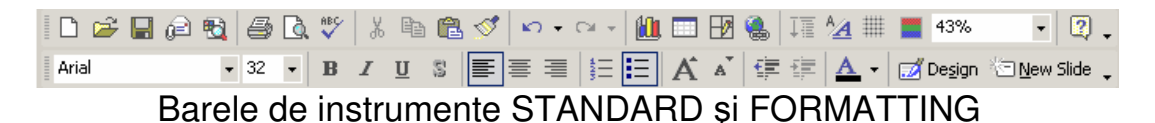

## Crearea unei prezentări

Pornirea programului se face din meniul START-PROGRAMS, unde se alege opțiunea Microsoft Powerpoint. Programul poate fi

pornit și utilizând pictograma POWERPOINT **2010**, de pe desktop (dacă există).

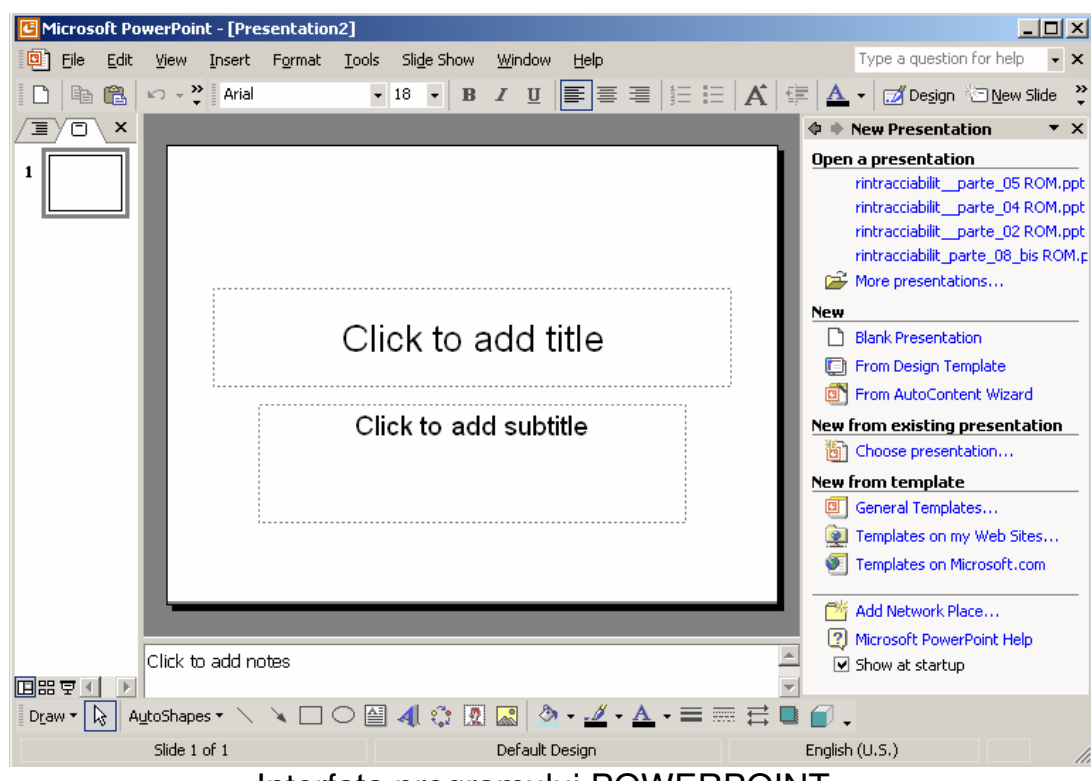

Interfața programului POWERPOINT

În partea din dreapta a ecranului se observă un meniu, utilizat în realizarea unei noi prezentări:

| Open a presentation                |
|------------------------------------|
| rintracciabilitparte_05 ROM.ppt    |
| rintracciabilitparte_04 ROM.ppt    |
| rintracciabilitparte_02 ROM.ppt    |
| rintracciabilit_parte_08_bis ROM.p |
| 🚔 More presentations               |
| New                                |
| Blank Presentation                 |
| 📳 From Design Template             |
| From AutoContent Wizard            |
| New from existing presentation     |
| Choose presentation                |
| New from template                  |
| General Templates                  |
| 👰 Templates on my Web Sites        |
| Templates on Microsoft.com         |
|                                    |

Dacă se dorește modificarea unei prezentări în prima parte a meniului apar ultimele prezentări realizate.

La secțiunea NEW, avem următoarele posibilități:

- blank presentation permite deschiderea unei prezentări noi, neutilizând nici un model (template)
- from design template permite deschiderea unei prezentări noi, utilizând un model existent (template)
- from autocontent wizard permite deschiderea unei prezentări noi, utilizând generatorul de slideuri.

Opțiunea NEW FROM EXISTING PRESENTATION – permite realizarea unei noi prezentări pe baza unei prezentări existente.

Opțiunea NEW FROM TEMPLATE – permite realizarea de prezentări utilizând diferite modele (template-uri) localizate pe Internet sau pe site-ul Microsoft.com.

Pentru realizarea unei prezentări complexe alegem din meniul de mai sus opțiunea BLANK PRESENTATION. Prin alegerea acestei opțiuni, în locul meniului din dreapta apare meniul SLIDE LAYOUT:

| 👂 🔶 Slide Layo   | ut 🔻 🗙            |
|------------------|-------------------|
| Apply slide layo | out:              |
| Text Layouts     | <b>_</b>          |
|                  |                   |
| •                |                   |
| Content Layou    | ıts               |
|                  |                   |
| 1<br>1           | 12<br>12:3: 11:3: |
| Slide            |                   |

Acest meniul permite alegerea unei forme a slide-urilor din prezentarea noastră (cu text, cu imagini, sau mixt în diferite proporții și design-uri).

## Introducerea datelor

După alegerea unui layout, se trece la introducerea datelor în primul slide. De exemplu în cazul modelului ales de noi vom introduce în partea superioară titlul și în partea de jos informațiile.

Pentru inserarea unui nou slide, vom folosi meniul INSERT unde avem opțiunile:

- NEW SLIDE creează un slide nou;
- DUPLICATE SLIDE copiază slide-ul selectat (opțiune utilă în momentul în care doriți ca fiecare slide să aibă multe elemente asemănătoare, şi pentru a nu le reface în fiecare slide se preferă modificarea doar textului).

| ⊻iew | Insert |                   | F <u>o</u> rmat | <u>T</u> ools | Sli <u>d</u> e | Show |
|------|--------|-------------------|-----------------|---------------|----------------|------|
|      | 1      | <u>N</u> ew Slide |                 | Ctrl+         | -M             |      |
|      |        | Du                | iplicate Slid   | е             |                |      |

Meniul Insert – NEW SLIDE

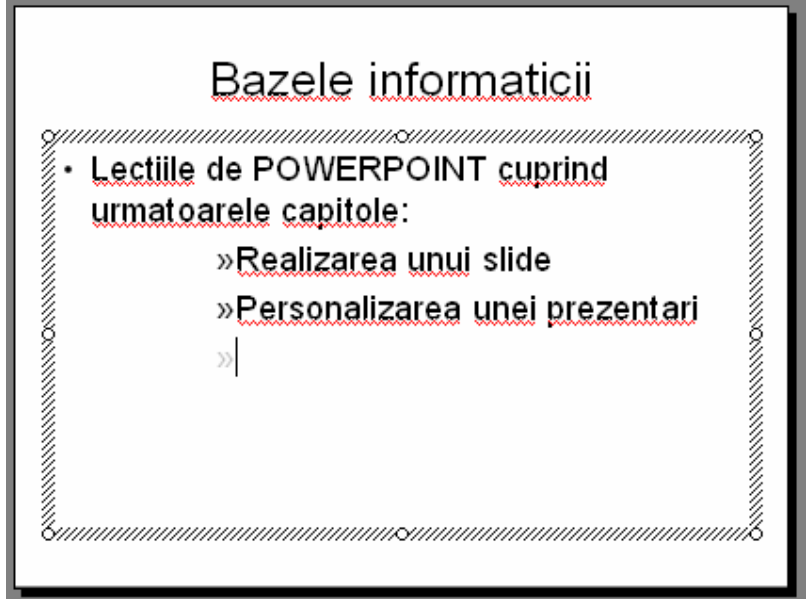

Introducerea informațiilor

Pentru alegerea unui design pentru slide se foloseşte opțiunea SLIDE DESIGN din cadrul meniului FORMAT:

| Insert | For | mat <u>T</u> ools Sli <u>d</u> e Show |  |  |
|--------|-----|---------------------------------------|--|--|
|        | Α   | <u>F</u> ont                          |  |  |
|        | E   | Bullets and Numbering                 |  |  |
|        | ø   | 📝 Slide <u>D</u> esign                |  |  |
|        |     | Slide <u>L</u> ayout                  |  |  |
|        | R   |                                       |  |  |
|        | 1   | Object                                |  |  |

Meniul FORMAT-SLIDE DESIGN

Prin această comandă, în partea din dreapta apare un nou meniu, care conține diferite modele de aranjare a textului, utilizând diferite culori, aliniamente, etc.

| 🗢 🔹 Slide Desig                                                                                                    | jn                                                                                                    | • x |
|----------------------------------------------------------------------------------------------------|----------------------------------------------------------------------------------------------------|-----|
| Design Templa<br>Color Scheme                                                                                                    | ates<br>s<br>nemes                                                                                                    |     |
| Apply a design                                                                                                    | cempiace:                                                                                                    | _   |
| Les ann April an Air ann an Air an Air an Air an Air an Air an Air ann an Air an Air a           | Learnin Learni<br>- Learnin ann anna ann ann ann<br>- Ann ann ann<br>- Ann ann<br>- Ann<br>- Ann<br>- Ann - Ann<br>- Ann - Annn<br>- Annn<br>- Ann -                                                                         |     |
| Loren (pur)<br>- Olar e e e e energia de la companya de la companya          | Laren pour<br>diar a una chuchana<br>anna chuchana<br>anna chuchana<br>anna chuchana<br>anna<br>annna<br>annna<br>annnna<br>annnnnnn<br>annnnnnnn |     |
| Landi (paul)<br>1. Shino di veno di sussificato di substance<br>1. Shino di substance di substance<br>1. Shino di substance di substance<br>1. Shino di substance di substance di substance<br>1. Shino di substance di substance di substan | Lovan Louin<br>- Date of and constants algoring<br>- Date of and constants<br>- Date of a second<br>- Date of a second<br>- Date of a se                                                                                                    |     |
| A control parameter<br>= a control and a control of a control of a contr         | La na juan<br>- na i ana tanan sangang<br>- na i ana tanan sangang<br>- na i ana tanan<br>- na i ana<br>- na i ana<br>- nan                                                                                                    | •   |
| Meniul SLI                                                                                                    | DE DESIG                                                                                                    | ΞN  |

După alegerea unui design, slide-ul realizat se modifică automat. Pentru exemplul de mai sus avem:

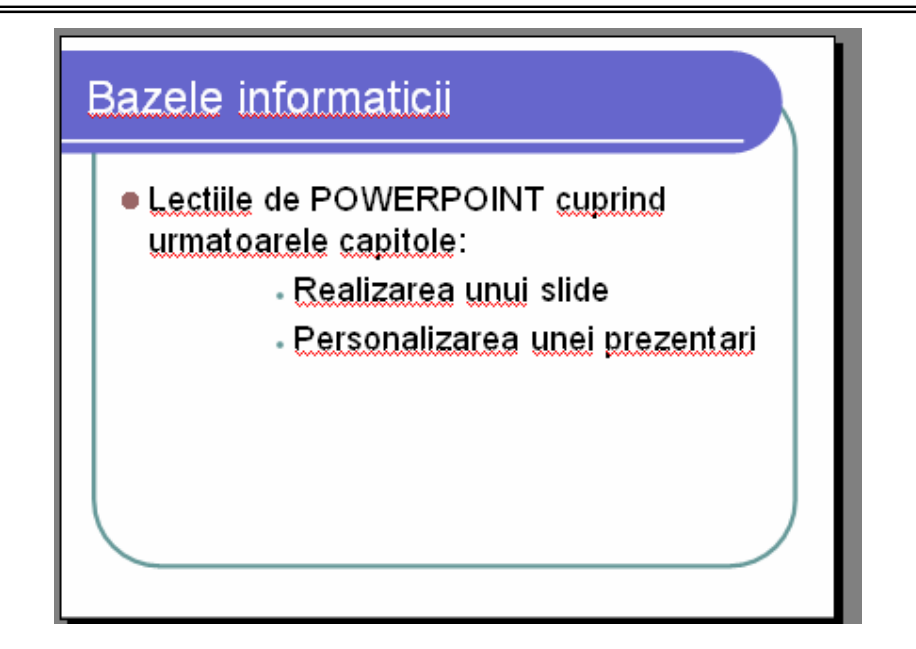

## Adăugarea efectelor de animație

Pentru adăugarea a diferite elemente grafice și de animații utilizăm din cadrul meniului SLIDE SHOW opțiunile:

- ANIMATION SCHEMES
- CUSTOM ANIMATION
- SLIDE TRANSITION

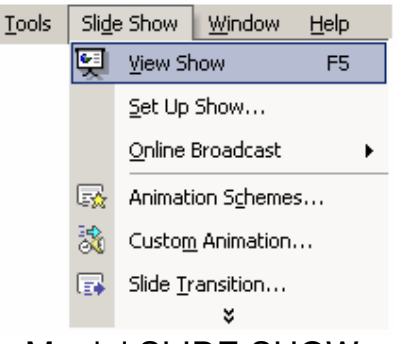

Meniul SLIDE SHOW

Opțiunea ANIMATION SCHEMES permite adăugarea de animație slide-urilor. Alegerea animației dorite se face din meniul din dreapta SLIDE DESIGN – ANIMATION SCHEMES.

Aplicarea efectului de animație se poate face numai slide-ului curent sau tuturor slide-urilor din prezentare cu ajutorul opțiunii APPLY TO ALL SLIDES.

| 💠 🔶 Slide Design                                                                       | • x |
|----------------------------------------------------------------------------------------|-----|
| <ul> <li>Design Templates</li> <li>Color Schemes</li> <li>Animation Schemes</li> </ul> |     |
| Apply to selected slides:                                                              |     |
| No Animation                                                                           |     |
| No Animation                                                                           |     |
| Subtle                                                                                 |     |
| Appear                                                                                 |     |
| Appear and dim                                                                         |     |
| Fade in all                                                                            |     |
| Fade in one by one                                                                     |     |
| Fade in and dim                                                                        |     |
| Faded wipe                                                                             | -   |
|                                                                                        |     |
| Apply to All Slides                                                                    |     |
| ► Play 🔄 Slide Show                                                                    |     |

Meniul ANIMATION SCHEMES

Opțiunea CUSTOM ANIMATION permite adăugarea de animație diferitelor obiecte din slide. Alegerea animației dorite se face din meniul din dreapta CUSTOM ANIMATION.

| 🗇 🔶 Custom Animation 🔹 💌    |
|-----------------------------|
| 🐼 Add Effect 👻 🍢 Remove     |
| Modify effect               |
| Start:                      |
| Property: Speed:            |
| <b>—</b>                    |
| 0 🔆 Title 1: Bazele infor   |
| 1 🖓 🔆 Text 2: Lectiile de P |
| *                           |
|                             |
|                             |
|                             |
|                             |
| 🛧 Re-Order 🖶                |
| ► Play 🖳 Slide Show         |
| MENIUL CUSTOM ANIMATION     |

Opțiunea SLIDE TRANSITION permite adăugarea unui efect grafic care apare în momentul încărcării slide-ului. Alegerea efectului dorit se face din meniul din dreapta SLIDE TRANSITION.

Aplicarea efectului de animație se poate face numai slide-ului curent sau tuturor slide-urilor din prezentare cu ajutorul opțiunii APPLY TO ALL SLIDES.

În cadrul acestui meniu se poate seta viteza efectului, sunet, sau posibilitatea ca schimbarea slide-ului să se producă la clic de mouse sau după un număr de secunde de la încărcarea slide-ului precedent.

| 🕈 🔹 Slide Transition 🛛 🔻 🗙 |
|----------------------------|
| Apply to selected slides:  |
| No Transition 📃            |
| Blinds Horizontal          |
| Blinds Vertical            |
| Modify transition          |
| Speed: Fast                |
| Sound: [No Sound]          |
| 🔲 Loop until next sound    |
| Advance slide              |
| 🔽 On mouse click           |
| Automatically after        |
| •                          |
| Apply to All Slides        |
| ► Play 🖳 Slide Show        |

Meniul SLIDE TRANSITION

Pentru rularea oricărei prezentări efectuate în POWERPOINT se utilizează tasata F5, meniul SLIDE SHOW-VIEW SHOW sau

pictograma SLIDE SHOW (care începe prezentarea de la slide-ul curent).

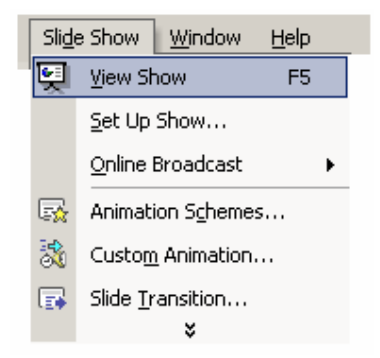

Meniul SLIDE SHOW-VIEW SHOW

Numerotarea slide-urilor se poate face din meniul INSERT-SLIDE NUMBER.

Într-o prezentare pentru a merge la slide-ul următor sau anterior se vor utiliza săgețile din tastatură. Se poate utiliza și clic de mouse pentru deplasarea la slide-ul următor. Tot pentru a merge la slide-ul următor se poate folosi și tasta SPACE (din tastatură), iar pentru a reveni la un slide anterior tasta BACKSPACE.

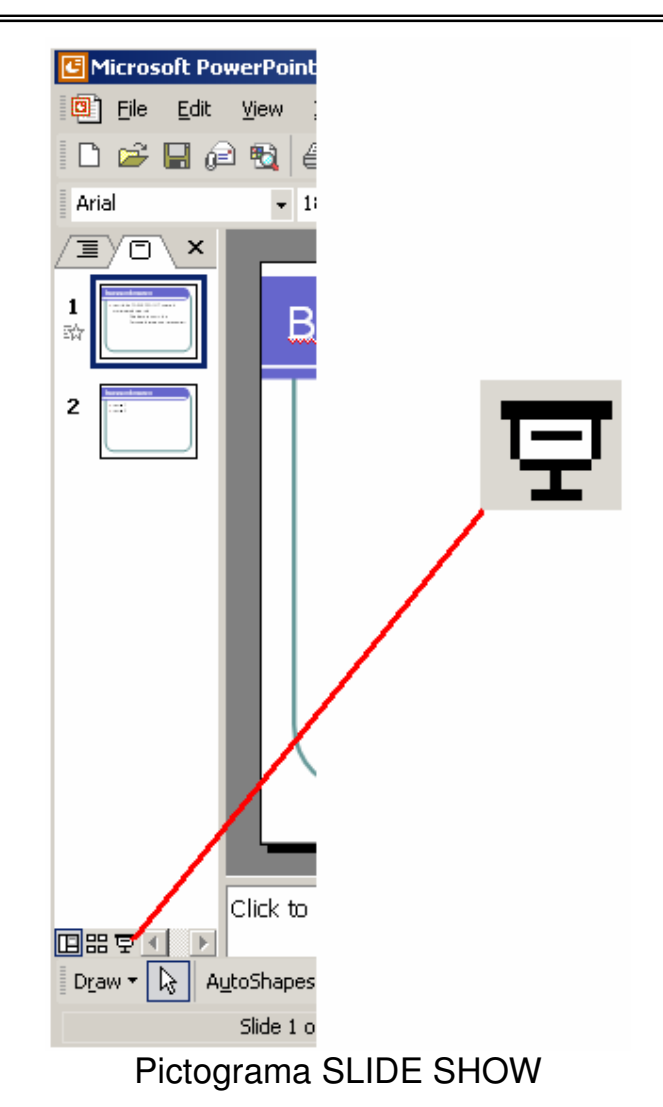

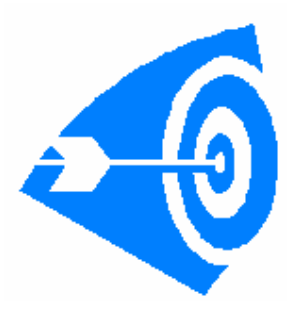

## Intrebări:

Ce sunt slide-urile? Care este numărul minim și maxim de slide-uri pe care trebuie să-l conțină un fișier PowerPoint?

Dați exemple de trei efecte de tranziție utilizate în PowerPoint.

#### Studiu individual

Aplicația 1 – Realizați o prezentare a unei firme care să conțină 10 slide-uri după următorul model:

## Aplicația 1

Realizați o prezentare care să conțină 10 slide-uri.Pentru design-ul slide-urilor (FORMAT-SLIDE DESIGN) se va utiliza modelul *STUDIO.* 

Ca efect de animație se va utiliza efectul *DISSOLVE IN*, efect aplicat tuturor slide-urilor.

Pentru trecerea de la un slide la altul se va utiliza efectul *BOX IN*, la nivelul tuturor slide-urilor. Primele 5 slide-uri vor fi prezentate 10 secunde (trecerea făcându-se automat), iar pentru restul de slide-uri trecerea la următorul slide se va face utilizând clic de mouse.

Informațiile care vor fi introduse în cele 10 slide-uri sunt: Numele prezentării: ARHITECTURA CALCULATORULUI

| Slide 1 | CUPRINS                                                                                                    |  |  |  |
|---------|----------------------------------------------------------------------------------------------------|--|--|--|
|         | Clasificarea calculatoarelor                                                                                                    |  |  |  |
|         | Placa de bază                                                                                                    |  |  |  |
|         | Microprocesorul                                                                                                    |  |  |  |
|         | Memoria                                                                                                    |  |  |  |
| SLIDE 2 | Supercomputer-ele și Mainframe-urile (calculatoare<br>principale) sunt calculatoarele cele mai mari . Un<br>exemplu este IBM modelul 390.<br>Minicomputer-ele servesc rețele sau terminale simple.<br>Un exemplu este AS/400.<br>Workstations (stațiile de lucru) sunt mașini de calcul<br>performante.<br>PC-urile sunt ultimele din această ierarhie, mici, ieftine,<br>produse în masă. |  |  |  |
| SLIDE 3 | Placa de bază. Cunoscută și sub denumirea de                                                                                                    |  |  |  |
|         | motherboard, ea constituie un circuit care conectează                                                                                                    |  |  |  |
|         | componentele electronice ale calculatorului.                                                                                                    |  |  |  |

|         | Microprocesorul. Componentă principală a unității de                           |
|---------|--------------------------------------------------------------------------------|
|         | centrale a calculatorului specializat pe operații de                           |
|         | calcul, comandă și control. Reprezintă creierul                                |
|         | calculatorului. Viteza de procesare a informatiilor se                         |
|         | măsoară în megaherți.                                                          |
| SLIDE 4 | Memoria. Se compune din circuite integrate. Cele două                          |
|         | tipuri de memorie sunt RAM și ROM.                                             |
|         | <b>RAM</b> =RANDOM ACCESS MEMORY-memorie cu                                    |
|         | acces aleator                                                                  |
| SLIDE 5 | Memoria ROM contine informatii permanente                                      |
|         | despre operatiile de bază ale calculatorului.                                  |
|         | Se pot diferentia:                                                             |
|         | • POST (Power On Self Test)                                                    |
|         | <ul> <li>Setup-ul care face legătura cu CMOS-ul</li> </ul>                     |
|         | <ul> <li>BIOS-ul, care face legătura cu diferitele</li> </ul>                  |
|         | neriferice                                                                     |
|         | <ul> <li>Boot ul caro anoloază sistemul de operare</li> </ul>                  |
|         | (DOS, OS/2 say Windows)                                                        |
|         | Apost tin do momorio contino informatii fundamentale                           |
| SLIDE 0 | Acest lip de memorie conjune informații fundamentale                           |
|         | pentru once calculator, cum ar il programul de ponnie                          |
|         | care vernica parine componente ale calculatorului                              |
|         | name de activarea sistemului de operare. On all                                |
|         | NDUT/OUTDUT SVSTEM Sistemul de bază pontri                                     |
|         | infot/outfut statew - sistemu de baza pentit                                   |
|         | Po lângă cictomul principal, divorce tipuri de PAM                             |
| SLIDE / | re langa sistemul principal, diverse lipur de RAM                              |
|         | por il intallite și ili alte zone ale calculatorului,                          |
|         | 1 Momoria imadiată (asaba). Un los creat în                                    |
|         | momoria RAM undo datolo folosito col mai                                       |
|         | freevent sunt steepte pentru un pecce rapid                                    |
|         | 2 Memoria-tampon pontru imprimantă                                             |
|         | 2. menona-tampon pentiu imprimanta<br>(printor buffor) Locul undo co păstroază |
|         | datolo co urmoază a fi tipărito până co                                        |
|         | imprimanta la poste prelua În acest fel                                        |
|         | calculatorului i so pormito să transmită.                                      |
|         | datolo rosportivo si apoi să continuo lucrul                                   |
|         | în vreme ce imprimanta tinăreste                                               |
|         | 3 Video RAM Permite eficeres regidă po                                         |
|         | o. Video manite angarea rapida pe                                              |
|         | Actionează similar unoi momorii tampon                                         |
|         | Acționeaza similar uner memorii tampon<br>pontru imprimantă                    |
|         | pentru imprimanta.                                                             |

\_

|          | <ol> <li>RAM - fantomă (Shadow RAM). Sporeşte<br/>viteza de lucru a calculatorului, copiind<br/>informațiile din ROM şi RAM. Atunci când<br/>sunt necesare instrucțiuni elementare de<br/>intrare/ieşire, ele citesc din RAM, operațiune<br/>mult mai rapidă decât citirea din ROM.</li> </ol>                                                                                                    |
|----------|----------------------------------------------------------------------------------------------------|
| SLIDE 9  | 5. CMOS RAM (COMPLEMENTARY METAL-<br>OXIDE SEMICONDUCTOR). Este o<br>memorie RAM semipermanentă. Memoria<br>CMOS conține informații esențiale despre<br>calculator, cum ar fi: memoria disponibilă,<br>tipul monitorului, mărimea şi tipul fiecărei<br>unități de disc. Tot aici sunt păstrate ora şi<br>data curentă. Spre deosebire de memoria<br>RAM obişnuită (care asigură stocare<br>temporară), informațiile depozitate în<br>CMOS RAM sunt păstrate permanent de<br>către o baterie ce alimentează non-stop<br>circuitul integrat CMOS. |
| SLIDE 10 | <ul> <li>Discul fix. Cunoscut şi ca hard-disc. El reprezintă unitatea C sau D, unde sunt stocate programele şi fişierele de date.</li> <li>Plăci de extensie. Plăci opționale de circuite care extind capacitățile calculatorului, cum ar fi adăugarea de memorie suplimentară.</li> <li>Unitatea de dischetă, de CD-ROM, DVD-ROM. Citeşte dischetele, CD-urile, DVD-urile introduse.</li> </ul>                                                                                                    |

## Bibliografie

Halvorson Michael, Young MIchael – *Totul despre Microsoft Office* 2000, Teora, 2000.

**Onete** Bogdan, **Colibaba** Dana - *Modelarea deciziei manageriale*, Editura Economică, 1998.

**Petcu** Nicoleta, **Maican** Cătălin – *Utilizarea calculatoarelor personale*, Infomarket, 2000.

Livingstone Brian, Straub Davis – Secrete Windows 95, Teora, 1998.

# **CUPRINS**

| GENERALITĂȚI DESPRE SISTEMUL DE OPERARE WINDOWS .<br>Sisteme de operare | 1<br>1   |
|-------------------------------------------------------------------------|----------|
| Suprafata de lucru a sistemului Windows                                 | 2        |
| Utilizarea ferestrelor                                                  | 4        |
| Utilizarea aplicațiilor Windows                                         | 5        |
| WINDOWS EXPLORER                                                        | 9        |
| WINDOWS COMMANDER                                                       | 30       |
| GENERALITĂTI DESPRE MICROSOFT WORD XP                                   | 38       |
| Editarea si formatarea textelor word                                    | 38       |
| Formatarea automată și navigarea                                        | 49       |
| Lucrul cu tabele                                                        | 56       |
| Grafice și diagrame                                                     | 61       |
| GENERALITĂTI DESPRE MICROSOFT EXCEL XP                                  | 67       |
| Începerea lucrului în FXCEI                                             |          |
| Introducerea informatiilor                                              | 70       |
| Baze de date in EXCEL                                                   | 79       |
| Realizarea graficelor                                                   | 83       |
|                                                                         | 04       |
|                                                                         | 94       |
| Introducoroa datolor                                                    | 94       |
| Adăugarea efectelor de animatie                                         | ə/<br>99 |
|                                                                         |          |